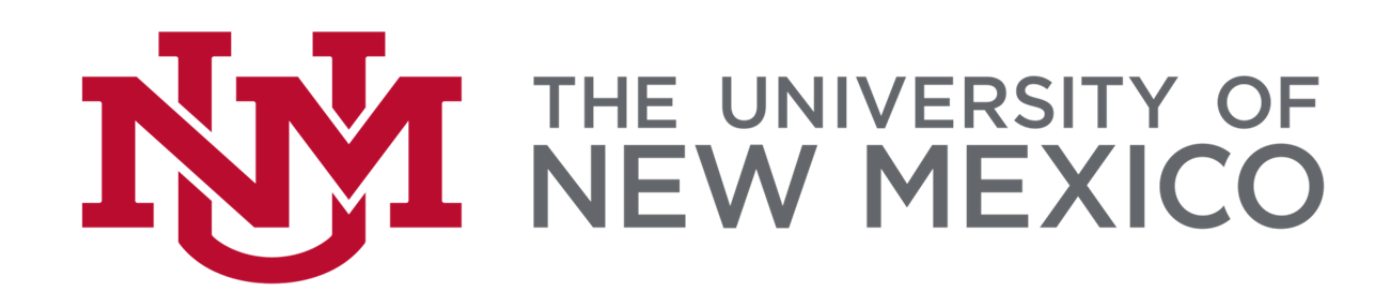

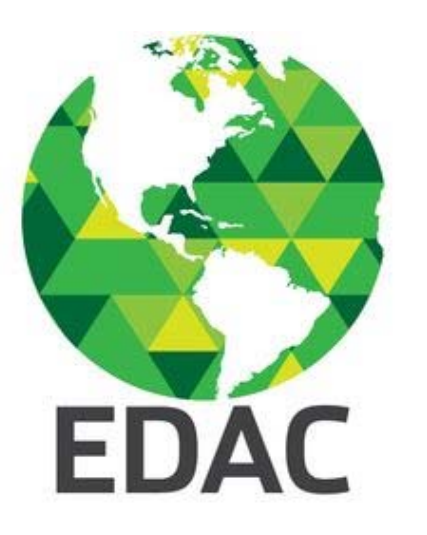

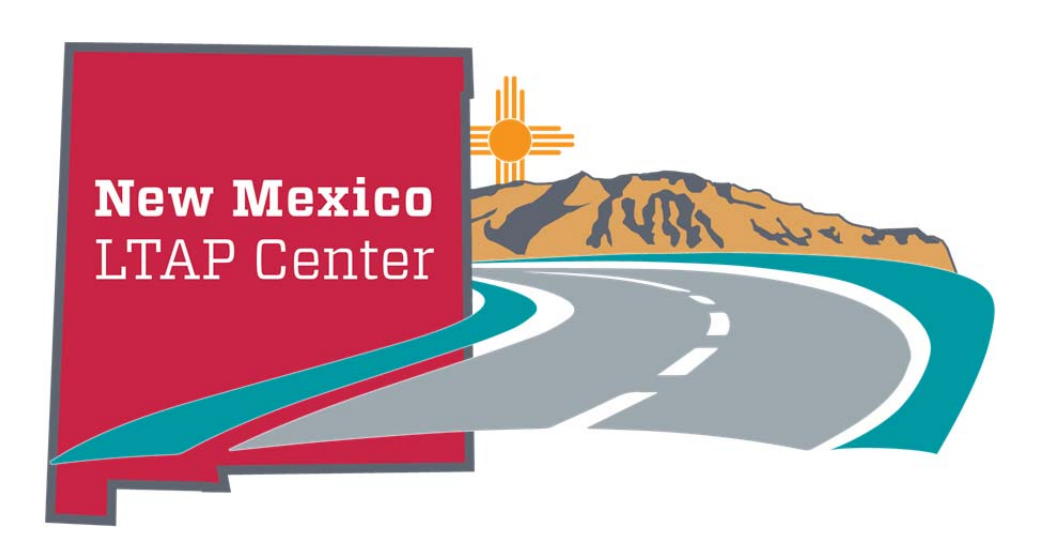

# 2018 NM LTAP Center QGIS Training

November 14, 2018

Prepared by Su Zhang, Ph.D. Senior Research Engineer and IT Manager Earth Data Analysis Center Assistant Research Professor Department of Civil Engineering University of New Mexico suzhang@unm.edu

# Part A. Introduction to QGIS

## <u>1. QGIS</u>

- QGIS is a free and open source cross-platform (Windows, Mac OS, Linux, BSD, and Android) Desktop Geographic Information System (GIS)
- QGIS can help users create, edit, visualize, analyze, and publish geospatial data
- QGIS integrates with other open source GIS software, including but not limited to PostGIS, GRASS GIS, and MapServer
- QGIS supports shapefiles, coverages, <u>file or personal geodatabases (only feature class)</u>, many raster formats (e.g., .tif, .img, etc.), and many other formats (e.g., PostGIS layers and SpatiaLite layers, GPX layers, etc.)

## 2. QGIS vs. ArcGIS

- o QGIS free and open source software, more stable, less analysis tools, multi-platform
- o ArcGIS commercial software, less stable, more analysis tools, single-platform

### 3. Start to Learn QGIS

- o Graser, A. 2016. *Learning QGIS*, 3rd ed. Packt Publishing, Birmingham, UK.
- Mastering QGIS, Menke, K., Smith, R. Jr., Pirelli, L., and Van Hoesen, J. *Mastering QGIS*, 2nd ed. Packt Publishing, Birmingham, UK.
- Graser, A., Mearns, B., Mandel, A., Ferrero, V. O., and Bruy A. QGIS: Becoming a GIS Power User. Packt Publishing, Birmingham, UK.
- o Website
  - QGIS Workshop http://maps.cga.harvard.edu/qgis/
  - QGIS Tutorials and Tips <u>http://qgistutorials.com</u>
- Online Education
  - Udemy Introduction to GIS <u>https://www.udemy.com/gis-for-everyone/</u>
  - Udemy Learnt to use QGIS <u>https://www.udemy.com/draft/149366/</u>

## 1. Download QGIS

(1) Go to <u>www.qgis.com</u>

(2) You will see a website looks like this; click on "Download Now" to go to the download page

| Q Welcome to the Qub project: X +   |                                                                                                    |                                                                                                    |
|-------------------------------------|----------------------------------------------------------------------------------------------------|----------------------------------------------------------------------------------------------------|
| ← → C ■ https://qgis.org/en/site/   |                                                                                                    | * 🗎 🖬 😐 😝 :                                                                                                    |
| 2.18.24 LTR DISCOVER QGIS FOR USERS | GET INVOLVED DOCUMENTATION Baach                                                                                                    | English 🔻                                                                                                    |
|                                     | QGIS                                                                                                    | 8.3 Never anne 2016-06.4 r 1 20000 U/C<br>Time unit paraging 2016-1626 12 00000 U/C 24 the 38m<br>Time unit neuropartexesse 2016-1626 12 0000 U/C 24 the 38m |
|                                     | A Free and Open Source Geographic Information                                                                                                    | ation System                                                                                                    |
|                                     | COCCS is a team e<br>Support our community of<br>United and the state of the state of the | the BD (Android coming soon)                                                                                                    |
|                                     | For your desktop, server, in your web browser and as developer                                                                                                    | libraries                                                                                                    |
|                                     | Download Now Sup<br>Version 3.2.3<br>Version 2.16.24 LTR                                                                                                    | oport QGIS                                                                                                    |
|                                     | PROJECT NEWS Latest Project Blog Posts (blog.qgis.org) Q - 2018/03/12 - MacOS specific bug fixing campaign                                                                                                    |                                                                                                    |
|                                     |                                                                                                    |                                                                                                    |

(3) Select the latest version that is compatible with your operating systems to download; preferably 64-bit; the long term release version is the most stable one for your choice

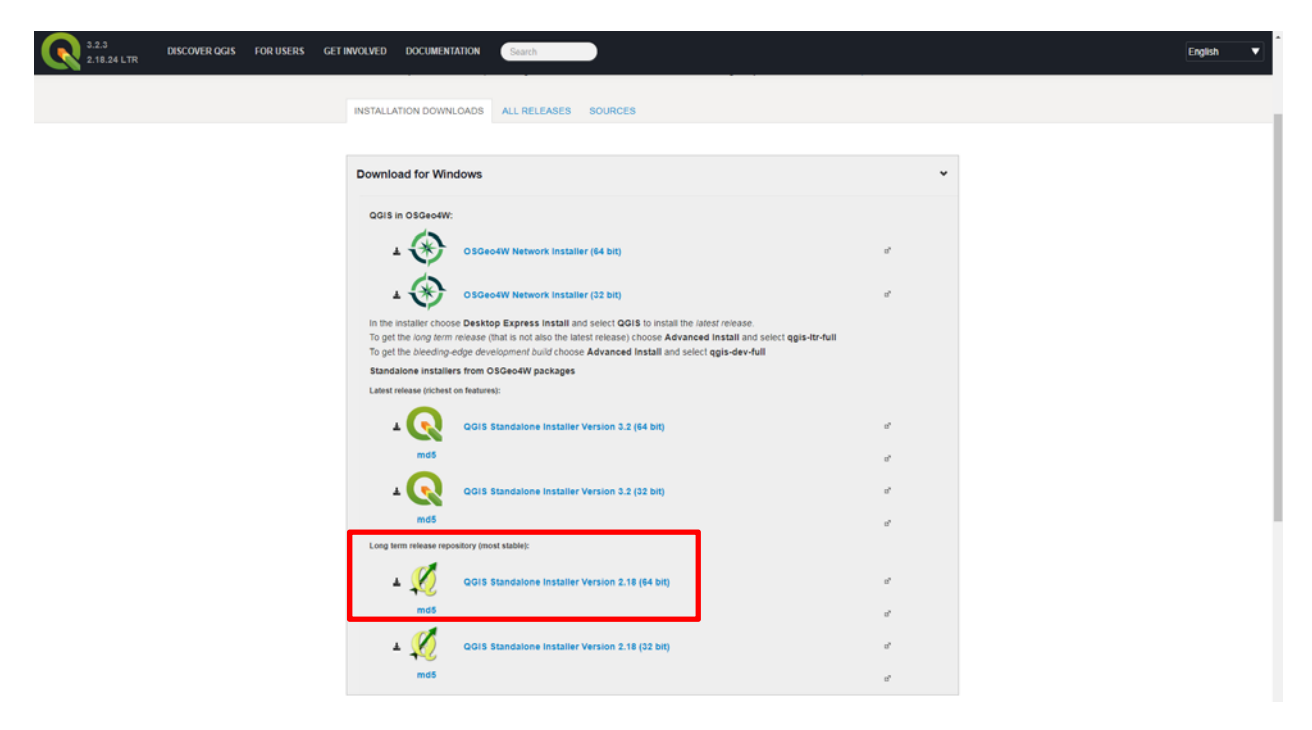

(4) Click on the QGIS Standalone Installer Version 2.18 (64 bit) and the web browser should be

able to automatically download the installer

| Q Download QGIS  | × 🕀                                     |                                                   |                                                                                                    |      |             |
|------------------|-----------------------------------------|---------------------------------------------------|----------------------------------------------------------------------------------------------------|------|-------------|
| ← → C # https:// | /qgis.org/en/site/lonasers/download.htm | 1#,                                               |                                                                                                    |      | * 🖬 🖬 😁 😝 : |
| 2.18.24 LTR      | DISCOVER QGIS FOR USERS                 | GET INVOLVED DOCUMENTA                            | DON Beach                                                                                                    |      | English 🔻   |
|                  |                                         | Download Q                                        | GIS for your platform                                                                                                    |      |             |
|                  |                                         | Binary packages (installers)                      | are available from this page.                                                                                                    |      |             |
|                  |                                         | The current version is QGIS                       | 3.2.3 'Bonn' and was released on 14.09.2018.                                                                                                    |      |             |
|                  |                                         | The long-term repositories co                     | irrently offer QGIS 2.18.24 'Las Palmas'.                                                                                                    |      |             |
|                  |                                         | QGIS is available on Window                       | is, MacOS X, Linux and Android.                                                                                                    |      |             |
|                  |                                         | We are currently in feature fr                    | eeze preceeding the release of QGIS 3.4. Please consider testing the prereleases. See road                                                                            | map. |             |
|                  |                                         |                                                   |                                                                                                    |      |             |
|                  |                                         | INSTALLATION DOWNLO                               | ADS ALL RELEASES SOURCES                                                                                                    |      |             |
|                  |                                         |                                                   |                                                                                                    |      |             |
|                  |                                         | Download for Wind                                 | name -                                                                                                    | ~    |             |
|                  |                                         | Dominoud for Minus                                |                                                                                                    |      |             |
|                  |                                         | QGIS in OSGeo4W:                                  |                                                                                                    |      |             |
|                  |                                         | 6                                                 |                                                                                                    |      |             |
|                  |                                         | - 💓                                               | OSGeo4W Network Installer (64 bit)                                                                                                    | ×    |             |
|                  |                                         | 6                                                 |                                                                                                    |      |             |
|                  |                                         | - 3                                               | OSGeo4W Network Installer (32 bit)                                                                                                    | e    |             |
|                  |                                         | In the installer choose                           | Desktop Express Install and select QGIS to install the Jalest release.                                                                                                |      |             |
|                  |                                         | To get the long term re<br>To get the pleeding-ed | lease (that is not also the latest release) choose Advanced install and select ggis-ltr-full<br>or development build choose Advanced Install and select ggis-dev-full |      |             |
|                  |                                         | Standalone installers                             | from OSGeo4W packages                                                                                                    |      |             |
|                  |                                         | Latest release (richest on                        | features):                                                                                                    |      |             |
|                  |                                         |                                                   |                                                                                                    |      |             |
|                  |                                         | - <b>C</b>                                        | QGIS Standalone Installer Version 3.2 (64 bit)                                                                                                    | e'   |             |
|                  |                                         | md5                                               |                                                                                                    | e    |             |
|                  |                                         |                                                   |                                                                                                    |      |             |
|                  |                                         | × 📢                                               | QGIS Standalone Installer Version 3.2 (32 bit)                                                                                                    | e.   |             |
|                  |                                         | mdő                                               |                                                                                                    |      |             |
|                  |                                         | Long term release reposit                         | tory (most stable):                                                                                                    |      |             |
|                  |                                         | 1                                                 |                                                                                                    |      |             |
|                  |                                         | * 👥                                               | QGIS Standalone Installer Version 2.18 (64 bit)                                                                                                    | e*   |             |
| an               |                                         |                                                   |                                                                                                    |      |             |

## 2. Install QGIS

(1) Double click the installer; QGIS Setup Wizard will pop up; click Next to start the installation process; you will see a few dialogues including the License Agreement, Installation Location, and Components to Install, etc.

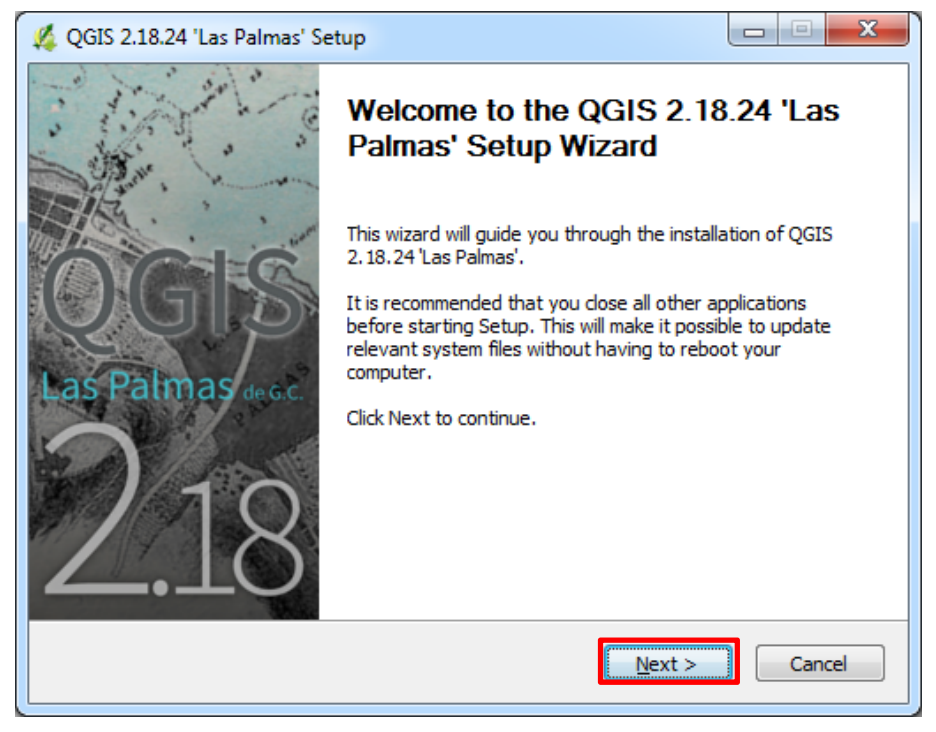

| 🗸 QGIS 2.18.24 'Las Palmas' Setup                                                                                                    | x        |
|----------------------------------------------------------------------------------------------------|----------|
| License Agreement<br>Please review the license terms before installing QGIS 2.18.24 'Las Palmas'.                                                                                                    |          |
| Press Page Down to see the rest of the agreement.                                                                                                    |          |
| License overview:<br>1. QGIS<br>2. ECW Raster Plugin for GDAL<br>3. MrSID Raster Plugin for GDAL<br>4. Oracle Instant Client<br>5. SZIP compression library                                                                                                    | <u> </u> |
|                                                                                                    |          |
| If you accept the terms of the agreement, click I Agree to continue. You must accept the agreement to install QGIS 2.18.24 'Las Palmas'.                                                                                                    | ×        |
| Nullsoft Install System v2.50                                                                                                    |          |
|                                                                                                    |          |
| 🔏 QGIS 2.18.24 'Las Palmas' Setup                                                                                                    | х        |
| QGIS 2.18.24 'Las Palmas' Setup             Choose Install Location         Choose the folder in which to install QGIS 2.18.24 'Las Palmas'.                                                                                                    | ×        |
| QGIS 2.18.24 'Las Palmas' Setup Choose Install Location Choose the folder in which to install QGIS 2.18.24 'Las Palmas'. Setup will install QGIS 2.18.24 'Las Palmas' in the following folder. To install in a different folder, click Browse and select another folder. Click Next to continue.                                                                                                    | ×        |
| QGIS 2.18.24 'Las Palmas' Setup          Choose Install Location         Choose the folder in which to install QGIS 2.18.24 'Las Palmas'.         Setup will install QGIS 2.18.24 'Las Palmas' in the following folder. To install in a different folder, click Browse and select another folder. Click Next to continue.         Destination Folder         C:\Program Files\QGIS 2.18                                                                              | ×        |
| QGIS 2.18.24 'Las Palmas' Setup          Choose Install Location         Choose the folder in which to install QGIS 2.18.24 'Las Palmas'.         Setup will install QGIS 2.18.24 'Las Palmas' in the following folder. To install in a different folder, dick Browse and select another folder. Click Next to continue.         Destination Folder         C:\Program Files\QGIS 2.18         Browse         Space required: 1.6GB         Space available: 208.7GB | ×        |

| 💋 QGIS 2.18.24 'Las Palmas' S                                                                                                    | etup                                                                           |                                                                                   |
|----------------------------------------------------------------------------------------------------|--------------------------------------------------------------------------------|-----------------------------------------------------------------------------------|
| Choose Components<br>Choose which features of QGI                                                                                             | IS 2.18.24 'Las Palmas' you want to                                            | o install.                                                                        |
| Check the components you wa<br>install. Click Install to start the                                                                            | ant to install and uncheck the comp<br>installation.                           | oonents you don't want to                                                         |
| Select components to install:                                                                                                    | OGIS<br>North Carolina Data Set<br>South Dakota (Spearfish)<br>Alaska Data Set | Description<br>Position your mouse<br>over a component to<br>see its description, |
| Space required: 1.6GB                                                                                                    | ۰ III ک                                                                        |                                                                                   |
| Nullsoft Install System v2.50                                                                                                    |                                                                                | Install                                                                           |
|                                                                                                    |                                                                                |                                                                                   |
|                                                                                                    |                                                                                |                                                                                   |
| 🌿 QGIS 2.18.24 'Las Palmas' S                                                                                                    | etup                                                                           |                                                                                   |
| QGIS 2.18.24 'Las Palmas' S<br>Installing<br>Please wait while QGIS 2.18.2                                                                    | etup<br>14 'Las Palmas' is being installed.                                    |                                                                                   |
| QGIS 2.18.24 'Las Palmas' S Installing Please wait while QGIS 2.18.2 Extract: point_line_texgen.py                                            | etup<br>14 'Las Palmas' is being installed.                                    |                                                                                   |
| QGIS 2.18.24 'Las Palmas' S Installing Please wait while QGIS 2.18.2 Extract: point_line_texgen.py                                            | etup<br>14 'Las Palmas' is being installed.                                    |                                                                                   |
| QGIS 2.18.24 'Las Palmas' S Installing Please wait while QGIS 2.18.2 Extract: point_line_texgen.py Show details                               | etup<br>14 'Las Palmas' is being installed.                                    |                                                                                   |
| QGIS 2.18.24 'Las Palmas' S Installing Please wait while QGIS 2.18.2 Extract: point_line_texgen.py Show details                               | etup<br>!4 'Las Palmas' is being installed.                                    |                                                                                   |
| QGIS 2.18.24 'Las Palmas' S Installing Please wait while QGIS 2.18.2 Extract: point_line_texgen.py Show details                               | etup<br>!4 'Las Palmas' is being installed.                                    |                                                                                   |
| QGIS 2.18.24 'Las Palmas' S Installing Please wait while QGIS 2.18.2 Extract: point_line_texgen.py Show details                               | etup<br>!4 'Las Palmas' is being installed.                                    |                                                                                   |
| QGIS 2.18.24 'Las Palmas' S Installing Please wait while QGIS 2.18.2 Extract: point_line_texgen.py Show details                               | etup<br>!4 'Las Palmas' is being installed.                                    |                                                                                   |
| QGIS 2.18.24 'Las Palmas' S Installing Please wait while QGIS 2.18.2 Extract: point_line_texgen.py Show details Nullsoft Install System v2.50 | etup<br>!4 'Las Palmas' is being installed.                                    |                                                                                   |

(2) Click "Finish" to complete the installation process

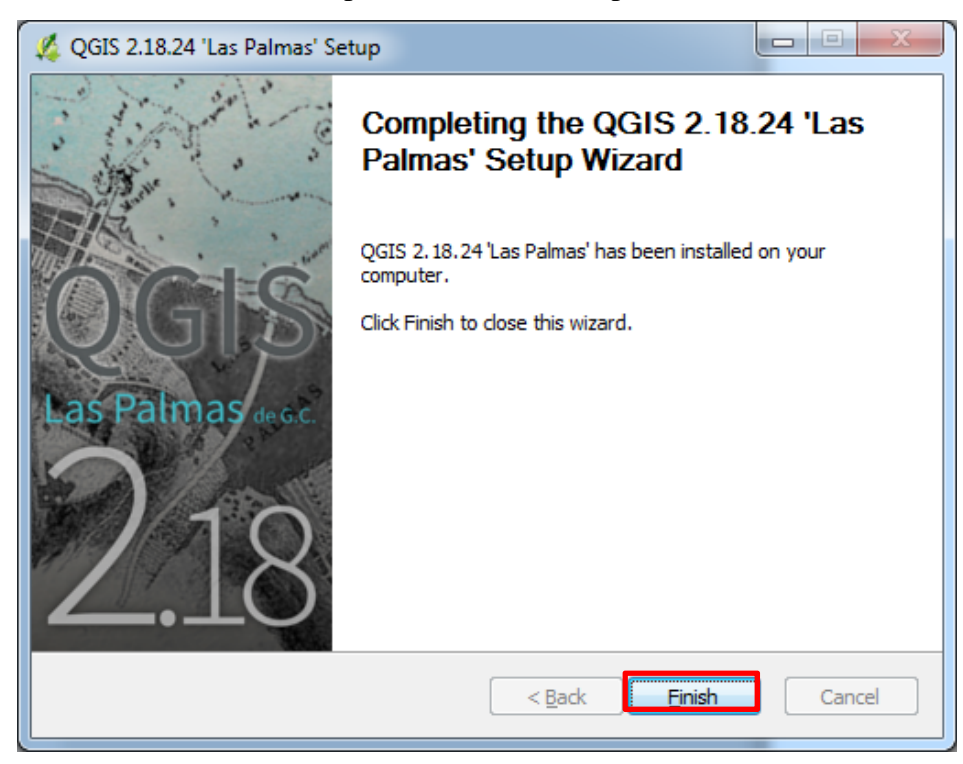

Note: if you are using Mac OS X, click "Download for Mac OS X", and then select the version you want to download; the installation file (.dmg file) will be automatically downloading; you can install it directly. In the past, you have to the QGIS download page <u>http://www.kyngchaos.com/software/qgis</u> to do.

Note: for Linux please use the following command line for downloading and installation

sudo add-apt-repository http://qgis.org/debian

sudo apt-key adv --keyserver keyserver.ubuntu.com --recv-key CAEB3DC3BDF7FB45

sudo apt update

sudo apt install qgis

## 3. The QGIS Interface and Installing Plugins

## (1) Start QGIS Desktop 2.18

| 🛒 QG       | IS 2.18.24                                                                     | X                                                                                                    |
|------------|--------------------------------------------------------------------------------|----------------------------------------------------------------------------------------------------|
| Project    | Edit <u>V</u> iew Layer Settings <u>P</u> lugins Vect <u>o</u> r <u>R</u> aste | rr Database Web Processing Help Menu Bar                                                                |
|            | 눧 🖶 🖶 🖓 🔍 🔨 🖑 🏓 🔎                                                              | ) 🕫 🎵 💬 🗛 🗛 🗓 🖤 🥰 🦓 🦓 - 🖏 - 🍡 = 📓 \Sigma 🛲 - 🖓 - 🚺 -                                                    |
| W.         | ∕₿°₀∩∘°₀ҟڨ≺ҞЀ                                                                  | 🗄 📼 🖤 🗃 🧠 🧠 🖏 🖷 🔤 🦂 Toolbars                                                                            |
| ٧°         | Browser Panel 🗗 🗙                                                              | Recent Projects                                                                                         |
| Η.         | Home                                                                           |                                                                                                    |
| l.         | Favourites                                                                     |                                                                                                    |
| ¶          | DB2 Data Browser                                                               |                                                                                                    |
| <b>7</b>   | MSSQL<br>Orade                                                                 |                                                                                                    |
|            | PostGIS                                                                        |                                                                                                    |
| <b>V</b> . | Layers Panel 문 ×                                                               |                                                                                                    |
| 2          | 🗸 🏨 👁 🚏 🖏 🛪 🕼 ≽                                                                |                                                                                                    |
| VI         |                                                                                |                                                                                                    |
| v.         | Manage                                                                         |                                                                                                    |
| •          | Lavers                                                                         |                                                                                                    |
|            | Toolbar                                                                        | Man Area                                                                                                |
|            |                                                                                |                                                                                                    |
|            |                                                                                |                                                                                                    |
|            |                                                                                |                                                                                                    |
|            | Layer List                                                                     |                                                                                                    |
|            |                                                                                | There is a new QGIS version available: Visit http://download.qgis.org to get your copy of version 3.2.3 |
|            | Coordinat                                                                      | 🗴 Scale :29.854.291 🗸 🖾 Magnifier 100% 🖨 Rotation 0.0 🖨 🔽 Render 🚳 EPSG:4326 🚥                          |

(2) You can move and dock any of the toolbars to a new location Status Bar

(3) You can add data by using the "Manage Layers Toolbar" or by dragging and dropping the correct file (.shp file, .tiff file, .img file, .bmp file, .csv file, etc.) to the Map Area. When using the "Manage Layers Toolbar", browse to the location of the input data folder for inserting. SpatiaLite layers, PostGIS layers, WMS/WFS/WCS layers, Virtual layers, Oracle GeoRaster layers can also be added by using the "Manage Layers Toolbar"

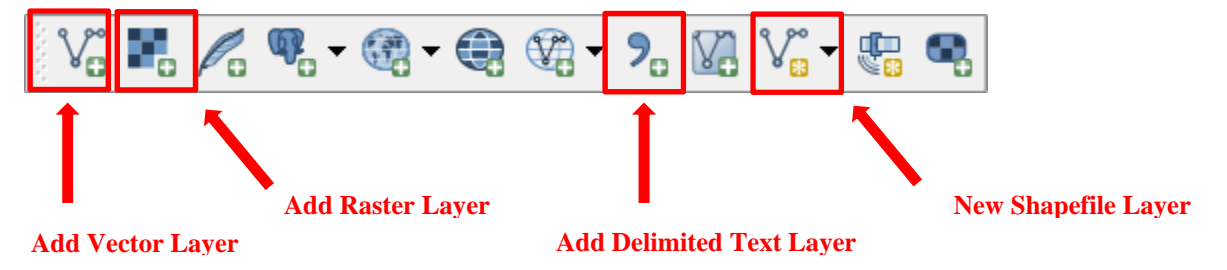

(4) Add vector layer; select Source type as File for shapefiles or desktop ESRI Personal Geodatabases; select Source type as Database for server hosted ESRI Personal Geodatabase or other types of databases

Note: File Geodatabase also works!

| 🌠 Add vector layer                   | ? 💌                               |
|--------------------------------------|-----------------------------------|
| Source type                          |                                   |
| File Directory Database              | O Protocol                        |
| Encoding System                      | ▼                                 |
| Source                               |                                   |
| Dataset                              | Browse                            |
|                                      |                                   |
| Open                                 | Cancel Help                       |
|                                      |                                   |
| 9 Open an OGR Supported Vector Layer |                                   |
| QGIS_Workshop ►                      | ✓ 4y Search QGIS_Workshop         |
| Organize 🔻 New folder                | :≡ ▼ 🔟 🔞                          |
| Favorites Name                       | Date modified Type                |
| Desktop                              | 9/10/2018 4:35 PM File folder     |
| ■ Google Drive E                     |                                   |
| ScanSnap Folder                      |                                   |
| Downloads                            |                                   |
|                                      |                                   |
| 🥽 Libraries                          |                                   |
| Documents                            |                                   |
| J Music                              |                                   |
| Pictures                             | 4                                 |
|                                      | - ESPI Shapefiles (* shp * SHD) - |
| riie <u>n</u> ame.                   |                                   |
|                                      | Open 🔽 Cancel                     |
|                                      | 111                               |

| Open an OGR Supported V                                                                                              | ector Layer   |                         |                  |             | X          |
|----------------------------------------------------------------------------------------------------|---------------|-------------------------|------------------|-------------|------------|
| GCIS_Worl                                                                                                    | cshop 🕨       | <b>▼</b> + <del>j</del> | Search QGI       | S_Workshop  | ر          |
| Organize 🔻 New folder                                                                                                |               |                         |                  | •== •       |            |
| 🔶 Favorites                                                                                                    | Name          |                         | Date mo          | odified     | Туре       |
| <ul> <li>Desktop</li> <li>Google Drive</li> <li>ScanSnap Folder</li> <li>Recent Places</li> <li>Downloads</li> </ul> | DGIS_Workshop |                         | 9/10/20          | 18 4:35 PM  | File folde |
| 🕞 Libraries                                                                                                    |               |                         |                  |             |            |
| Documents                                                                                                    |               |                         |                  |             |            |
| Music                                                                                                    |               |                         |                  |             |            |
| Subversion                                                                                                    |               |                         |                  |             | 1          |
| File na                                                                                                    | me            | -                       | ESRI Persona     | l GeoDataba | se (* n 💌  |
|                                                                                                    |               |                         | <u>O</u> pen     |             | ancel      |
| Add vector layer                                                                                                    |               |                         | ? <mark>X</mark> |             |            |
| Source type                                                                                                    |               |                         |                  |             |            |
| O File O Directory                                                                                                   | Database      |                         |                  |             |            |
| Encoding System                                                                                                    |               |                         | •                |             |            |
| Database                                                                                                    |               |                         |                  |             |            |
| Type ESRI Personal GeoDat<br>Con Oracle Spatial<br>ODBC<br>ESRI Personal GeoDat<br>MSSQL<br>PostgreSQL<br>MySOL      | abase 🔓       |                         |                  |             |            |
|                                                                                                    | Open          | Cancel                  | Help             |             |            |

#### 4. Installing Plugins

Many default tools come with QGIS installation. QGIS also has "Plugins" available to help the users with geoprocessing tasks. One of the great benefits of QGIS is that it has an active development community which develops plugins to greatly extend QGIS's functionality.

(1) Click the "Plugins" in the Menu Bar and then go to Manage and Install Plugins

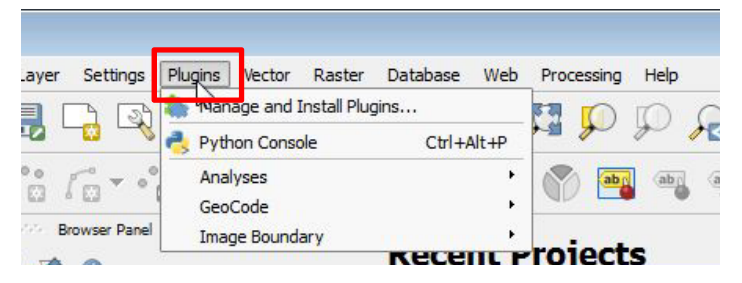

(2) One example is provided here to demonstrate how to install plugins. In the Plugins dialogue, under the All Plugins, search for XyTools Plugin; when you find it, click on it and the explanation of this tool will be displayed on the right-hand side; click on "Install Plugin" to install it

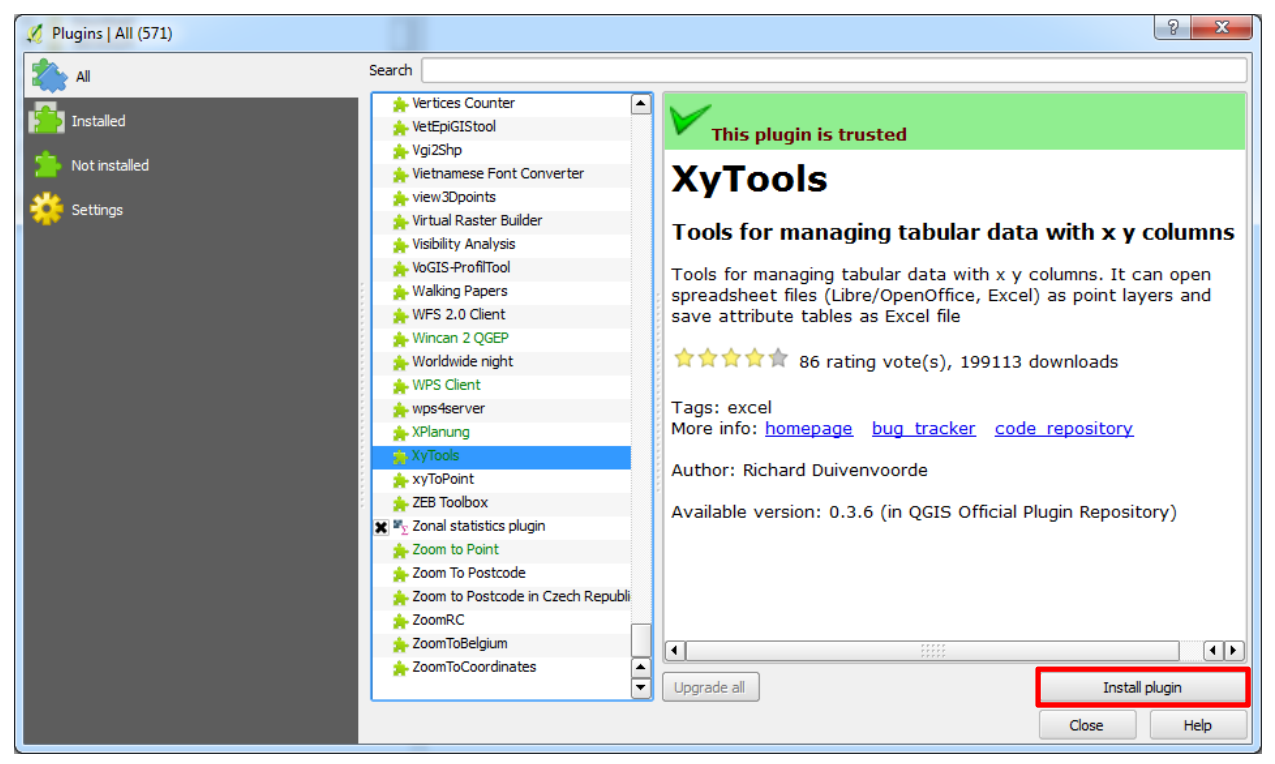

(3) Installed plugins could be located in different places. For example, the installed XyTools Plugin is located under Vector menu in the Menu Bar. Most of the installed plugins will be located under Plugins menu in the Menu Bar

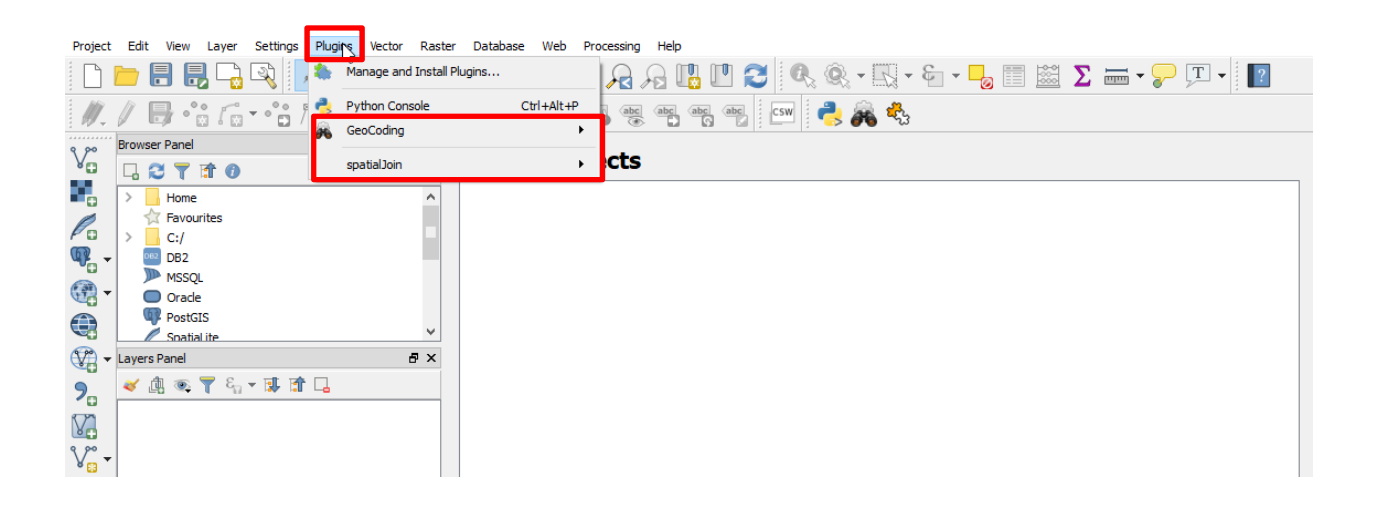

(4) Some great plugins that you should consider

OpenLayer Plugins, Zonal Statistics, Heatmap, Table Manager, GeoCoding, and SpatialJoin, etc. There are many other available plugins provided by QGIS and you can explore them on your own time. For ESRI ArcMap users, you will discover that many of the QGIS tools have the same logic and functionality as ArcMap

| Image: Create Point Layer from XY Attribute Values   OpenStreetMap   Spatial Query   Statist   Table Manager   Research Tools   Geoprocessing Tools   Geometry Tools   Analysis Tools   Data Management Tools   XY tools   w Layer Settings Plugins Vector   Rester Calculator   Align Rasters   Heatmap   Interpolation   Zonal statistics   Projections   Conversion   SQL   ade   stGIS   aital.te   Terrain Analysis   Y                                                                                                    | Settings                                                                                                    | Plugins | Vector                                                    | Raster                                                                                                    | Data                                                              | base                                                                                                    | Web                                                                                                    | Proces   | sing   | Help |      |  |
|----------------------------------------------------------------------------------------------------|----------------------------------------------------------------------------------------------------|---------|-----------------------------------------------------------|----------------------------------------------------------------------------------------------------|-------------------------------------------------------------------|----------------------------------------------------------------------------------------------------|----------------------------------------------------------------------------------------------------|----------|--------|------|------|--|
| w Layer Settings Plugins Vector   vector vector Raster Database Web Processing Help   Raster Calculator Align Rasters Heatmap Interpolation Interpolation   vector vector Vector Projections Vector Vector   rel Conversion Vector Projections Vector   vector Vector Vector Projections Vector   vector Vector Vector Vector Vector   vector Vector Vector Vector Vector   Vector Vector Vector Vector Vector   vector Vector Vector Vector Vector   Vector Vector Vector Vector Vector   vector Vector Vector Vector Vector   vector Vector Vector Vector Vector   vector Vector Vector Vector Vector   vector Vector Vector Vector Vector   vector Vector Vector Vector Vector   vector Vector Vector Vector Vector   vector Vector Vector Vector Vector   vector Vector Vector Vector Vector   vector Vector Vector Vector Vector   vector Vector Vector Vector Vector   vector <t< td=""><td></td><td></td><td>Cr<br/>Op<br/>Sp<br/>St<br/>Tal<br/>Ge<br/>Ge<br/>An<br/>Da<br/>XY</td><td>eate Point<br/>penStreeth<br/>atial Quer<br/>atist<br/>ble Manag<br/>search To<br/>oprocessii<br/>cometry To<br/>alysis Too<br/>ta Manag<br/>tools</td><td>: Layer<br/>Map<br/>y<br/>er<br/>ols<br/>ng Too<br/>ools<br/>ls<br/>ement</td><td>from X<br/>Is<br/>Tools</td><td>Y Attrib</td><td>ute Valu</td><td>es</td><td></td><td></td><td></td></t<> |                                                                                                    |         | Cr<br>Op<br>Sp<br>St<br>Tal<br>Ge<br>Ge<br>An<br>Da<br>XY | eate Point<br>penStreeth<br>atial Quer<br>atist<br>ble Manag<br>search To<br>oprocessii<br>cometry To<br>alysis Too<br>ta Manag<br>tools | : Layer<br>Map<br>y<br>er<br>ols<br>ng Too<br>ools<br>ls<br>ement | from X<br>Is<br>Tools                                                                                                    | Y Attrib                                                                                                    | ute Valu | es     |      |      |  |
| W Layer Settings Plugins Vector   Raster Database Web Processing Help   Raster Calculator   Align Rasters   Heatmap   Interpolation   Zonal statistics   Projections   Conversion   SQL   ade   stGIS   atiaLite     Terrain Analysis                                                                                                    |                                                                                                    |         |                                                           |                                                                                                    |                                                                   | -<br>-                                                                                                    |                                                                                                    |          | _      |      |      |  |
| IdisFeatureberver                                                                                                    | vel<br>vel<br>vel<br>vel<br>vourites<br>vourites<br>vouri | Server  |                                                           |                                                                                                    |                                                                   | Raster<br>Align Ra<br>Heatma<br>Interpo<br>Zonal s<br>Project<br>Conver<br>Extract<br>Analysi<br>Miscella<br>GdalToo<br>Terrain | Calculate<br>asters<br>ap<br>lation<br>tatistics<br>ions<br>sion<br>ion<br>s<br>neous<br>ols Settin<br>Analysis | igs      | Proces |      | (abc |  |

## Part C. Working with Vector Data

### 1. Adding Vector Data

(1) Open QGIS Desktop application

(2) Navigate to the folder of QGIS\_Training >>> Part\_C >>> County\_Boundary

(3) Click on the County\_Boundary.shp and drag and drop it into your map area; you can also use the Add Vector Layer tool to add the layer; another option is using the Browser Panel to add data. Note: To quickly locate .shp files, use the file type filter.

QGIS does not have one Add Data button, but rather many different buttons depending on your data type. This is a notable difference between ArcMap and QGIS.

| 🕺 Open an OGR Suppo                                                                                | orted Vector Layer            |          |                           | ×        |
|----------------------------------------------------------------------------------------------------|-------------------------------|----------|---------------------------|----------|
| 😋 🗢 📕 « Part                                                                                       | t_C ► County_Boundary -       | <b>↓</b> | earch County_Boundary     | <b>م</b> |
| Organize 🔻 New                                                                                     | / folder                      |          | !≡ ▼ [                    |          |
| 📄 Libraries                                                                                        | Name                          |          | Date modified             | Туре     |
| <ul> <li>Documents</li> <li>Music</li> <li>Pictures</li> <li>Subversion</li> <li>Videos</li> </ul> | County_Boundary               |          | 11/7/2016 11:56 AM        | SHP File |
| p፟፟፟፟ Computer<br>실실 Local Disk (C:)<br>급 SSD (E:)                                                 |                               |          | File Type Fil             | ter      |
| 🕳 UNM (G:)                                                                                         | + + III<br>File <u>n</u> ame: | ✓ ESR    | 11 Shapefiles (*.shp *.SH | P) ▼     |
|                                                                                                    |                               |          | Open 😽 Car                | ncel     |

## 2. Attribute Table

(1) Right-click on the County\_Boundary layer in the Layers Panel

(2) Left-click on the Open Attribute Table option

(3) The design of the attribute table is very similar to ArcMap

(4) Unlike ArcMap, there are not FID and Shape fields

(5) In the attribute table, users can <u>edit attributes</u>, <u>add</u> <u>features or delete features</u>, <u>select features</u>, <u>invert selection</u>, <u>deselect features</u>, <u>zoom map to the select row</u>, <u>move selection</u> <u>to the top</u>, <u>copy and paste selected features</u>, <u>create new fields</u>, <u>delete fields</u>, and <u>use field calculator</u> (see below).

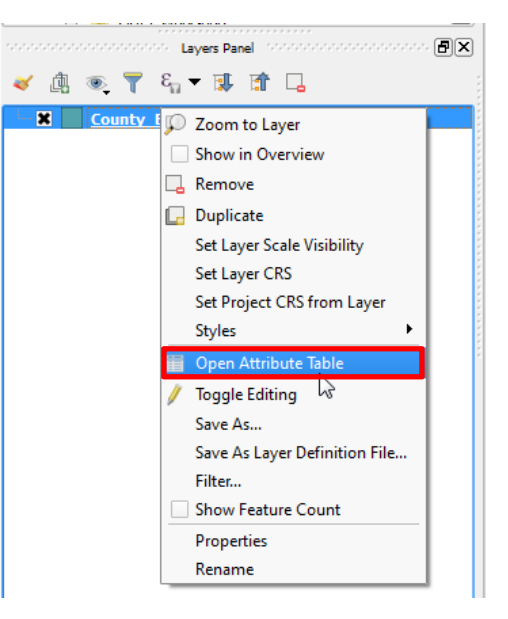

| Ø  | County_Boundary :: Features total: 33, filtered: 33, selected: 0 |            |            |            |                |                |             |            |  |
|----|------------------------------------------------------------------|------------|------------|------------|----------------|----------------|-------------|------------|--|
|    | / 🕺 🖶 😂 📅 🚋 🗧 🔊 🖕 🍸 🔳 🌺 🗭 🕼 🕼 🕼 🛗 🛤 🗮 🖻                          |            |            |            |                |                |             |            |  |
|    | NAME10                                                           | METDIVFP10 | CLASSFP 10 | COUNTYNS10 | AWATER 10      | ALAND 10       | INTPTLAT 10 | LSAD10     |  |
| 1  | Harding                                                          | -9999      | Н1         | 00933055   | 1154341.000000 | 5504869120.000 | +35.8631519 | 06         |  |
| 2  | Sierra                                                           | -9999      | H1         | 01702370   | 148324021.0000 | 10823447042.00 | +33.1194790 | 06         |  |
| 3  | Lea                                                              | -9999      | H1         | 01702365   | 8468799.000000 | 11372460346.00 | +32.7956865 | 06         |  |
| 4  | Guadalupe                                                        | -9999      | H1         | 00929111   | 2887727.000000 | 7848912419.000 | +34.8697822 | 06         |  |
| 5  | Torrance                                                         | -9999      | H1         | 00929112   | 2301144.000000 | 8663108604.000 | +34.6346444 | 06         |  |
| 6  | Grant                                                            | -9999      | H1         | 00915980   | 15349532.00000 | 10260561604.00 | +32.7320870 | 06         |  |
| 7  | Otero                                                            | -9999      | H1         | 00929104   | 37018891.00000 | 17128132345.00 | +32.5887764 | 06         |  |
| 8  | San Juan                                                         | -9999      | H1         | 00936844   | 65673845.00000 | 14278776372.00 | +36.5116245 | Table View |  |
| 9  | Roosevelt                                                        | -9999      | H1         | 01702369   | 18703928.00000 | 6338816708.000 | +34.0214569 | 06         |  |
| 10 | Curry                                                            | -9999      | H1         | 00933053   | 8174297.000000 | 3638407189.000 | Form View   | W I I      |  |
|    | Show All Features                                                |            |            |            |                |                |             |            |  |

Note: In order to edit attributes, add or delete features, and create or delete fields, users need to click the *v* button to toggle editing mode; to exit editing mode, left-click on the same button. Users can also right-click on the layer and then left-click on toggling editing to exit.

(6) Unlike ArcMap, users can open the same attribute table as many times as they want.

| 4 | 🖉 County_Boundary :: Features total: 33, filtered: 33, 📼 💷 💌 |                   |             |            |          |   | Ø | County_Boundary   | :: Features total: 33 | , filtere 💶 🖻 | X       |
|---|--------------------------------------------------------------|-------------------|-------------|------------|----------|---|---|-------------------|-----------------------|---------------|---------|
|   | /                                                            | 7 🖶 🔁             | 🖥 💼 🗧 🧮     | 🔊 😼 🕇 🗉    | Q 🏘      | » | / | 2 B 2             | tin 🕯 🖶               | N 💊 🕇 🛛       | 🖺 🌺 »   |
|   |                                                              | NAME10            | METDIVFP 10 | CLASSFP 10 | COUNTY   |   |   | NAME10            | METDIVFP10            | CLASSFP 10    | col     |
| 1 | 1                                                            | Harding           | -9999       | H1         | 00933055 |   | 1 | Harding           | -9999                 | Н1            | 00933   |
| 2 | 2                                                            | Sierra            | -9999       | H1         | 01702370 |   | 2 | Sierra            | -9999                 | H1            | 01702   |
| 3 | 3                                                            | Lea               | -9999       | H1         | 01702365 |   | 3 | Lea               | -9999                 | H1            | 01702   |
| 4 | 1                                                            | Guadalupe         | -9999       | H1         | 00929111 |   | 4 | Guadalupe         | -9999                 | H1            | 00929   |
| 5 | 5                                                            | Torrance          | -9999       | H1         | 00929112 |   | 5 | Torrance          | -9999                 | H1            | 00929   |
| e | 5                                                            | Grant             | -9999       | H1         | 00915980 |   | 6 | Grant             | -9999                 | H1            | 00915   |
| 7 | 7                                                            | Otero             | -9999       | H1         | 00929104 |   | 7 | Otero             | -9999                 | H1            | 00929   |
| 8 | 3                                                            | San Juan          | -9999       | H1         | 00936844 | J | 8 | San Juan          | -9999                 | H1            | 00936 - |
|   | 7                                                            | Show All Features |             |            |          |   |   | Show All Features | )                     |               |         |

(7) Users can also sort a field by right-click on the field name and then select "Sort"; another simple way is left-click on the field name then it will automatically sort descending or ascending
(8) To see the summary statistics of a field, use the "<u>Basic statistics for numerical (or text) fields</u>" tools in Vector >>> Analysis Tools, users can also use the Statist plugin for the same function
(9) To rearrange the order of the fields, users need to install the <u>Table Manager</u> Plugin; users need to save the vector file (shapefiles or geodatabases) with rearranged fields as a new file to permanently keep the arrangements

## 3. Styling Vector Data

(1) Double-click on the County Boundary layer within the Layers Panel to bring up the layer's property dialogue; the default tab is Labels; click on the "Style" tab

| X   | General   | Single symbol                                 |
|-----|-----------|-----------------------------------------------|
|     |           | No symbols                                    |
| ~   | Style     |                                               |
| abc | Labels    | Graduated                                     |
| -   |           | Rule-based                                    |
|     | Fields    | Inverted polygons Symbology Type              |
| *   | Rendering |                                               |
| -   | Display   | Unit Millimeter 🗸                             |
| ٢   | Actions   | Transparency 0% 🖓                             |
| •   | Joins     | Color                                         |
| 1   | Diagrams  | Transparency                                  |
| i   | Metadata  |                                               |
| £   | Variables | Symbols in group   Open Library               |
| E   | Legend    | corners diagonal dotted green land water wine |
|     |           | ▼ Layer rendering                             |
|     |           | Layer transparency                            |
|     |           | Laver blending mode                           |
|     |           |                                               |
|     |           | Feature blending mode Normal                  |
|     |           | Draw effects                                  |
|     |           | Control feature rendering order               |
|     |           | Style   OK Cancel Apply Help                  |

(2) Many symbology options are available, including

- Single symbol
- o Categorized
- o Graduated
- o Rule-based
- Inverted polygons
- o 2.5D

For this exercise, we will use Categorized. Change the Style from Single Symbol to Categorized

(3) Select NAME10 for Column

(4) Left-click on Classify; the symbols for different categories will display; and the color ramp will automatically change to "Random colors"

| 🛒 L                                    | ayer Properties - Cou               | nty_Bounda     | ry   Style            |                       |                  |          |                  |         |                                                                                                    | ?         | ×        |
|----------------------------------------|-------------------------------------|----------------|-----------------------|-----------------------|------------------|----------|------------------|---------|----------------------------------------------------------------------------------------------------|-----------|----------|
| $\mathbf{i}$                           | General                             | 들 Categ        | orized                |                       |                  |          |                  |         |                                                                                                    |           | •        |
| ~                                      | Style                               | Column         | abc NAME10            |                       |                  |          |                  | 3 ~     |                                                                                                    |           |          |
| abc                                    | Labels                              | Symbol         |                       |                       |                  | Change.  |                  |         | _                                                                                                    |           |          |
|                                        | Fields                              | Color ram      | p Random colors       |                       |                  |          |                  |         | ▼ Edi                                                                                                    | t 🗌       | Invert   |
|                                        |                                     | Symbol         | Value<br>Bernalillo   | Legend<br>Bernalillo  |                  |          |                  |         |                                                                                                    |           | ^        |
| <b>_</b>                               | Rendering                           |                | Catron                | Catron                |                  |          |                  |         |                                                                                                    |           |          |
| <b>-</b>                               | Display                             |                | Cibola                | Cibola                |                  |          |                  |         |                                                                                                    |           |          |
| ٩                                      | Actions                             |                | Colfax<br>Curry       | Colfax<br>Curry       |                  |          |                  |         |                                                                                                    |           |          |
| •                                      | Joins                               |                | De Baca               | De Baca               |                  |          |                  |         |                                                                                                    |           |          |
|                                        | Diagrams                            |                | Dona Ana<br>Eddy      | Dona Ana<br>Eddy      |                  |          |                  |         |                                                                                                    |           |          |
|                                        |                                     |                | Grant<br>Guadalupe    | Grant<br>Guadalupe    |                  |          |                  |         |                                                                                                    |           |          |
| 1                                      | Metadata                            |                | Harding               | Harding               |                  |          |                  |         |                                                                                                    |           |          |
| 3                                      | Variables                           |                | Hidalgo<br>Lea        | Hidalgo<br>Lea        |                  |          |                  |         |                                                                                                    |           |          |
| ŧ÷.                                    | Legend                              |                | Lincoln<br>Los Alamos | Lincoln<br>Los Alamos |                  |          |                  |         |                                                                                                    |           |          |
|                                        |                                     |                | Luna                  | Luna                  |                  |          |                  |         |                                                                                                    |           |          |
|                                        |                                     |                | McKinley<br>Mora      | McKinley<br>Mora      |                  |          |                  |         |                                                                                                    |           |          |
|                                        |                                     |                | Otero                 | Otero                 |                  |          |                  |         |                                                                                                    |           |          |
|                                        |                                     |                | Rio Arriba            | Rio Arriba            |                  |          |                  |         |                                                                                                    |           |          |
|                                        |                                     |                | Roosevelt             | Roosevelt             |                  |          |                  |         |                                                                                                    |           | *        |
|                                        |                                     | Classi         | fy 🕂 🖃                | Delete all            |                  |          |                  |         |                                                                                                    | Advan     | ced 🔻    |
|                                        |                                     | ▼ Layer        | rendering             |                       |                  |          |                  |         |                                                                                                    |           |          |
|                                        |                                     | Layer trans    | parency               | Nervel                |                  | 1        |                  |         |                                                                                                    |           | 0 ≑      |
|                                        |                                     | Eeature ble    | ndina mode            | Normal                | •                | 1        |                  |         |                                                                                                    |           |          |
|                                        |                                     | Draw ef        | fects                 | - tormai              |                  |          |                  |         |                                                                                                    |           | Set      |
|                                        |                                     | Control        | feature rendering o   | der                   |                  |          |                  |         |                                                                                                    |           | <u>A</u> |
|                                        |                                     | Style          | •                     |                       |                  | Г        | OK               | Cancel  | Apply                                                                                                    |           | Help     |
|                                        |                                     | Style          |                       |                       |                  |          | ÖK               | Cuncer  | Upper la construction de la construction de la cons |           |          |
| 🕺 Q                                    | GIS 2.18.24<br>: Edit View Laver Se | ttinas Pluains | Vector Raster Da      | tabase Web Processing | Help             |          |                  |         |                                                                                                    | - 0       | ×        |
|                                        | 👝 🔒 🔒 🕞 🖸                           | 1 🔨 🖑          | 🔹 🗩 🗩 🕫               |                       | A 🖪 🗉 😂          | 🔍 🔍 -    | <b>R</b> - 8 - 1 | 占 📰 🚟 🔰 | : 🔤 - 🦻                                                                                                    | T         | ?        |
| ₩.                                     | / 8 % / - 9                         | <b>n</b> iz Ó  | × P E <               | ebc ү 🏜 💩 🤹           | abc abc abc      | 🔤 👌 🍂    | <b>4</b> 3       |         |                                                                                                    |           |          |
| v                                      | Browser Panel                       |                | ₽×                    | ſ                     | 7                |          |                  |         |                                                                                                    |           |          |
|                                        | > Home                              |                | ^                     |                       |                  | _        | 2 1              |         | ſ                                                                                                    |           |          |
|                                        | > C:/                               |                |                       |                       |                  | Ę        |                  |         |                                                                                                    |           |          |
| ······································ | MSSQL                               |                | <b>~</b>              |                       |                  |          |                  |         |                                                                                                    |           |          |
|                                        | Layers Panel                        |                | ₽×                    |                       |                  | ┍╲━┯┺    |                  |         |                                                                                                    |           |          |
| -                                      |                                     | 🌡 🟦 🗔<br>ndary |                       |                       |                  |          |                  |         |                                                                                                    |           |          |
| 2                                      |                                     |                |                       |                       |                  |          |                  |         |                                                                                                    |           |          |
| v.                                     |                                     |                |                       |                       |                  |          | <u> </u>         |         |                                                                                                    |           |          |
| • 8                                    | -                                   |                |                       |                       |                  |          |                  |         |                                                                                                    |           |          |
| ~                                      |                                     |                |                       |                       |                  |          |                  |         |                                                                                                    |           |          |
|                                        |                                     |                |                       |                       |                  |          |                  |         |                                                                                                    |           |          |
|                                        |                                     |                | Coordinate            | -111.02.37.12         | cale 113 566 912 | Magnifer | 0% Dotati        | n 0.0 🖃 | Render #                                                                                                    | FPSC-4326 | •        |
|                                        |                                     |                |                       |                       |                  |          | v.v v Rotau      | ••••    |                                                                                                    |           |          |

(5) QGIS can also concatenate two fields (strings) for symbolization. Click the button at the end of the Column row to start the "Expression dialog"; repeat previous steps for symbolization.

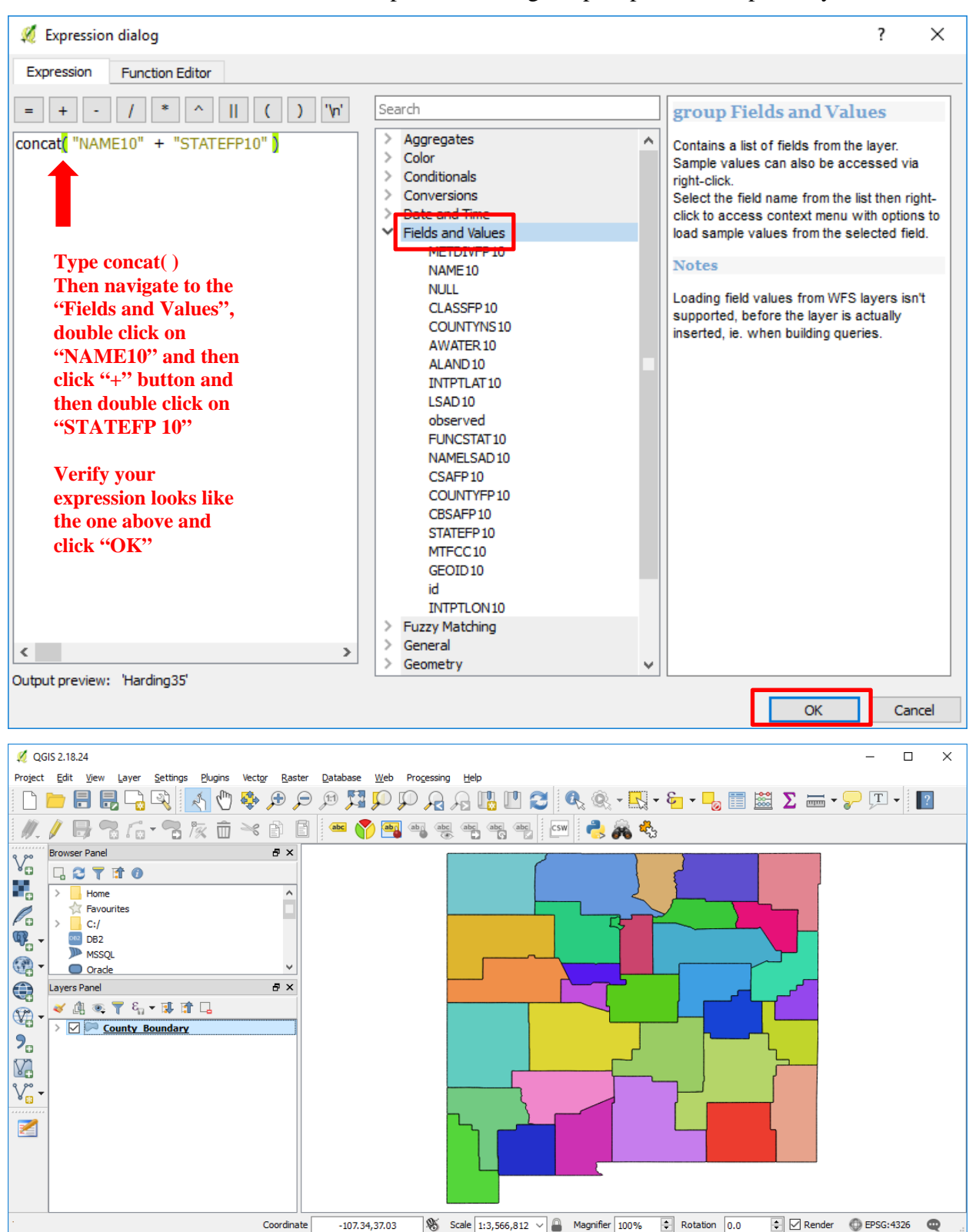

## 4. Labeling Vector Data

(1) Double-click on the County\_Boundary layer within the Layers Panel to bring up the layer's property dialogue; click on the "Labels" tab

(2) Select "Show labels for this layer"

(3) Label with "NAME10"; choose an appropriate font size and color for display; click on OK

| 🕺 Layer Properties - County_B    | Boundary   Labels         |               |                                                                              | ? X    |
|----------------------------------|---------------------------|---------------|------------------------------------------------------------------------------|--------|
| 🤆 General                        | 🞫 Show labels for this la | ayer          |                                                                              | -      |
| La La                            | abel with abc NAME10      |               |                                                                              | 3 ~    |
|                                  | Text/Buffer sample        | e             |                                                                              |        |
| (abc Labels                      | Lorem Ipsum               |               |                                                                              | ^      |
| Fields                           |                           |               |                                                                              |        |
| 🞸 Rendering                      |                           |               |                                                                              | ~      |
| Display                          | orem Ipsum                |               | •                                                                            | -      |
|                                  | abc Text                  | Text          |                                                                              |        |
| Actions                          | abc Buffer                | Font          | MS Shell Dlg 2                                                               | • 🗣    |
| ্ব Joins                         | Background                | Style         | Normal                                                                       |        |
| Diagrams                         | Shadow                    |               |                                                                              | I 🖶    |
| 🥡 Metadata                       | Rendering                 | Size          | 10.2500                                                                      | e 🖶    |
| Variables                        |                           |               | Points                                                                       | - 4    |
| = Locord                         |                           | Color         |                                                                              | e,     |
|                                  |                           | Transparency  | 0 %                                                                          | ∃ €    |
|                                  |                           | Type case     | No change                                                                    |        |
|                                  |                           | Spacing       | letter 0.0000                                                                |        |
|                                  |                           |               | word 0.0000                                                                  |        |
|                                  |                           | Blend mode    | Normal                                                                       |        |
|                                  |                           | Apply labe    | I text substitutes                                                           |        |
|                                  | Chula T                   |               | OK Caral Arabi                                                               | Hala   |
|                                  | Style •                   |               | OK Cancer Appry                                                              | пер    |
| 💋 QGIS 2.18.24                   | Diversion Venter Denter   | Databasa 1944 |                                                                              |        |
| Project Eait view Layer Settings | Pugins vector Raster      |               | ) 🗜 Progessing 🔐 📴 🛃 🔍 🍭 - 🌄 - 🍢 = 🧠 🖾 🔎 🚃 - 🖓 🎞                             | - ?    |
| 1.1826-8/                        | k i × P B                 | abc 🅎 🧃       |                                                                              |        |
| Browser Panel                    | ₽×                        |               |                                                                              |        |
|                                  | ^                         |               | San Juan Rio Arriba Taos Colfax Union                                        |        |
| Favourites                       |                           |               | Mora Harding                                                                 |        |
| ₩ DB2                            |                           |               | McKinley Sandoval Santa Fe San Miguel                                        |        |
| MSSQL<br>Oracle                  | ~                         |               | Citola Bernaillo Quay                                                        |        |
| Layers Panel                     | ₽ ×                       |               | Valencia Torrance Guadalupe Curry                                            |        |
|                                  | · []                      |               |                                                                              |        |
| P₀                               |                           |               |                                                                              |        |
|                                  |                           |               | Chaves                                                                       |        |
| V                                |                           |               | Grant                                                                        |        |
| 2                                |                           |               | Dona Ana Otero Eddy                                                          |        |
|                                  |                           |               | Hidalgo                                                                      |        |
|                                  |                           |               |                                                                              |        |
|                                  | Coordinate                | -111.64,34.   | 59 🕅 Scale 1:3,766,414 v 🔒 Magnifier 100% 🔃 Rotation 0.0 🗘 🗸 Render 🚳 EPSG:4 | 1326 🗨 |

### 5. Creating New Vector Layers

(1) Click the New Shapefile Layer button; make sure the current selection is New Shapefile Layer because this tool can also be used to create New SpatiaLite Layer, New GeoPackage Layer, and New Temporary Scratch Layer; the New Shapefile Layer dialogue will pop up after click on "New Shapefile Layer"; fill in the Name for the New Field, Type, and other information. Click Add to fields list. Click OK

|             | ,                                                                                                    |                        | _                |             |    |                                            |
|-------------|----------------------------------------------------------------------------------------------------|------------------------|------------------|-------------|----|--------------------------------------------|
| <u> </u>    | 🖌 🥼 🔍 🝸 🗞 🗕 🕄                                                                                                    | F 😭 🗔                  |                  |             |    |                                            |
|             | 🗹 🎮 County Bound                                                                                                    | lary                   |                  |             |    |                                            |
| 2.          |                                                                                                    |                        |                  |             |    |                                            |
| $\nabla$    |                                                                                                    |                        |                  |             |    |                                            |
|             | <ul> <li>New Shapefile Layer</li> <li>New SpatiaLite Layer</li> <li>New GeoPackage Layer.</li> <li>New Temporary Scratch</li> </ul> | Ctrl+Sh<br><br>I Layer | iift+N           |             |    |                                            |
| 🕺 New S     | Shapefile Layer                                                                                                    |                        |                  | ?           | ×  |                                            |
| Туре        |                                                                                                    |                        |                  |             |    |                                            |
| O Poin      | nt 🔿 Line                                                                                                    | 2                      | Polygon          | ]           |    | <br>Select the type for the new shapefile. |
| File encodi | ing System                                                                                                    | l                      |                  |             | •  |                                            |
| EPSG:326    | 513 - WGS 84 / UTM zone 13                                                                                                    | N                      |                  | -           | ٠  |                                            |
| New fie     | ld                                                                                                    |                        |                  |             |    |                                            |
| Name        | Area                                                                                                    |                        |                  |             |    |                                            |
| Туре        | Decimal number                                                                                                    |                        |                  | •           |    |                                            |
| Length      | 20                                                                                                    | Precision              |                  |             | 1  |                                            |
| cenger      | 20                                                                                                    | Second Second          | d to fields list |             | H. |                                            |
|             |                                                                                                    |                        | a to nelas list  |             |    |                                            |
| Fields li   | ist                                                                                                    |                        |                  |             |    |                                            |
| Name        | Туре                                                                                                    | Length                 | Precisi          | on          |    |                                            |
| id          | Integer                                                                                                    | 10                     |                  |             |    |                                            |
| Name        | String                                                                                                    | 50                     |                  |             |    |                                            |
|             |                                                                                                    |                        |                  |             |    |                                            |
| <           |                                                                                                    |                        |                  | >           |    |                                            |
|             |                                                                                                    |                        | R                | emove field |    | <br>This can be used                       |
|             |                                                                                                    | ОК                     | Cancel           | Help        |    | w remove helds.                            |

(6) Once clicking on OK, the "Save layer as dialogue will display"; type in Study\_Sites as the layer name; make sure the layer will be saved in QGIS\_Training >>> Part\_C >>> Study\_Sites folder

| 💋 Save layer as                                                                                                    |          |                             |  |                    |          |      |                 |                    | Х          |  |
|----------------------------------------------------------------------------------------------------|----------|-----------------------------|--|--------------------|----------|------|-----------------|--------------------|------------|--|
| $\leftarrow$ $\rightarrow$ $\checkmark$ $\uparrow$ $\Box$ $\rightarrow$ This PC $\rightarrow$ Desktop $\rightarrow$ QGIS_Training $\rightarrow$ Part_C $\rightarrow$ Study_Sites $\checkmark$ $\heartsuit$ See |          |                             |  |                    |          |      | Search Study_Si | Search Study_Sites |            |  |
| Organize 👻 New                                                                                                    | v folder |                             |  |                    |          |      |                 |                    | ?          |  |
| Lab_Instruction                                                                                                    | n ^      | Name                        |  | Date modified      | Туре     | Size |                 |                    |            |  |
| i OneDrive                                                                                                    | ь.       | Study_Sites.shp             |  | 10/25/2018 8:03 PM | SHP File | 1    | KB              |                    |            |  |
| 💻 This PC                                                                                                    | 0        |                             |  |                    |          |      |                 |                    |            |  |
| LINING (D.)                                                                                                    | ~        |                             |  |                    |          |      |                 |                    |            |  |
| File <u>n</u> ame:                                                                                                    | Study_   | Sites.shp                   |  |                    |          |      |                 |                    | ~          |  |
| Save as <u>t</u> ype:                                                                                                    | ESRI Sh  | apefile [OGR] (*.shp *.SHP) |  |                    |          |      |                 |                    | ~          |  |
| ∧ Hide Folders                                                                                                    |          |                             |  |                    |          |      | <u>S</u> ave    | Cance              | 2 <b> </b> |  |

(7) The Study\_Sites layer will be automatically added to your Layers Panel

(8) Right-click on the Study\_Sites layer and then click on Toggle Editing

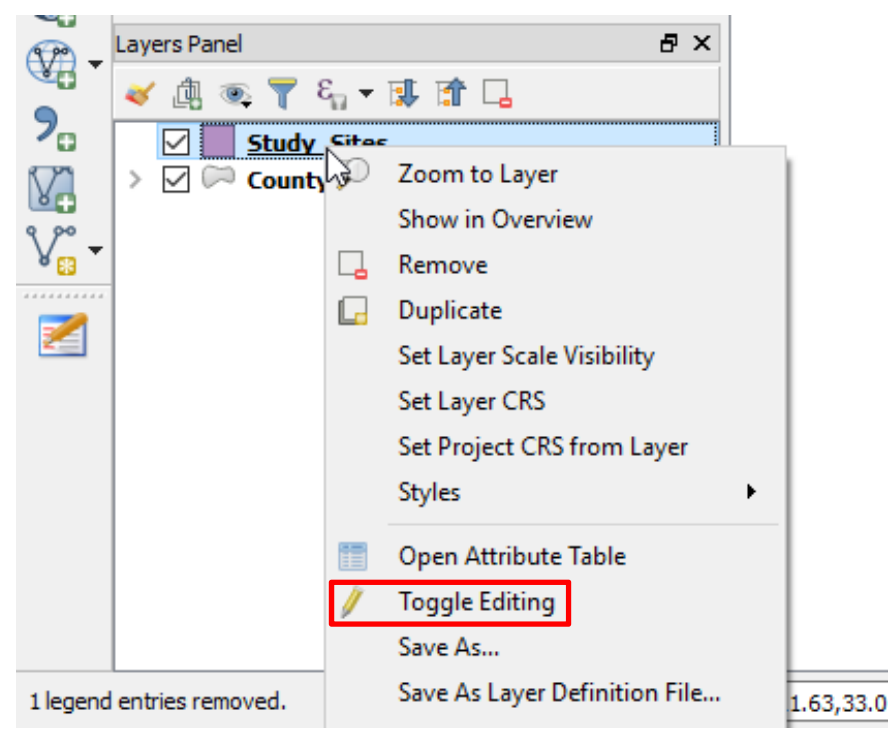

(9) Click on Add Feature button in the Digitizing Toolbar.

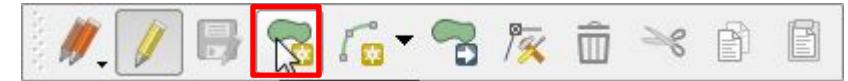

(10) Click on the Mapping Area to create a polygon, when done, right-click

(11) The Feature Attributes dialogue will display

(12) Type in the attributes value; for the Area field, just type in a random number for now; click on OK to finish the first feature

| Study_S | Study_Sites - Feature Attributes |    |        |  |  |  |  |
|---------|----------------------------------|----|--------|--|--|--|--|
| id      | 1                                |    | 12     |  |  |  |  |
| Name    | Su_Demo                          |    | 1      |  |  |  |  |
| Area    | 100                              |    | •      |  |  |  |  |
|         |                                  |    |        |  |  |  |  |
|         |                                  | ОК | Cancel |  |  |  |  |

(13) To calculate the real area for the feature your just create, you need to update the existing area field; to do this, you need to set your current project's coordinate system to a projected coordinate system unless your layer is already in a projected coordinate system like we did when we created the Study\_Sites layer; otherwise it will give you a "arcsec" value for area

(14) To change the current project's coordinate system, go to Project >>> Project Properties >>>
 CRS >>> select an appropriate coordinate system such as NAD 83 UTM Zone 13 N or WGS84
 UTM Zone 13 N

(15) Open the attribute table of the feature, and then click "Open field calculator" button(16) Select "Update existing field", and then select \$area; click on OK

| 🚀 Field calculator                                                                            |                                                                                                    | ? ×                                                                                                    |
|-----------------------------------------------------------------------------------------------|----------------------------------------------------------------------------------------------------|----------------------------------------------------------------------------------------------------|
| Only update 0 selected features                                                               | Update existing field                                                                                                    |                                                                                                    |
| Create virtual field Output field name                                                        | Area                                                                                                    | *                                                                                                    |
| Output field type     Whole number (integer)       Output field length     10       In     10 | <ul> <li>✓</li> <li>✓</li> </ul>                                                                                                    |                                                                                                    |
| Expression Function Editor                                                                    | Search                                                                                                    | function \$area ^                                                                                                    |
| \$area /1000000<br>< > Output preview: 2349.84042472595                                       | <ul> <li>Fuzzy Matching</li> <li>General</li> <li>Geometry</li> <li>angle at vertex</li> <li>\$area</li> <li>area</li> <li>azimuth</li> <li>boundary</li> <li>bounds</li> <li>bounds_height</li> </ul> | Returns the area of the current<br>feature. The area calculated by<br>this function respects both the<br>current project's ellipsoid setting<br>and area unit settings. Eg, if an<br>ellipsoid has been set for the<br>project then the calculated area<br>will be ellipsoidal, and if no ellipsoid<br>is set then the calculated area will<br>be planimetric. |
|                                                                                               |                                                                                                    | OK Cancel Help                                                                                                    |

(17) Your attribute table should look like this; notice that the area's unit is  $km^2$ 

| ¥  | 🕺 Study_Sites :: Features total: 1, filtered: 1, selected: 0 🛛 – 🗆 🗙 |             |                |       |           |          |         |  |
|----|----------------------------------------------------------------------|-------------|----------------|-------|-----------|----------|---------|--|
| 1  | 🖉 😼 🕄 👹                                                              | 3 💼   🗞 🚍 🔼 | - 🗣 🔳 🐥        | P   🖗 | 8   16    | 1. 📖     | =       |  |
| 12 | 3id ▼ = E                                                            |             |                | ~ U   | pdate All | Update S | elected |  |
|    | id                                                                   | Name        | Area           |       |           |          |         |  |
| 1  | 1                                                                    | Su_Demo     | 2349,840424725 |       |           |          |         |  |
|    |                                                                      |             |                |       |           |          |         |  |
|    |                                                                      |             |                |       |           |          |         |  |
|    |                                                                      |             |                |       |           |          |         |  |
|    |                                                                      |             |                |       |           |          |         |  |
| 1  | 🏲 Show All Features                                                  | Ļ           |                |       |           | (        | 3       |  |

(18) When done, click the "Save Layer Edits" button in the Digitizing Toolbar; and then click on

the "Toggle Editing" to turn off the editing mode

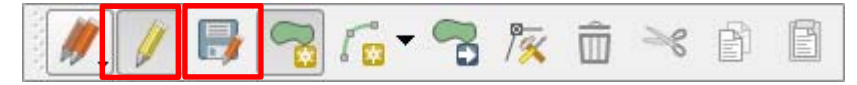

## 6. Editing Features

(1) In editing mode, click on the "Node Tool" button in the Digitizing Toolbar

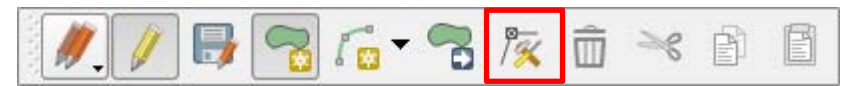

(2) Click on the nodes of your feature of interest to start editing

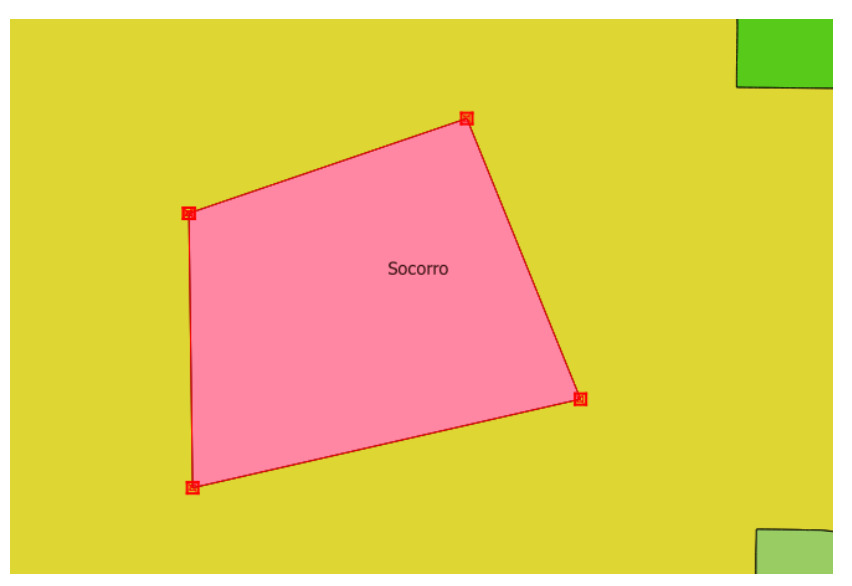

(3) When done, click the "Node Tool" button again to stopping editing

(4) Click the "Save Layer Edits" button to save your edits; and then click on the "Toggle Editing" to turn off the editing mode

(5) Like ArcMap, your area geometry value will not be updated automatically; you need to recalculate it after you made changes to your features

### 7. Data Query Based on Attributes

(1) Open the attribute table of the County\_Boundary layer

(2) Click on the "Select features using an expression"; you can also activate this function by clicking on the "Select features using an expression" button in the "Attribute Toolbar"

| 💋 County_Boundary :: Features total: 33, filtered: 33, selected: 0 |                   |             |            |            |                |                |             | —  |        | ×   |   |
|--------------------------------------------------------------------|-------------------|-------------|------------|------------|----------------|----------------|-------------|----|--------|-----|---|
| /                                                                  | 7 6 2 6           | 💼 😜 📄 💟     | 😼 🍸 🖀 🌺 !  | 9 8 8 8    | 1. 🔛 🚍         |                |             |    |        |     |   |
|                                                                    | NAME10            | METDIVFP 10 | CLASSFP 10 | COUNTYNS10 | AWATER 10      | ALAND 10       | INTPTLAT 10 |    | LSAD10 | ^   | 4 |
| 1                                                                  | Harding           | -9999       | H1         | 00933055   | 1154341.000000 | 5504869120.000 | +35.8631519 | 06 |        |     |   |
| 2                                                                  | Sierra            | -9999       | Н1         | 01702370   | 148324021.0000 | 10823447042.00 | +33.1194790 | 06 |        |     |   |
| 3                                                                  | Lea               | -9999       | H1         | 01702365   | 8468799.000000 | 11372460346.00 | +32.7956865 | 06 |        |     |   |
| 4                                                                  | Guadalupe         | -9999       | H1         | 00929111   | 2887727.000000 | 7848912419.000 | +34.8697822 | 06 |        |     |   |
| 5                                                                  | Torrance          | -9999       | H1         | 00929112   | 2301144.000000 | 8663108604.000 | +34.6346444 | 06 |        |     |   |
| 6                                                                  | Grant             | -9999       | H1         | 00915980   | 15349532.00000 | 10260561604.00 | +32.7320870 | 06 |        |     |   |
| 7                                                                  | Otero             | -9999       | H1         | 00929104   | 37018891.00000 | 17128132345.00 | +32.5887764 | 06 |        |     |   |
| 8                                                                  | San Juan          | -9999       | H1         | 00936844   | 65673845.00000 | 14278776372.00 | +36.5116245 | 06 |        |     |   |
| 9                                                                  | Roosevelt         | -9999       | H1         | 01702369   | 18703928.00000 | 6338816708.000 | +34.0214569 | 06 |        |     |   |
| 10                                                                 | Curry             | -9999       | H1         | 00933053   | 8174297.000000 | 3638407189.000 | +34.5729841 | 06 |        |     |   |
| 11<br>K                                                            | Tang              | -0000-      | н1         | 00033056   | 3385868 000000 | 5706020510 000 | 136 5765387 | 06 |        | >   | ٢ |
|                                                                    | Show All Features |             |            |            |                |                |             |    | [      | 3 🖀 | ] |

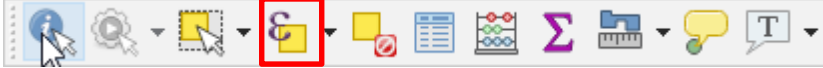

(3) In the Select by expression dialogue, building the query expression.

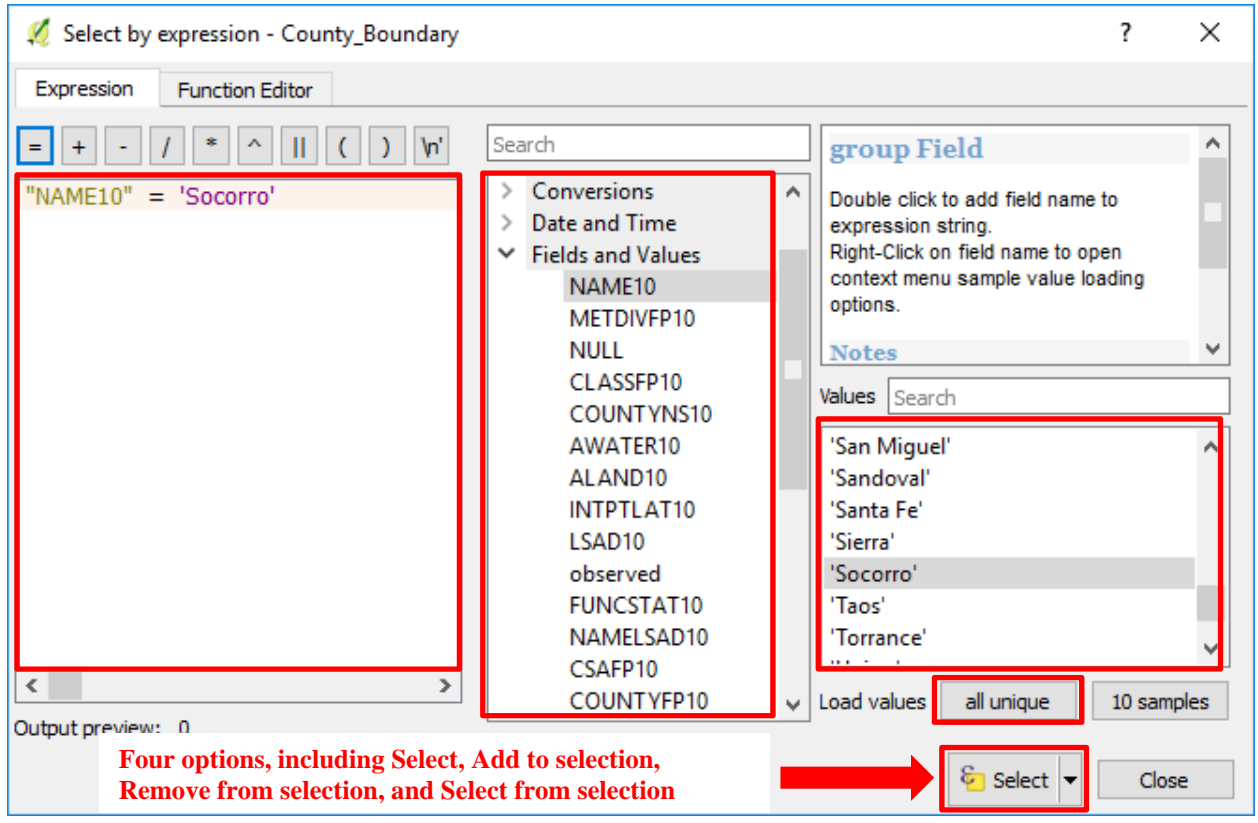

- (4) Browse the Fields and Values to select the NAME10, double-click on it
- (5) Click the "=" sign under "Expression"
- (6) Click "all unique" next to "Load Values"
- (8) Click on Select

(9) Go to the mapping area and users can see selected features will be highlighted in yellow color.

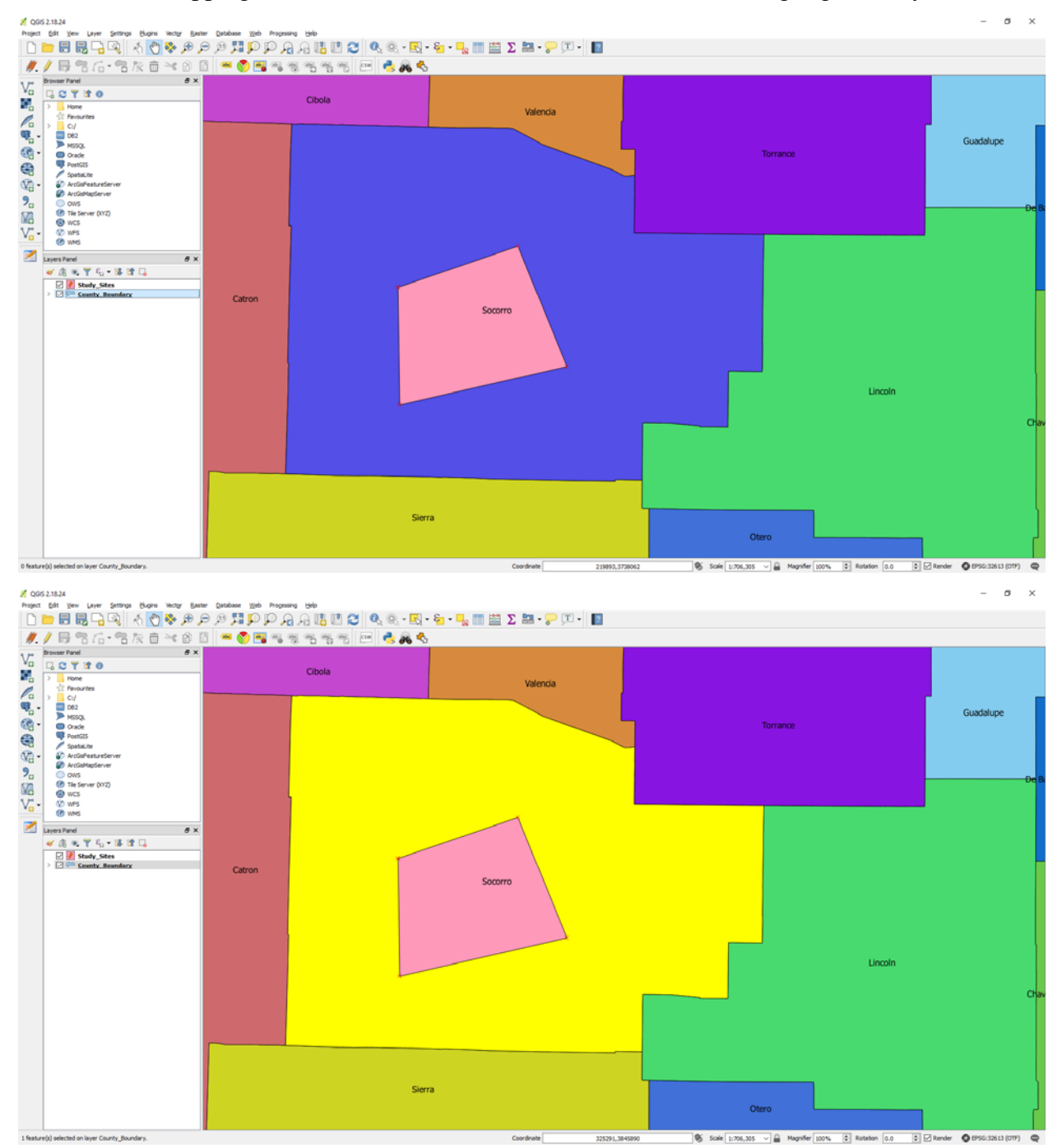

### 8. Data Query Based on Location

- (1) Load the Airport shapefile in the Part\_C folder
- (2) Go to Vector (in the Menu Bar) >>> Spatial Query

Note: two vector layers are required for this tool.

- (3) The Spatial Query dialogue will display
- (4) Select County\_Boundary for "Select source features from"
- (5) Select Contains for "Where the feature"
- (6) Select Airports for "Reference features of"

Select Create new selection for "And use the result to"

(7) Click on Apply

(8) In the result dialogue, select "Zoom to item" to see the selected feature

- (9) Users can also click on "Create layer with selected" or
- "Create layer with listed items" to create a feature layer

| 💋 Spatial Query             | ?    | ×   |  |  |  |  |  |
|-----------------------------|------|-----|--|--|--|--|--|
| Select source features from |      |     |  |  |  |  |  |
| County_Boundar              | у    | -   |  |  |  |  |  |
| Selected geometri           | es   |     |  |  |  |  |  |
| Where the feature           |      |     |  |  |  |  |  |
| Contains                    |      | -   |  |  |  |  |  |
| Reference features          | s of |     |  |  |  |  |  |
| ° <sup>°</sup> Airports     |      | -   |  |  |  |  |  |
| Selected geometric          | es   |     |  |  |  |  |  |
| And use the result to       |      |     |  |  |  |  |  |
| Create new selection        |      | •   |  |  |  |  |  |
|                             |      |     |  |  |  |  |  |
|                             |      |     |  |  |  |  |  |
|                             |      |     |  |  |  |  |  |
| Close                       | Ар   | ply |  |  |  |  |  |

| 💋 Spatial Query                             |                                                                  | ?   | ×    |
|---------------------------------------------|------------------------------------------------------------------|-----|------|
| Select source features from                 | Result feature ID's                                              |     |      |
| County_Boundary                             | Result query                                                     |     | •    |
| ☑ 30 selected geometries                    | 1                                                                |     | ^    |
| Where the feature                           | 3                                                                |     |      |
| Contains 👻                                  | 5                                                                |     |      |
| Reference features of                       | 6                                                                |     |      |
| °° Airports 👻                               | 8                                                                |     |      |
| Selected geometries                         | 9 10                                                             |     |      |
| And use the result to                       | 11<br>12                                                         |     | ~    |
| Create new selection 🔹                      | 30 of 33 identified                                              |     | M    |
| Selected features                           | So or SS identified                                              | ا د | L-83 |
| 30 of 33 selected by "Create new selection" | Zoom to item     Create layer with listed items     Log messages |     |      |
| Create layer with selected                  | Close                                                            | Ap  | ply  |

(9) Another tool to do spatial query based on location is Vector >>> Research Tools >>> Select by Location

| Select by location                    |          |                      |                                       | ?          | ×      |
|---------------------------------------|----------|----------------------|---------------------------------------|------------|--------|
| Parameters Log                        |          | Run as batch process | Select by location                    |            |        |
| Layer to select from                  |          |                      | This algorithm creates a selection in | a vector l | layer. |
| County_Boundary [EPSG:4326]           |          | <b>▼</b> Ø           | spatial relationship between each fe  | ature and  | d the  |
| Additional layer (intersection layer) |          |                      | features in an additional layer.      |            |        |
| Airports [EPSG:4326]                  |          | ▼ 🤉                  |                                       |            |        |
| Geometric predicate                   |          |                      |                                       |            |        |
| intersects                            | touches  |                      |                                       |            |        |
| 🗹 contains                            | overlaps |                      |                                       |            |        |
| disjoint disjoint                     | within   |                      |                                       |            |        |
| equals                                | crosses  |                      |                                       |            |        |
| Precision                             |          |                      |                                       |            |        |
| 0.000000                              |          | <u>★</u> …           |                                       |            |        |
| Modify current selection by           |          |                      |                                       |            |        |
| creating new selection                |          | <b>~</b>             |                                       |            |        |
|                                       |          |                      |                                       |            |        |
|                                       |          |                      |                                       |            |        |
|                                       |          |                      |                                       |            |        |
|                                       |          |                      |                                       |            |        |
|                                       |          |                      |                                       |            | 0%     |
|                                       |          |                      | Run                                   | Clos       | se     |

# Note: when using this tool, make sure the two layers have the same coordinate system.

| 🕺 QG       | IS 2.18.24                       |                                               | - 0                                                                                | ×        |
|------------|----------------------------------|-----------------------------------------------|------------------------------------------------------------------------------------|----------|
| Project    | Edit View Layer Settings Plugins | Vect <u>o</u> r <u>R</u> aster <u>D</u> ataba | pase <u>W</u> eb Pro <u>c</u> essing <u>H</u> elp                                  |          |
|            | 늗 🔒 堤 📮 🔍 🕺 🖑                    | ) 🗣 🗩 🗩 🕽                                     | 🎵 🖓 🎧 🗛 🗛 🛄 🕐 🍳 🍳 - 🔣 - 🍃 📰 🗴 🐭 - 🤉                                                | ?        |
| W.         | / 🖥 🖀 🖆 🕆 🕅                      | × 🕈 🖹 👷                                       | 🎟 🅎 👜 🚳 😻 📾 🏘 🔤                                                                    |          |
| 9 90       | Browser Panel 🗗 🗙                |                                               | Identify Results                                                                   | đΧ       |
| V          | G 🔁 🝸 🖬 🕖                        | •                                             |                                                                                    |          |
| •          | > Home ^                         |                                               | Feature                                                                            | ^        |
| Po         | Favourites     C:/               |                                               | V County_Boundary<br>V NAME10                                                      |          |
| Q -        | > D:/                            |                                               | Operived)                                                                          |          |
|            | 062 DB2                          |                                               | (Actions)                                                                          |          |
| ()) –      | MSSOL                            | •                                             |                                                                                    |          |
|            | Oracle                           |                                               |                                                                                    |          |
| 3          | RostGIS                          |                                               |                                                                                    |          |
| 929 -      | Spatial ite                      |                                               | AWATER 10                                                                          |          |
| <b>A</b> . | ArcCieEestureConver              |                                               | ALAND10                                                                            |          |
| 9          | ArcdisFeatureServer              |                                               |                                                                                    |          |
| 10         | ArcGisMapServer                  | •                                             |                                                                                    |          |
| V          | 0WS                              |                                               | observed                                                                           |          |
|            | 🐨 Tile Server (XYZ) 🗸            | <u> </u>                                      | FUNCSTATIO                                                                         |          |
| V~ -       |                                  |                                               | NAMELSADIO                                                                         | _        |
|            | Layers Panel 🗗 🗙                 |                                               |                                                                                    |          |
| $\nabla$   | 🖌 🥼 💿 🔻 🖧 🔻 🗊 🏛                  | <u> </u>                                      |                                                                                    |          |
| 2          |                                  |                                               |                                                                                    | . ·      |
|            | Airports                         |                                               |                                                                                    | -        |
|            | > 🗹 🛹 County Boundary            |                                               | Mode Current Ia 🔻 🗌 Auto op                                                        | en form  |
| \ <i>P</i> |                                  |                                               | View Tree 🗸                                                                        | Help     |
| c          | Coordinate -12340813,36          | 37411 8                                       | 5 Scale 1:7,211,191 ✓ 🔒 Magnifier 100% 🖨 Rotation 0.0 🖨 🛛 Render 🚳 EPSG:3857 (OTF) | <b>Q</b> |

## 9. Table Join

Sometimes a single shapefile does not include all the information you want, which makes "Table Join" to be necessary and useful; <u>Table Join</u> is typically used to append the fields of one table to another through an attribute or field common to both feature layers/tables.

(1) Start a new QGIS project

(2) Add the County\_Boundary shapefile located in QGIS\_Training >>> Part\_C >>> County\_Boundary folder

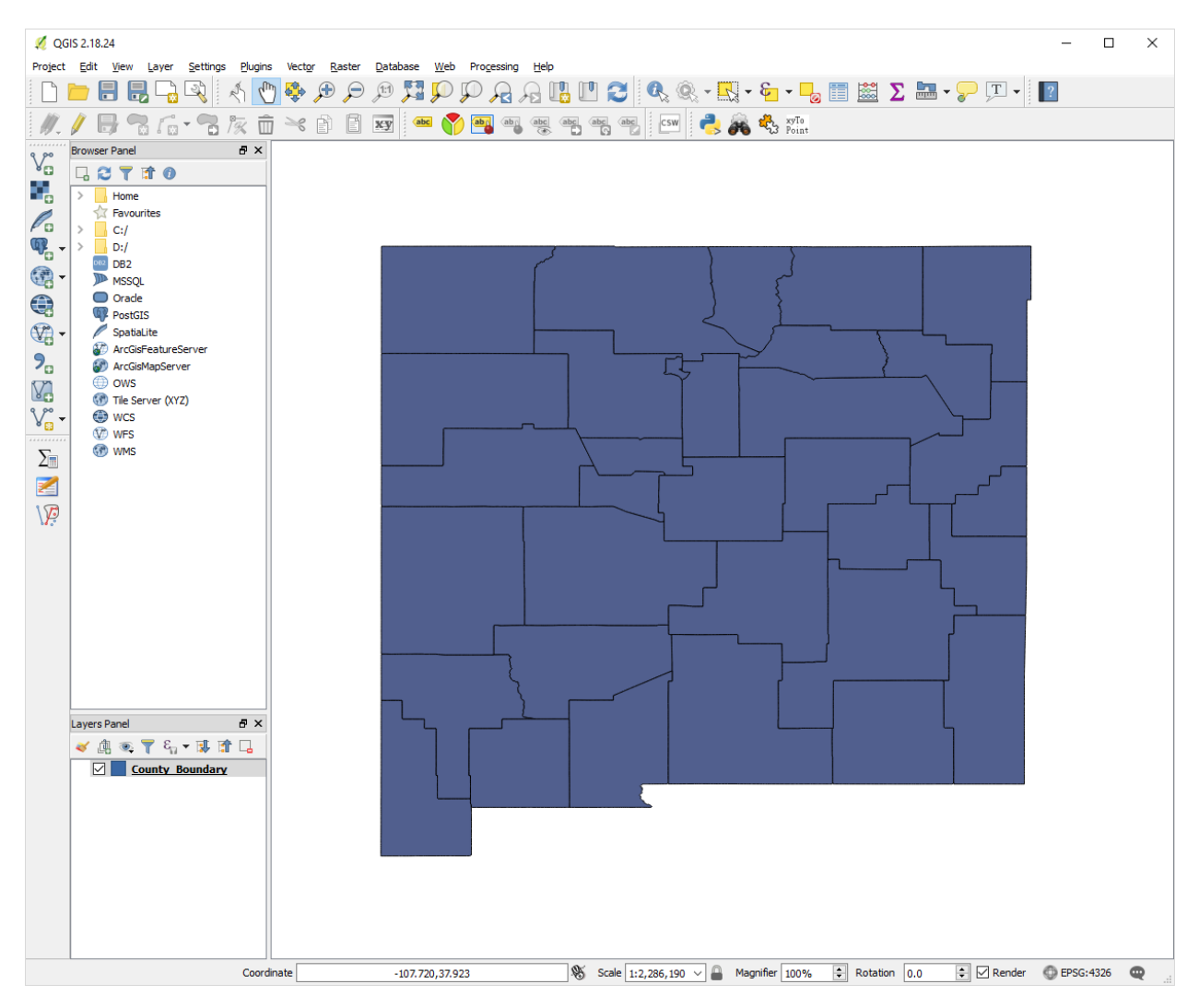

(3) Click on the "Add Delimited Text Layer" button; in the "Create a Layer from a Delimited Text File" dialogue, browse to the location of the County\_Population.csv file; provide a layer name, select CSV for file format, select 7 for Number of header lines to discard, check on First record has field names, and then select "No geometry"; click on OK

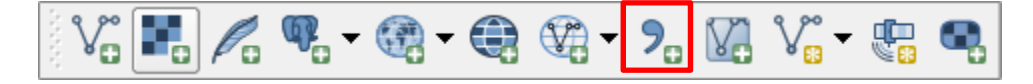

| <u>%</u> | Create a Layer fro | om a Delimited Te   | xt File        |                                           |                            | ?          | × |
|----------|--------------------|---------------------|----------------|-------------------------------------------|----------------------------|------------|---|
| File I   | Name C:/Users/s    | uzhang/Desktop/Da   | ata/County_Po  | pulation/County_Population.csv            |                            | Browse     |   |
| Laye     | er name County_    | Population          |                |                                           | Encoding UTF-8             |            | - |
| File     | format 🖸           | ) CSV (comma sep    | arated values) | Custom delimiters                         | Regular expression delimit | ter        |   |
|          |                    |                     |                |                                           |                            |            |   |
|          | _                  |                     |                |                                           |                            |            |   |
| Reco     | ord options N      | umber of header lir | es to discard  | 7 🗧 🇹 First record has field names        |                            |            |   |
| Field    | options            | Trim fields         | iscard empty i | fields 🗌 Decimal separator is comma       |                            |            |   |
| Geo      | metry definition 🤇 | ) Point coordinate  | s              | <ul> <li>Well known text (WKT)</li> </ul> | No geometry (attribute or  | nly table) |   |
|          |                    |                     |                |                                           |                            |            |   |
| Laye     | er settings        | Use spatial index   |                | Use subset index                          | Watch file                 |            |   |
|          | COUNTY_CODE        | COUNTY_NAME         | POP_2010       |                                           |                            |            | ^ |
| 1        | 35001              | Bernalillo          | 662564         |                                           |                            |            |   |
| 2        | 35003              | Catron              | 3725           |                                           |                            |            |   |
| 3        | 35005              | Chaves              | 65645          |                                           |                            |            |   |
| 4        | 35006              | Cibola              | 27213          |                                           |                            |            |   |
| 5        | 35007              | Colfax              | 13750          |                                           |                            |            |   |
| 6        | 35009              | Curry               | 48376          |                                           |                            |            |   |
| 7        | 35011              | De Baca             | 2022           |                                           |                            |            | ¥ |
|          |                    |                     |                |                                           | OK Cancel                  | Help       |   |
|          |                    |                     |                |                                           |                            |            |   |

(4) Right-click on the County\_Boundary layer and then left-click on Open Attribute Table; browse the table and find the unique IDs for each county (GEOID10)

| Ø | County_Boundar    | y :: Features total: 3 | 3, filtered: 33, selec | ted: 0      |          | - 🗆            | ×   |
|---|-------------------|------------------------|------------------------|-------------|----------|----------------|-----|
| / | 2 6 2 8           | 💼   🔄 🗮 💟              | 😼 🝸 🖀 🐥 J              | P   🗗 🚹   🏗 | 1. 🔛 🚍   |                |     |
|   | CBSAFP 10         | STATEFP 10             | MTFCC10                | GEOID 10    | id       | INTPTLON 10    | ) ^ |
| 1 | -9999             | 35                     | G4020                  | 35021       | 18611109 | -103.8299311   |     |
| 2 | -9999             | 35                     | G4020                  | 35051       | 18611110 | -107. 188 1607 |     |
| 3 | 26020             | 35                     | G4020                  | 35025       | 18611111 | -103.4132707   |     |
| 4 | -9999             | 35                     | G4020                  | 35019       | 18611112 | -104.7849677   |     |
| 5 | 10740             | 35                     | G4020                  | 35057       | 18611113 | -105.8468361   |     |
| 6 | 43500             | 35                     | G4020                  | 35017       | 18611114 | -108.3815043   |     |
| 7 | 10460             | 35                     | G4020                  | 35035       | 18611115 | -105.7810785   |     |
| 8 | 22140             | 35                     | G4020                  | 35045       | 18611116 | -108.3245778   |     |
| < |                   |                        |                        |             |          |                | >   |
| 7 | Show All Features |                        |                        |             |          | [              | 8   |

(5) Close the attribute table

(6) Right-click on the County\_Boundary layer and then left-click on Properties; click on Joins on the Layer Properties dialogue; then click on the Green Plus (+) sign

| 缓 Layer Properties - Cour | nty_Boundary   Join | IS         |              |              |        |               | ?   | × |
|---------------------------|---------------------|------------|--------------|--------------|--------|---------------|-----|---|
| 🔀 General                 | Join layer          | Join field | Target field | Memory cache | Prefix | Joined fields |     |   |
| ኛ Style                   |                     |            |              |              |        |               |     |   |
| (abc) Labels              |                     |            |              |              |        |               |     |   |
| Fields                    |                     |            |              |              |        |               |     |   |
| 🞸 Rendering               |                     |            |              |              |        |               |     |   |
| 🧭 Display                 |                     |            |              |              |        |               |     |   |
| Actions                   |                     |            |              |              |        |               |     |   |
| • Joins                   |                     |            |              |              |        |               |     |   |
| Diagrams                  |                     |            |              |              |        |               |     |   |
| 🥡 Metadata                |                     |            |              |              |        |               |     |   |
| 8 Variables               |                     |            |              |              |        |               |     |   |
| Legend                    | <b>₽</b> ■ //       | ]          |              |              |        |               |     |   |
|                           | Style 🔻             |            |              |              | OK     | Cancel Apply  | Hel | p |

(7) In the "Add vector join" dialogue, select County\_Population for "Join layer", select COUNTY\_CODE for "Join field", and select GEOID10 for Target field

| 💋 Add vector join                    |                   | ?   | $\times$ |
|--------------------------------------|-------------------|-----|----------|
| Join layer                           | County_Population |     | •        |
| Join field                           | 123 COUNTY_CODE   |     | -        |
| Target field                         | abc GEOID 10      |     | ~        |
| Cache join layer in virtual memory   |                   |     |          |
| Create attribute index on join field |                   |     |          |
| Choose which fields are joined       |                   |     |          |
| Custom field name prefix             |                   |     |          |
|                                      |                   |     |          |
|                                      |                   |     |          |
|                                      |                   |     |          |
|                                      |                   |     |          |
|                                      |                   |     |          |
|                                      |                   |     |          |
|                                      |                   |     |          |
|                                      | ОК                | Can | cel      |

(8) Click on OK

(9) In the Layer Properties dialogue, it should show that the layer is appropriately joined; click on Ok to close the dialogue

| 缓 Layer Properties - Coun | ty_Boundary   Joins |             |              |              |        |                 | ?  | ×   |
|---------------------------|---------------------|-------------|--------------|--------------|--------|-----------------|----|-----|
| 🤀 General                 | Join layer          | Join field  | Target field | Memory cache | Prefix | Joined fields   |    |     |
| ኛ Style                   | County_Population   | COUNTY_CODE | GEOID 10     | ~            |        | all             |    |     |
| (abc) Labels              |                     |             |              |              |        |                 |    |     |
| Fields                    |                     |             |              |              |        |                 |    |     |
| 🞸 Rendering               |                     |             |              |              |        |                 |    |     |
| 🤛 Display                 |                     |             |              |              |        |                 |    |     |
| octions                   |                     |             |              |              |        |                 |    |     |
| • Joins                   |                     |             |              |              |        |                 |    |     |
| Diagrams                  |                     |             |              |              |        |                 |    |     |
| 🥡 Metadata                |                     |             |              |              |        |                 |    |     |
| Variables                 |                     |             |              |              |        |                 |    |     |
| Legend                    | e /                 |             |              |              |        |                 |    |     |
|                           | Style 🔻             |             |              |              |        | OK Cancel Apply | He | elp |

(10) Open the attribute table of the County\_Boundary layer again

(11) You can see that the two fields in the County\_Population layer are joined with the County\_Boundary layer

(12) The table joined result is temporary; right-click on the boundary layer and click on "Save As" to <u>permanently</u> save the joined layer (same as ArcMap)

(13) Visualize the new layer with Graduated symbol (for the field of County\_P\_1)

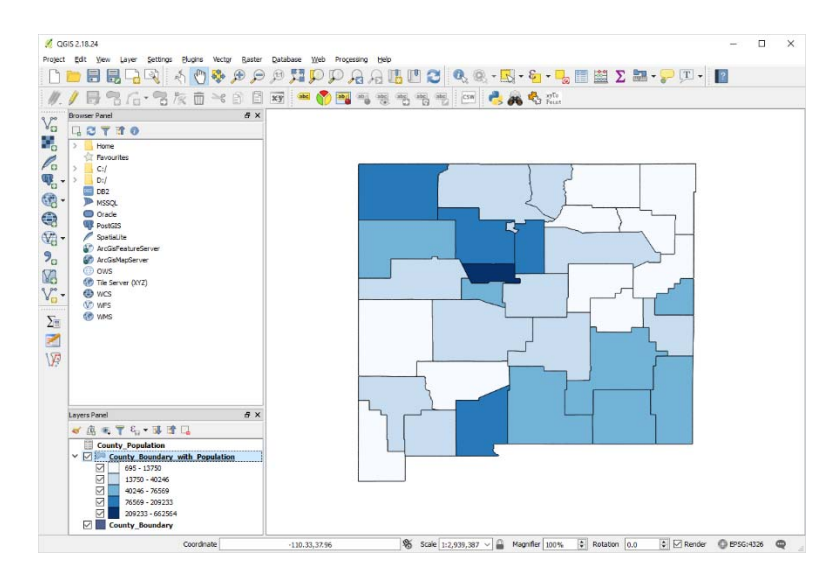

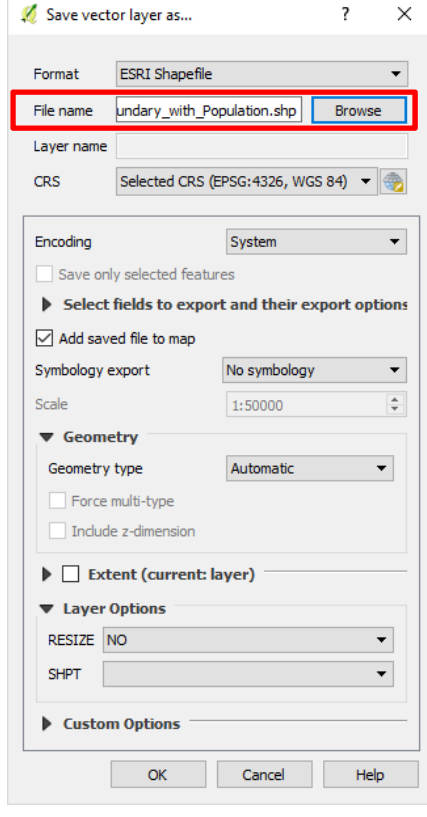

## 10. Spatial Join

Another common operation is joining attributes from one feature to another based on their spatial relationships, known as <u>Spatial Join</u>. The target features and the joined attributes from the join features are written to the output feature class. Two tools can conduct <u>spatial join</u> operation, including the "spatialjoin" plugin and the "Join attributes by location" tool. For this exercise we only focus on the use of the "Join attribute by location" tool.

- (1) Create a new project
- (2) Insert the County\_Boundary layer and the Airport layer
- (3) Go to Vector >>> Data Management Tools >>> Join attributes by location

(4) Target vector layer uses the County\_Boundary layer; Join vector layer uses the Airports layer; Geometric predicate uses contains; Attribute summary uses Take summary of intersecting features; Statistics for summary (comma separated) uses sum; have all the input parameters setup as the following screen capture; and then click on Run

| 发 Join attributes by location                       |                                               | ? ×                                                                                                    |
|-----------------------------------------------------|-----------------------------------------------|----------------------------------------------------------------------------------------------------|
| Parameters Log                                      | Run as batch process                          | Join attributes by location                                                                               |
| Target vector layer                                 |                                               | This algorithm takes an input vector layer and                                                            |
| County_Boundary [EPSG:4326]                         | ▼ 🦻                                           | version of the input one, with additional attributes                                                      |
| Join vector layer                                   |                                               | in its attribute table.                                                                                   |
| Airports [EPSG:4326]                                | ▼ ②                                           | The additional attributes and their values are taken<br>from a second vector layer. A spatial critera is  |
| Geometric predicate                                 |                                               | applied to select the values from the second layer<br>that are added to each feature from the first layer |
| intersects                                          | touches                                       | in the resulting one.                                                                                     |
| ✓ contains                                          | overlaps                                      |                                                                                                    |
| disjoint                                            | within                                        |                                                                                                    |
| equals                                              | Crosses                                       |                                                                                                    |
| Precision                                           |                                               |                                                                                                    |
| 0.000000                                            | ÷                                             |                                                                                                    |
| Attribute summary                                   |                                               |                                                                                                    |
| Take summary of intersecting features               | <b>▼</b>                                      |                                                                                                    |
| Statistics for summary (comma separated) [optional] |                                               |                                                                                                    |
| sum                                                 |                                               |                                                                                                    |
| Joined table                                        |                                               |                                                                                                    |
| Only keep matching records                          | -                                             |                                                                                                    |
| Joined layer                                        |                                               |                                                                                                    |
| /Users/suzhang/Desktop/QGIS_Training/Part_C/Cour    | ty_Boundary/County_Boundary_with_Airports.shp |                                                                                                    |
| ☑ Open output file after running algorithm          |                                               |                                                                                                    |
|                                                     |                                               | 0%                                                                                                    |
|                                                     |                                               | Run Close                                                                                                 |

(5) A new layer with the name of "County\_Boundary\_with\_Airports" will be created in the selected folder; however, in the Layer Panel this layer is named with "Joinedlayer"

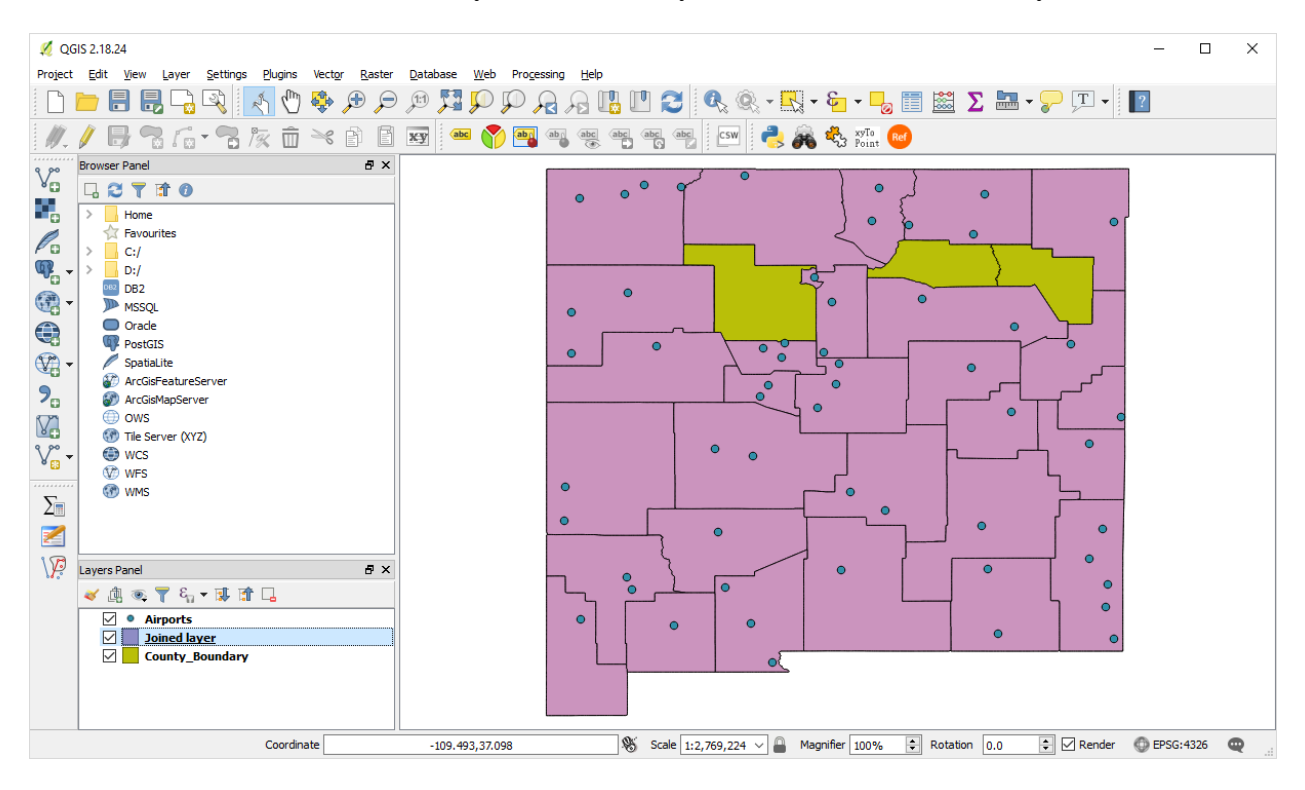

(6) Open the attribute table of the "Joinedlayer" you will see a field with the name of "count" to indicate how many airport in a specific county

| X      | Joined layer :: | Features total: 30, | filtered: 30, selected | <b>1:</b> 0   |                | - 🗆 X         | < |
|--------|-----------------|---------------------|------------------------|---------------|----------------|---------------|---|
| 1      | 1 🗟 🖶 🔁         | 🛱 💼   🗞 🚍           | 💊 🔩 🝸 🔳 🍕              | Þ 🔎 🖻 📋       |                |               |   |
| Γ      | sumLATITUD      | sumLONGITU          | SUMELEVATN             | sumTRA00_1    | sumid          | count         | ^ |
| 1      | 23619800000     | -107.270897000      | 4850.00000000          | 55.0000000000 | 6335414.000000 | 1.00000000000 |   |
| 2      | 3.4905970000    | -516.298089000      | 18307.00000000         | 104.000000000 | 31117689.00000 | 5.0000000000  |   |
| 3      | 93949899999     | -104.639397000      | 4782.00000000          | 47.0000000000 | 6310465.000000 | 1.00000000000 |   |
| 4      | ł.2733000000    | -318.278602000      | 18793.00000000         | 66.0000000000 | 18132473.00000 | 3.00000000000 |   |
| 5      | 39850200000     | -216.364800000      | 11569.0000000          | 60.0000000000 | 12503633.00000 | 2.00000000000 |   |
| 6      | 839900999999    | -105.990600999      | 4197.00000000          | 10.0000000000 | 6186031.000000 | 1.0000000000  |   |
| 7<br>< | 7 08 280 30000  | -437 61000000       | 23125 00000000         | 79 0000000000 | 24868505 00000 | 4 0000000000  | ۷ |
|        | Show All Featur | es                  |                        |               |                | 3             |   |

(7) Visualize the new layer with Categorized symbol (for the field of count)

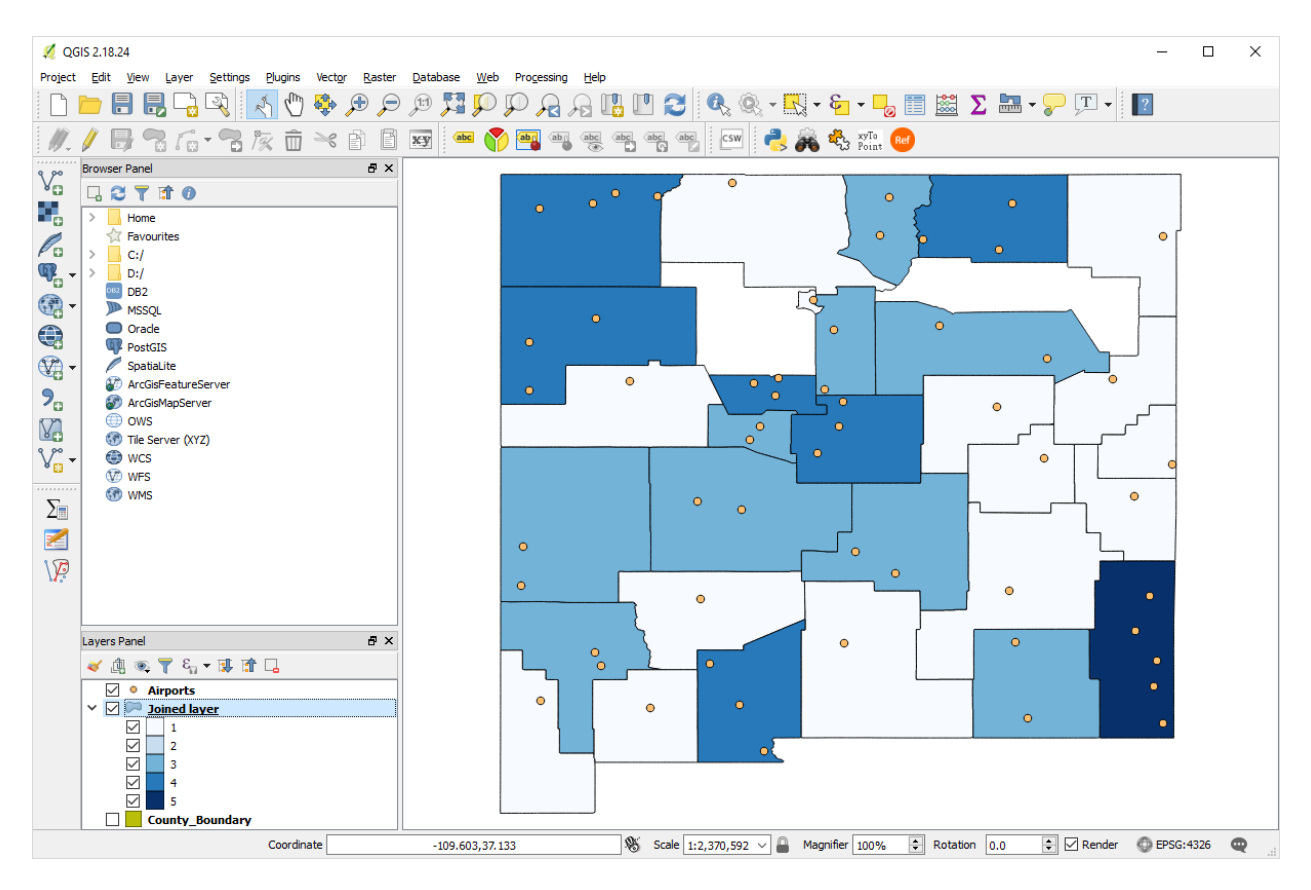

## 11. Vector Data Analysis

QGIS provide many tools to conduct vector analysis, and many more tools can be found by using the Plugins; go to Vector or Plugins in the Menu Bar to find these tools; all of these tools have the similar function as ArcMap's tools and the uses of them are very straightforward

| (1) Research Tools                                                   | Vector Raster Database Web Processing Hel                                                                                                    | Processing Toolbox                                                                                                    |
|----------------------------------------------------------------------|----------------------------------------------------------------------------------------------------|----------------------------------------------------------------------------------------------------|
| <ul><li>(2) Geoprocessing Tools</li><li>(3) Geometry Tools</li></ul> | √3 Create Point Layer from XY Attribute Values                  OpenStreetMap                 Spatial Query                 Statist                 Table Mapager | Image: second gradient and second gradient and second g |
| (4) Analysis Tools                                                   | Research Tools                                                                                                    | <ul> <li>Models [0 geoalgorithms]</li> <li>Ø QGIS geoalgorithms [111 geoalg</li> </ul>                                                                                                    |
| (5) Data Management                                                  | Geoprocessing Tools                                                                                                    | > 🔇 SAGA (2.3.2) [353 geoalgorithms]                                                                                                    |
| Tools                                                                | Geometry Tools  Analysis Tools                                                                                                    | Scripts [0 geoalgorithms]                                                                                                    |
| (6) Processing Toolbox                                               | Data Management Tools                                                                                                    |                                                                                                    |
|                                                                      |                                                                                                    | You can add more algorithms to the toolbox, <u>enable additional</u> providers. [close]                                                                                                    |

## Part D. Working with Raster Data

#### 1. Adding Raster Data

(1) Click on "Add Raster Layer" button in the "Manage Layers Toolbar"

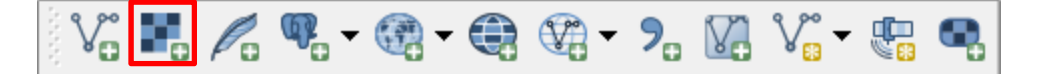

(2) In the "Open a GDAL Supported Raster Data Source" dialogue, navigate to QGIS\_Training >>> Part\_D folder to locate the NM\_DEM (.img) file; similar to Add Vector Layer tool, users can use the file type filter to quickly locate the .img file

| 💋 Open a GDAL Supported                                                            | Raster Data Source                       |                   |                 | ×                    |
|------------------------------------------------------------------------------------|------------------------------------------|-------------------|-----------------|----------------------|
| $\leftarrow$ $\rightarrow$ $\checkmark$ $\Uparrow$ $\blacksquare$ $\Rightarrow$ Th | is PC > Desktop > QGIS_Training > Part_D | ٽ ~               | Search Part_D   | م                    |
| Organize 🔻 New fold                                                                | er                                       |                   |                 | ==                   |
| ^                                                                                  | Name                                     | Date modified     | Туре            | Size                 |
| Quick access           Documents                                                   | MM_DEM                                   | 2/23/2018 5:04 PM | Disc Image File | 47,774 KB            |
| 🖊 Downloads  🖈                                                                     |                                          |                   |                 |                      |
| 📰 Pictures 🛛 🖈                                                                     |                                          |                   |                 |                      |
| 2018                                                                               |                                          |                   |                 |                      |
| County_Bounda                                                                      |                                          |                   |                 |                      |
| 📙 County_Bounda 🗸                                                                  |                                          |                   |                 |                      |
| File <u>n</u>                                                                      | ame:                                     |                   | ✓ Erdas Imagine | : Images (*.img *. 🗸 |
|                                                                                    |                                          |                   | <u>O</u> pen    | Cancel               |

(3) Click on "Open" to open the New Mexico DEM file

| 💋 QG       | ilS 2.18.24                                    | -                                                                                                    |       | × |
|------------|------------------------------------------------|----------------------------------------------------------------------------------------------------|-------|---|
| Project    | Edit View Layer Settings Plugins Vector Raster | Database Web Processing Help                                                                                                    |       |   |
|            | 늘 🖶 🛃 🕞 🔍 💽 🖑 🍄 🗩 🗩                            | 🍺 🎵 🗩 🖓 🤱 🛄 🔁 🧟 🔍 - 🔍 - 🎭 🗏 🗵 🗵 🖕 - 💭 - 📔 🔛                                                                                                    |       |   |
| M.         |                                                | 👿 an 🕎 📲 ang ang ang ang ang 🔤 🖙 📥 🚜 🚳 🎭 🕬                                                                                                    |       |   |
| 9 90       | Browser Panel 🗗 🗙                              |                                                                                                    |       |   |
| ۷œ         |                                                |                                                                                                    |       |   |
|            | > Home ^                                       |                                                                                                    |       |   |
| P          | Favourites                                     |                                                                                                    |       |   |
| P          | > C:/                                          |                                                                                                    |       |   |
| ₩ <b>₽</b> |                                                |                                                                                                    |       |   |
| - 💬        | MSSOL                                          |                                                                                                    |       |   |
|            | Oracle                                         |                                                                                                    |       |   |
|            | PostGIS                                        |                                                                                                    |       |   |
| - 💯        | SpatiaLite                                     |                                                                                                    |       |   |
| 2          |                                                |                                                                                                    |       |   |
|            | () ows                                         |                                                                                                    |       |   |
|            | 💮 Tile Server (XYZ)                            |                                                                                                    |       |   |
| V          | le wcs                                         |                                                                                                    |       |   |
|            | V WFS V                                        |                                                                                                    |       |   |
| \ <b>P</b> | Layers Panel 🗗 🗙                               |                                                                                                    |       |   |
| Σ          | 💉 🏨 👁 🍸 🖏 🛪 🗊 🖬 🕞                              |                                                                                                    |       |   |
|            | V 🗹 F <u>NM DEM</u>                            | AND A DECEMBER OF A DECEMBER OF A DECEMBER O |       |   |
| 2          | 0                                              | al N                                                                                                    |       |   |
|            | 2384                                           |                                                                                                    |       |   |
|            |                                                |                                                                                                    |       |   |
|            |                                                | Coordinate -15768,3410918 🛞 Scale 1:5,717,152 🗸 🖨 Magnifier 100% 😨 Rotation 0.0 😨 🗸 Render 💿 EPSG:26                                                                                                    | 913 🕻 | R |

## 2. Styling Raster Data

(1) Right-click on the NM\_DEM layer in the Layers Panel

(2) In the Layers Properties dialogue, click on the Style tab; change the "Render type" to Singleband pseudocolor; select Spectral for "Color", and check on Invert; click on Classify; and then click on OK

| Style     Render type Singleband pseudocolor     Band   Band   Band   Band   Band   Imax   Color   Imax   Egend     Style     Band   Band   Imax   Band   Imax   Band   Imax   Imax <th>💋 Layer Properties - NM_D</th> <th>EM   Style</th> <th></th> <th></th> <th></th> <th></th> <th>?</th> <th>×</th>                                                                                                    | 💋 Layer Properties - NM_D | EM   Style           |                     |                           |      |              | ?       | ×   |
|----------------------------------------------------------------------------------------------------|---------------------------|----------------------|---------------------|---------------------------|------|--------------|---------|-----|
| Style Render type Singleband pseudocolor   Image: Transparency Band   Image: Pyranids Image: Transparency   Image: Pyranids Image: Transparency   Image: Pyranids I                                                                                                    | K General                 | Band ren             | dering              |                           |      |              |         | ^   |
| Image: Transparency Band   Image: Pyramids     Image: Pyramids     Interpolation     Interpolation     <                                                                                                    |                           | Render type          | Singleband pse      | eudocolor 🔻               |      |              |         |     |
| Min 0     Max 2334     Interpolation     Interpolation     Inter                                                                                                    | Transparency              | Band                 | Band 1              |                           |      |              | -       | •   |
| Interpolation linear   Interpolation linear                                                                                                    | 👜 Pyramids                | Load mir             | Min<br>n/max values | 0                         | Max  | 2384         |         |     |
| Metadata   Legend     Mn / max   origin:     Stated cumulative cut of full extent.     Value   Color   Label   0   56   596   596   1192   1192   1192   11788   2384   2384     Mode   Continuous     Classes   Classes   Classes     Classes                                                                                                    | Histogram                 | Interpolation        | Linear              |                           |      |              | •       | •   |
| Legend Label unit<br>suffix<br>Min / max<br>origin: Estimated cumulative cut of full extent.<br>Value<br>0<br>596<br>596<br>1192<br>1192<br>1788<br>2384<br>Classes<br>Classes<br>Classe | () Metadata               | Color                | Spec                | tral 🔻                    | Edit | Invert       |         |     |
| Min / max   origin:     Value   Color   Label   0   956   1192   1192   1788   2384     Mode   Continuous     Classefy   Image: The product of ange values                                                                                                    |                           | Label unit<br>suffix |                     |                           |      |              |         |     |
| Value Color Label<br>0 0<br>596 596<br>1192<br>1788<br>2384 2384<br>Mode Continuous Classes 5 0<br>Classify P P P P P P P P P P P P P P P P P P P                                                                                                    |                           | Min / max<br>origin: | Estimated cumula    | ative cut of full extent. |      |              |         |     |
| 596       596         1192       1192         1788       1788         2384       2384         Mode Continuous       Classes 5 \$         Classify       ©       ©         Classify       ©       ©         Classify       ©       ©         Clip out of range values       v                                                                                                    |                           | Value                | Color               | Label                     |      |              |         |     |
| 1192 1192   1788 1788   2384 2384     Mode Continuous     Classify   Image relation     Classify   Image relation     Image relation     Image re                                                                                                    |                           | 596                  |                     | 596                       |      |              |         |     |
| 2384 2384     2384 2384     Mode Continuous ▼     Classes 5 \$     Classify   ●   ●   ●     ●     ●     ●     ●     ●     ●     ●     ●     ●     ●     ●     ●     ●     ●     ●     ●     ●     ●     ●     ●     ●     ●     ●     ●     ●     ●     ●     ●     ●     ●     ●     ●     ●     ●     ●     ●     ●     ●     ●     ●     ●     ●     ●     ●     ●     ● <td></td> <td>1192</td> <td></td> <td>1192 1788</td> <td></td> <td></td> <td></td> <td></td>                                                                                                    |                           | 1192                 |                     | 1192 1788                 |      |              |         |     |
| Mode Continuous  Classes 5 Classify  Classify  Clip out of range values                                                                                                    |                           | 2384                 |                     | 2384                      |      |              |         |     |
| Mode Continuous  Classes 5  Classify  Classify  Clip out of range values                                                                                                    |                           |                      |                     |                           |      |              |         |     |
| Mode Continuous  Classes 5  Classify Classify Classify Classes                                                                                                    |                           |                      |                     |                           |      |              |         |     |
| Mode Continuous  Classes 5  Classify  Classify  Clip out of range values                                                                                                    |                           |                      |                     |                           |      |              |         |     |
| Mode Continuous  Classes 5  Classify  Classify  Clip out of range values                                                                                                    |                           |                      |                     |                           |      |              |         |     |
| Mode Continuous   Classify Image: Classify   Image: Classify Image: Classify   Image: Classify Image: Classify                                                                                                    |                           |                      |                     |                           |      |              |         |     |
| Classify 🕀 📼 😂 🛅 🗟                                                                                                    |                           | Mode Continu         | uous 🔻              |                           |      | Class        | ses 5 🔺 | 1   |
| Clip out of range values                                                                                                    |                           | Classify             |                     | 2 🍃 🔒                     |      | Club         |         |     |
|                                                                                                    |                           | Clip out of          | range values        |                           |      |              |         | L.  |
| Style V OK Cancel Apply Help                                                                                                    |                           | Style 🔻              |                     |                           | ОК   | Cancel Apply | He      | -lo |

(4) Many other render types can be selected, including the followings

| Band rend   | ering                                                  |   |   |           |      |   |
|-------------|--------------------------------------------------------|---|---|-----------|------|---|
| Render type | Singleband pseudocolor                                 | - | R |           |      |   |
| Band        | Multiband color<br>Paletted<br>Singleband gray         |   |   | <u>Z-</u> |      | • |
|             | Singleband gray<br>Singleband pseudocolor<br>Hillshade |   | 0 | Max       | 2384 |   |

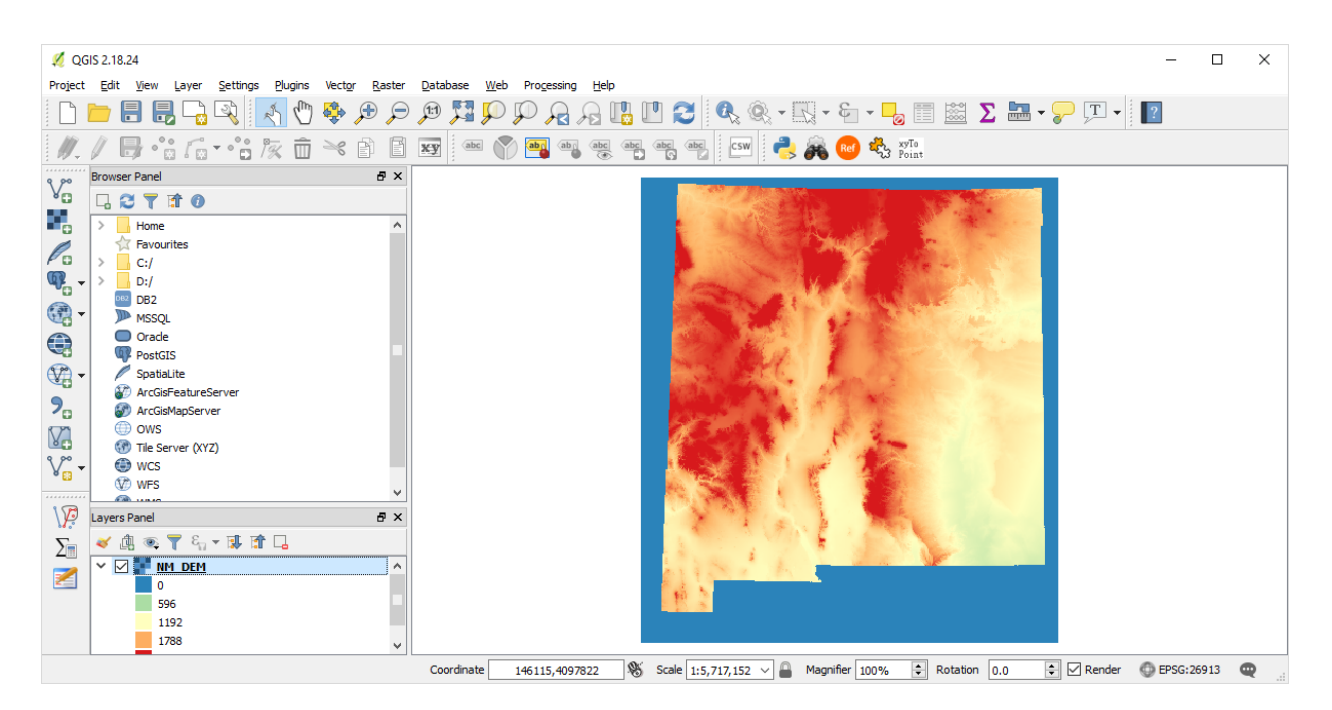

(5) Users can also create a hillshade from the DEM by selecting Hillshade for "Render type." Change the Z factor to 5 or 8 or even larger to exaggerate the elevation difference.

| 🕺 Layer Properties - NM_DB | EM   Style                                                                                                    |           | ?        | × |
|----------------------------|----------------------------------------------------------------------------------------------------|-----------|----------|---|
| K General                  | <ul> <li>Band rendering</li> </ul>                                                                                                    |           |          | ^ |
|                            | Render type Hillsh                                                                                                    | ade 🔻     |          |   |
| Transparency               | Band                                                                                                    | Band 1    | •        |   |
| 🚔 Pyramids                 | Altitude (degrees)                                                                                                    | 45.00     | •        |   |
| Histogram                  | Azimuth (degrees)                                                                                                    |           |          |   |
| 🕧 Metadata                 |                                                                                                    | 315.00    | <b>•</b> |   |
| E Legend                   | Z Factor                                                                                                    | 8.0000000 | @ ≑      |   |
|                            | ▼ Color rendering           Blending mode         Nor           Brightness         Saturation           Hue         □ C           ▼ Resampling         Zoomed: in Neares           Style         ▼ | mal       | Reset    | P |

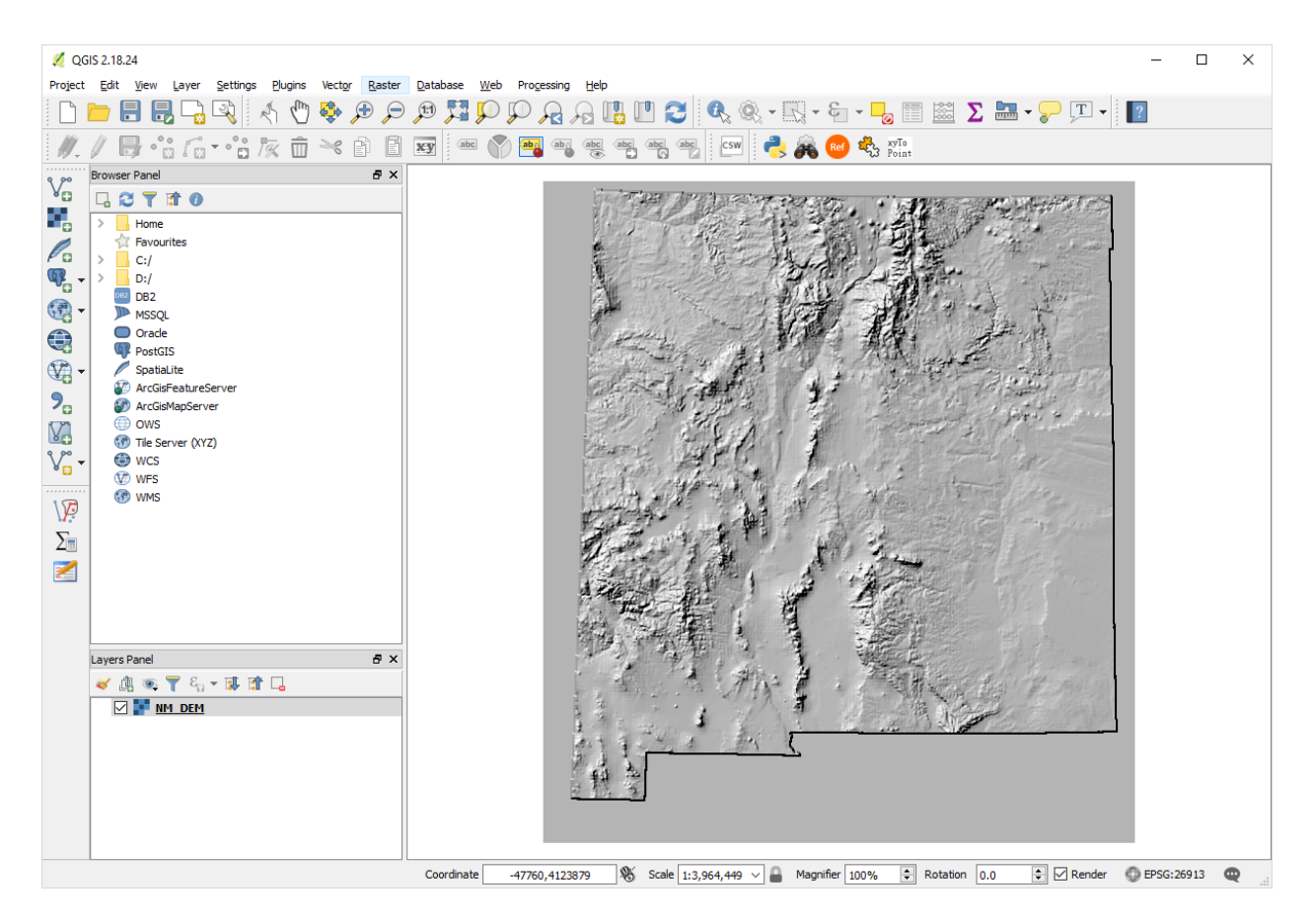

#### 2. Raster Data Analysis

(1) QGIS provide many tools to conduct raster analysis, and many more tools can be found by using the Plugins; go to Raster or Plugins in the Menu Bar to find these tools; all of these tools have the similar function as ArcMap's tools and the uses of them are very straightforward

Note: Reclassifying rasters has to use the GRASS reclass tool, which can be found Processing >>> Toolbox >>> GRASS GIS >>> Raster

| Processing Toolbox                                                                                                    | x              |
|----------------------------------------------------------------------------------------------------|----------------|
| Search                                                                                                    |                |
| ightarrow r.quant - Produces the quantization file for a floating-point map.                                                       | ^              |
| 🐳 r.quantile - Compute quantiles using two passes.                                                                                 |                |
| ightarrow r.random - Creates a raster layer and vector point map containing randomly located points.                               |                |
| $\langle\!\!\!\!\!\rangle$ r.random.cells - Generates random cell values with spatial dependence.                                  |                |
| 🐳 r.random.raster - Create random raster                                                                                           |                |
|                                                                                                    |                |
| 🛞 r.reclass - Creates a new map layer whose category values are based upon a reclassification of the categories in an existing ras | ter map layer. |
| ightarrow r.reclass.area.greater - Reclassifies a raster layer, selecting areas larger than a user specified size                  |                |
| $\psi$ r.reclass.area.lesser - Reclassifies a raster layer, selecting areas lower than a user specified size                       |                |
|                                                                                                    |                |
| $\langle \psi \rangle$ r.regression.line - Calculates linear regression from two raster layers : y = a + b*x.                      |                |
| 🐳 r.regression.multi - Calculates multiple linear regression from raster maps.                                                     |                |
| ightarrow r.relief - Creates shaded relief from an elevation layer (DEM).                                                          |                |
| $\langle\!\!\!\!\!\rangle$ r.relief.scaling - Creates shaded relief from an elevation layer (DEM).                                 |                |
| 🗼 r.report - Reports statistics for raster layers.                                                                                 |                |
|                                                                                                    | •              |
| You can add more algorithms to the toolbox, <u>enable additional providers.</u> [close]                                            |                |

(2) Some of the common tools include the followings screen capture:

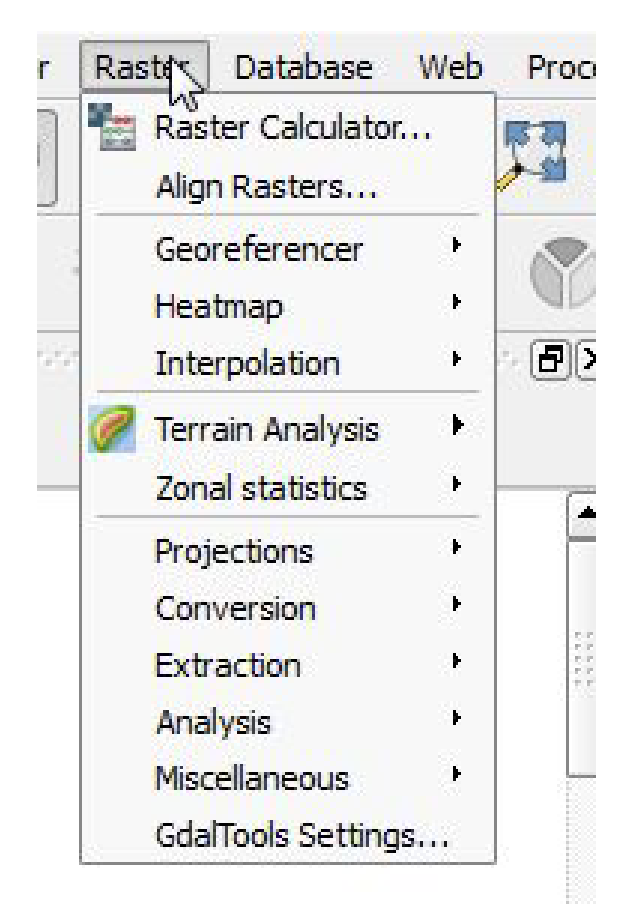

(3) Terrain Analysis is very useful, and it includes the following tools:

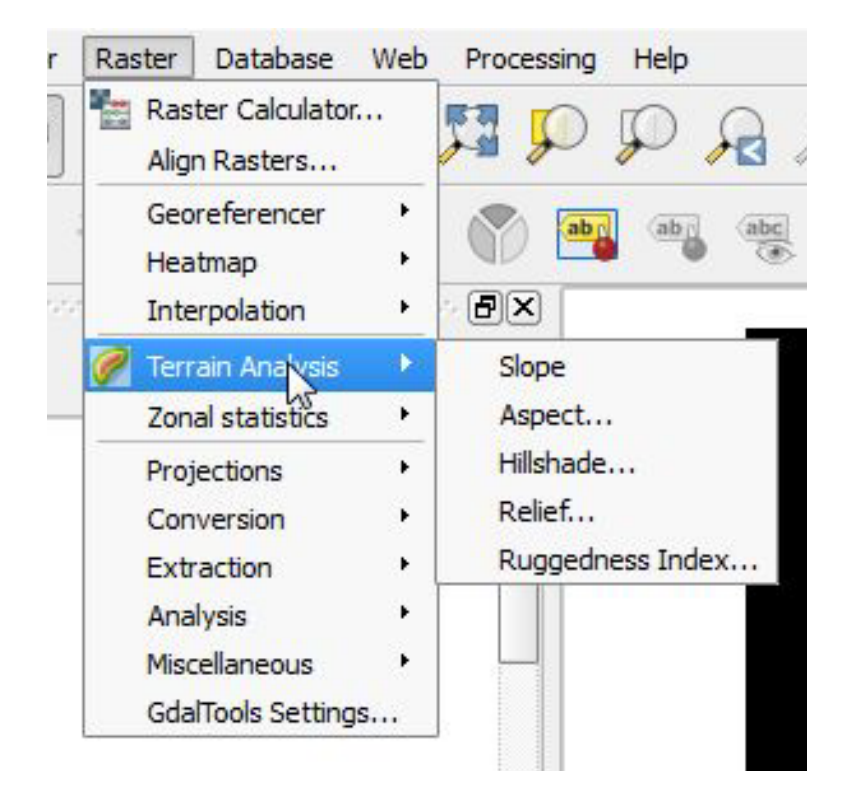

(4) The Georeferencer tool can be used to georeference images

(5) Analysis tools can be used to do the followings:

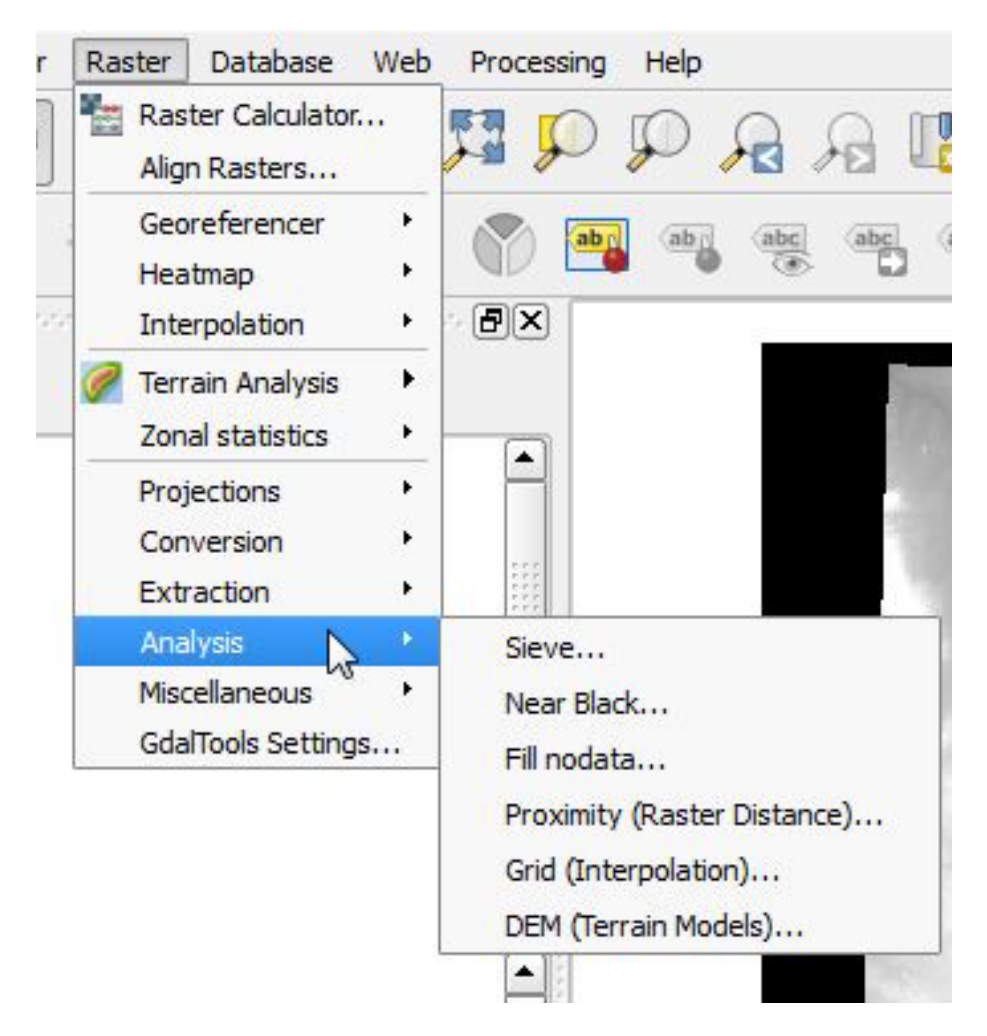

(6) Interpolation and Heatmap are plugins; raster calculator, Zonal statistics, Conversion, Extraction, and Projections are also very useful tools

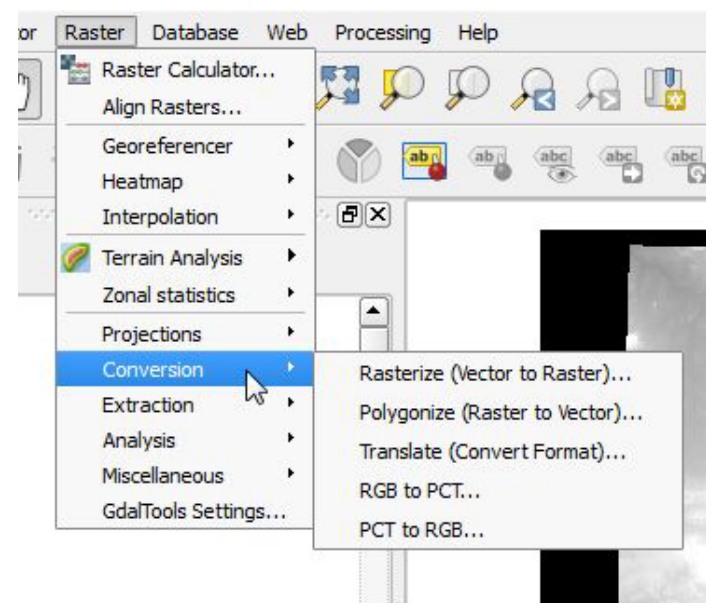

(7) As an example to use these tools, we are going to explore the Clipper tool

(8) Start a new project; add the Bernalillo layer and NM\_DEM layer in the QGIS\_Training >>> Part\_D folder.

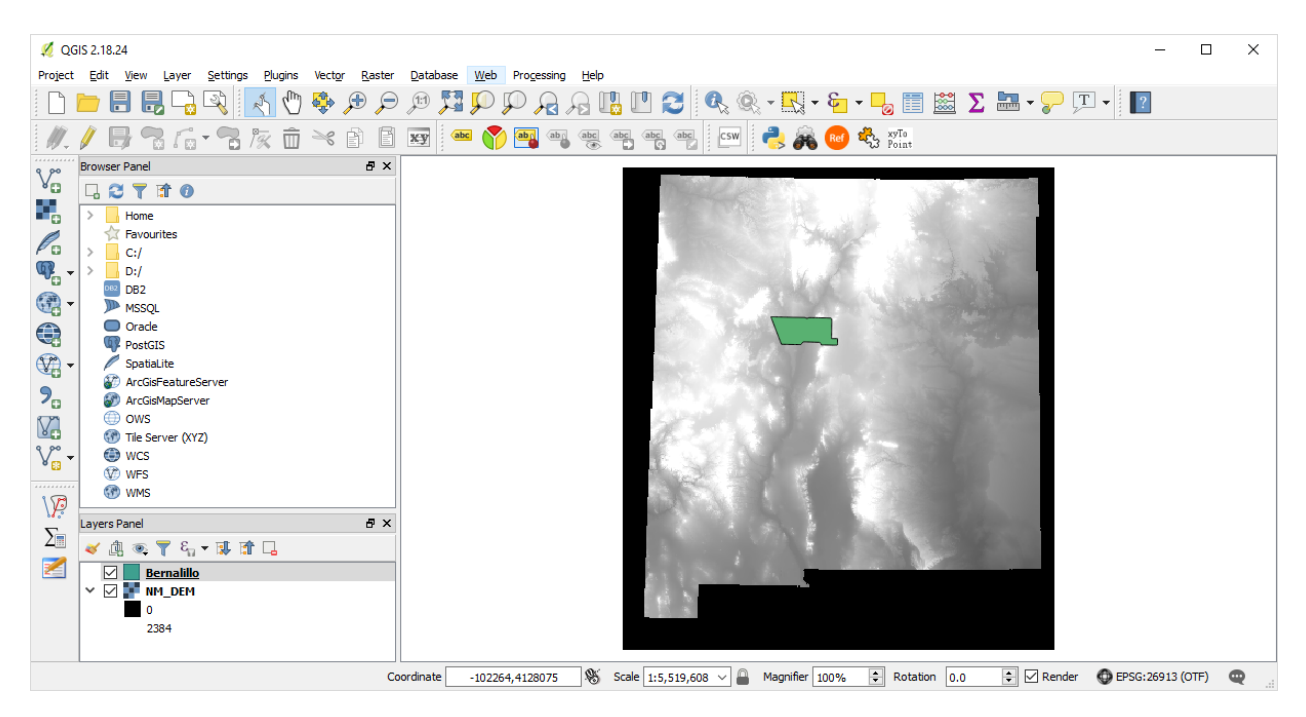

(9) Go to Raster >>> Extraction >>> Clipper

| 🕺 Clipper                                                                                      |                                                                                         | ?              | × |            |                    |
|------------------------------------------------------------------------------------------------|-----------------------------------------------------------------------------------------|----------------|---|------------|--------------------|
| Input file (raster) NM_DEM                                                                     | ~                                                                                       | Select         |   |            |                    |
| Output file [S_Training/F                                                                      | Part_D/Bernalillo_DEM.tif                                                               | Select         |   |            |                    |
| ✓ No data value 0                                                                              |                                                                                         |                | ÷ |            |                    |
| Clipping mode                                                                                  |                                                                                         |                |   |            |                    |
| O Extent                                                                                       | Mask layer                                                                              |                |   |            |                    |
| Mask layer Bernalillo                                                                          | ~                                                                                       | Select         |   |            |                    |
| Create an output alpha ba                                                                      | nd                                                                                      |                |   |            |                    |
| Crop the extent of the tar                                                                     | get dataset to the extent                                                               | of the cutline |   |            |                    |
| Keep resolution of input ratio                                                                 | ster 🔘 Set output file r                                                                | esolution      |   |            |                    |
| Load into canvas when finished                                                                 | ł                                                                                       |                |   |            |                    |
| gdalwarp -dstnodata 0 -q -cutline                                                              | C:                                                                                      | ho tr          | 1 | 💋 Finished | ×                  |
| 100.0 100.0 -of GTiff C:<br>\Users\suzhang\Desktop\QGIS_Ti<br>C:/Users\suzhang\Desktop\QGIS_Ti | anning (Part_D), VM_DEM.in<br>_Training/Part_D/NM_DEM.in<br>_Training/Part_D/Bernalillo | ng<br>_DEM.tif |   | Proc       | cessing completed. |
|                                                                                                | OK Close                                                                                | Help           |   |            | OK                 |

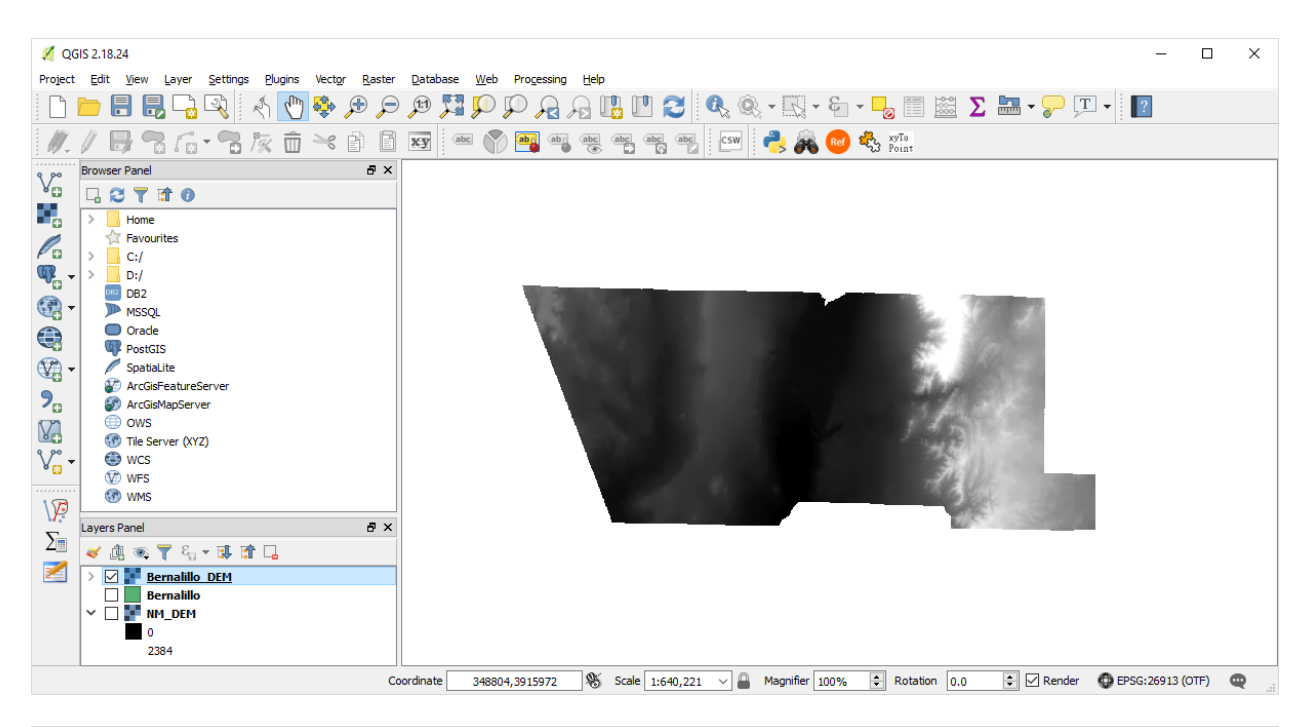

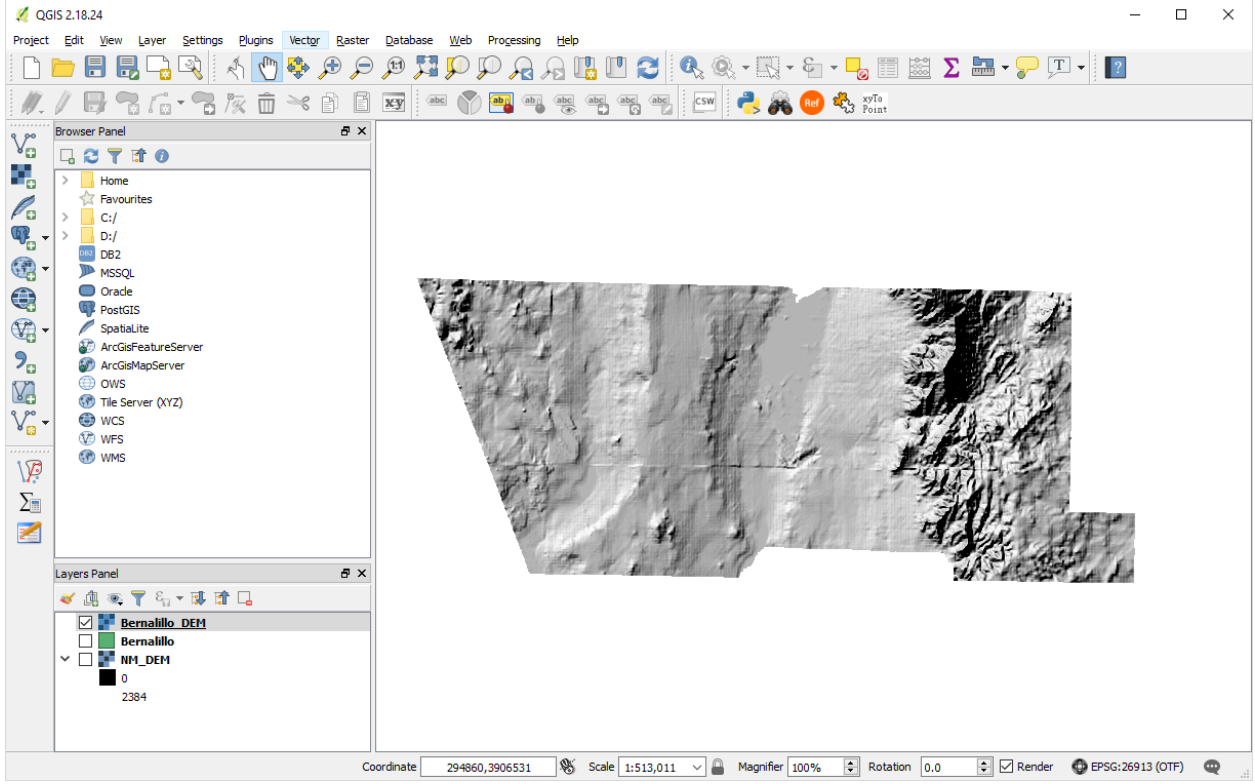

## Part E. Creating Maps

1. Add the layers in QGIS\_Training >>> Part\_E folder.

2. Table Join County\_Population data to County\_Boundary data; use Graduated for symbolization; label county name; add Major\_Roads data and Airports data and symbolize them

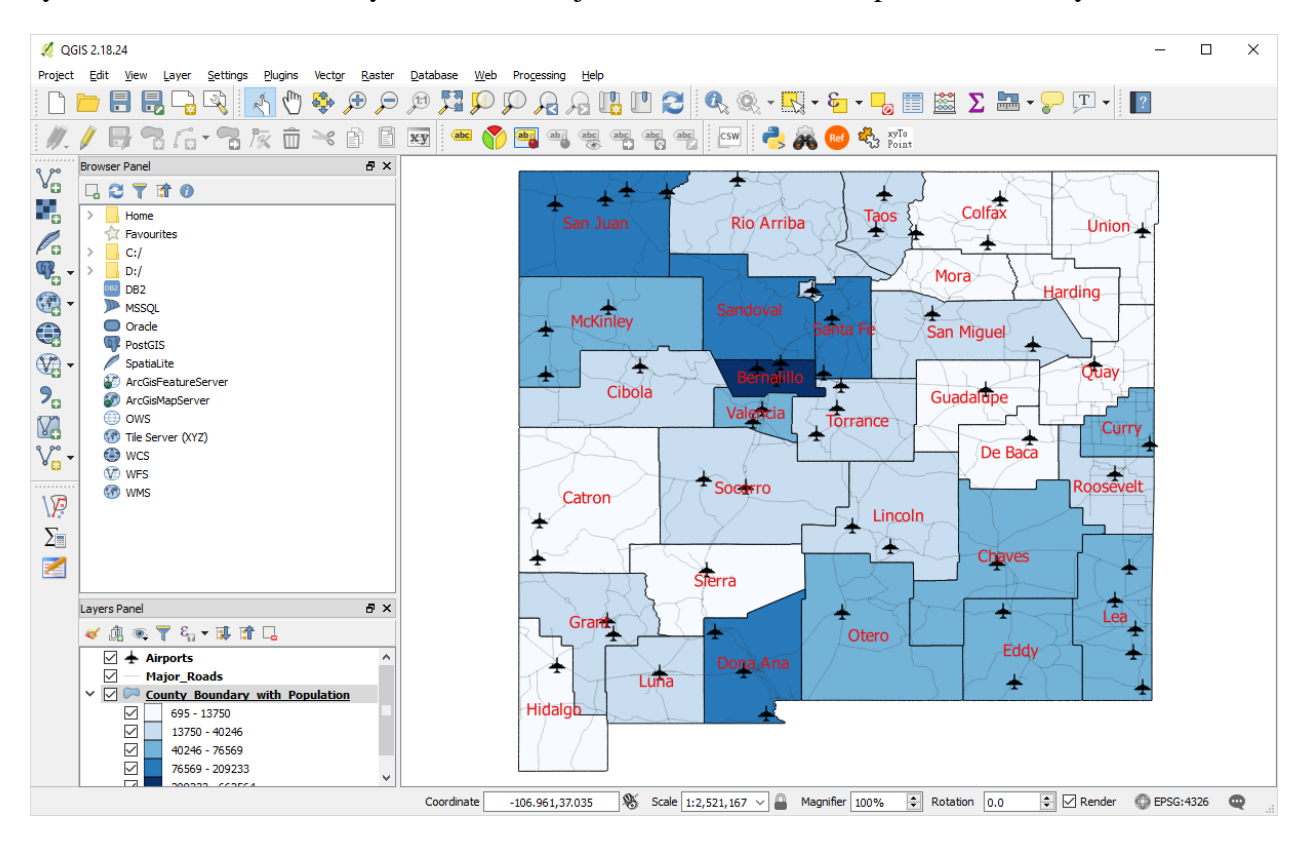

- 3. Click on Project
- 4. Click on New Print Composer
- 5. Type in a name for your composer

| ?                                                                     | $\times$                        |  |  |  |
|-----------------------------------------------------------------------|---------------------------------|--|--|--|
| Create unique print composer title<br>(title generated if left empty) |                                 |  |  |  |
|                                                                       | ~                               |  |  |  |
| Can                                                                   | cel                             |  |  |  |
|                                                                       | ?<br>omposer<br>: empty)<br>Can |  |  |  |

6. The composition panel should display, Click Layout and then click Add map

| Composer Edit View                                                                                                    | Layout Atlas Settings |              |                                        |                                              |
|----------------------------------------------------------------------------------------------------|-----------------------|--------------|----------------------------------------|----------------------------------------------|
|                                                                                                    | Add Map               |              | 🛛 🔁 🔁 🔁 🔁                              | 🖸 🖸 🔒 🔒 🕂 🖳 🖽 🕪 🔶 1 🔍 🔶 »                    |
| 100                                                                                                    | To Add Label          |              | 180 200                                | Items Command history                        |
| (m) <del>_</del>                                                                                                    | Add Scalebar          |              | ······································ | Command history                              |
|                                                                                                    | E Add Legend          |              |                                        |                                              |
|                                                                                                    | Add Image             |              |                                        | <empty></empty>                              |
|                                                                                                    | Add Shape             | •            |                                        |                                              |
| 6                                                                                                    | Add Nodes Item        | •            |                                        |                                              |
|                                                                                                    | Add Arrow             |              |                                        |                                              |
| 42 -                                                                                                    | Add Attribute Table   |              |                                        |                                              |
|                                                                                                    | Md HTMI               |              |                                        |                                              |
|                                                                                                    |                       |              |                                        | Composition Item properties Atlas generation |
| <b>—</b> <del>-</del>                                                                                                    | Nove Item             | V            |                                        | Atlas generation ×                           |
|                                                                                                    | Move Content          | C            |                                        | Generate an atlas                            |
|                                                                                                    | 🕅 Edit Nodes Item     |              |                                        | Configuration                                |
| <b>i</b> a the second second | 101                   |              |                                        |                                              |
|                                                                                                    | Group                 | Ctrl+G       |                                        | Coverage layer                               |
| 0                                                                                                    | 🥺 Ungroup             | Ctrl+Shift+G |                                        | Hidden coverage layer                        |
| 121                                                                                                    | 🕘 Raise               | Ctrl+]       |                                        | Page name V E                                |
| 12 -                                                                                                    | E Lower               | Ctrl+[       |                                        | Filter with                                  |
| * 🖬 –                                                                                                    | Bring to Front        | Ctrl+Shift+] |                                        |                                              |
|                                                                                                    | Send to Back          | Ctrl+Shift+[ |                                        | Sort by                                      |
|                                                                                                    | Lock Selected Items   | Ctrl+L       |                                        | ▼ Output                                     |
|                                                                                                    | - Unlock All          | Ctrl+Shift+L |                                        | Output filename expression                   |
|                                                                                                    |                       |              | 1                                      | C                                            |
| 99                                                                                                    |                       |              |                                        | output_II@auas_teaturenumber 6               |
| -                                                                                                    |                       |              | ~                                      | Single file export when possible             |
| - <                                                                                                    |                       |              | >                                      |                                              |
| x: 211.438 mm y: 103                                                                                                    | 3.719 mm page: 1      | 99.2%        | ~                                      |                                              |

- 7. Use mouse pointer to select the area on the canvas of the composer for adding the map
- 8. In Layout click on add Scale bar, Add Legend, and Add Image (for North Arrow)
- 10. In Layout click on Add Shape and then click Add Rectangular to add neatline (optional)
- 9. Click Composer and then click Export as Image

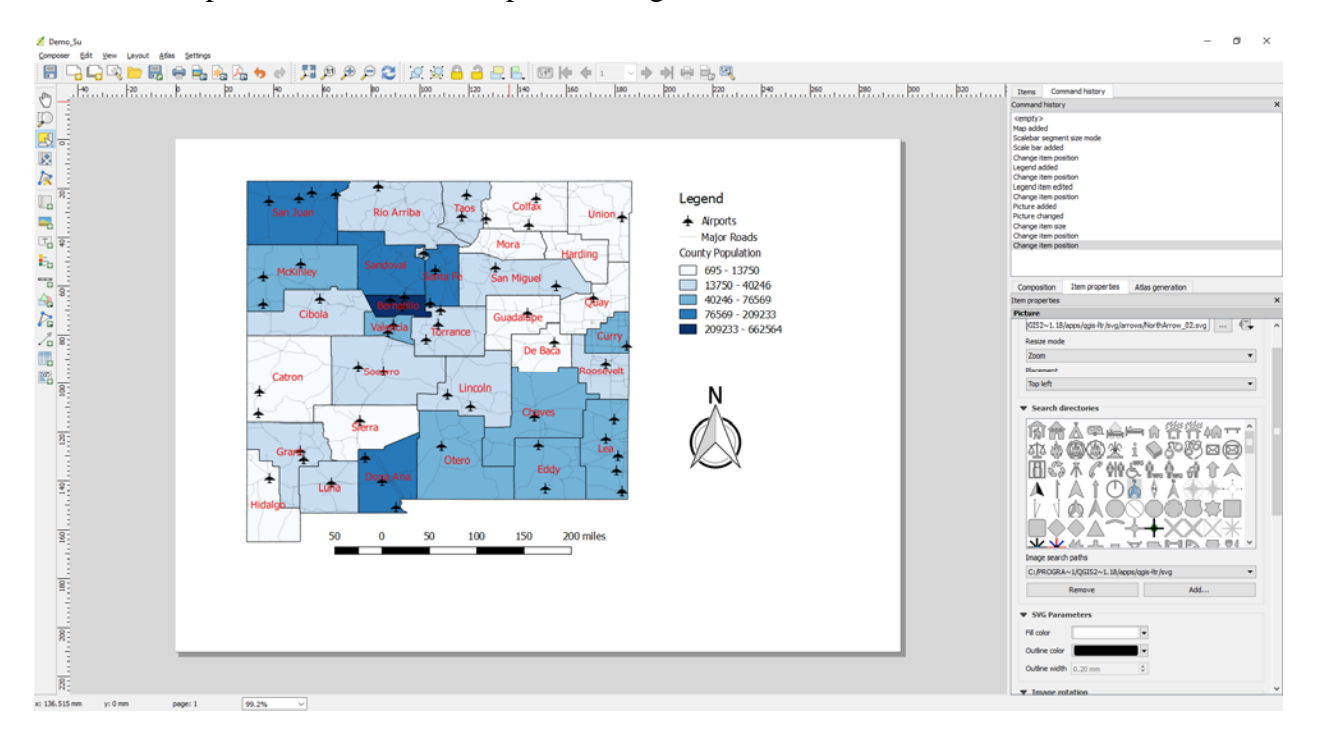

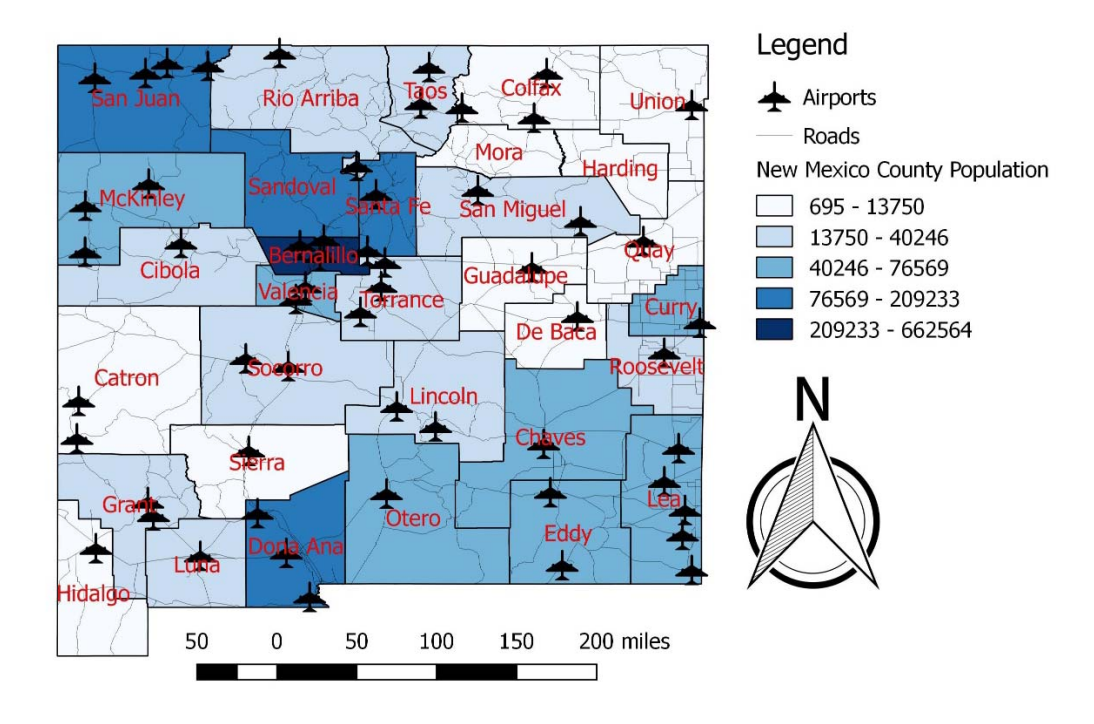

## Part F. Working with the Graphical Modeler

A typical spatial analysis involves a series of GIS operations, with the output of one operation as the input for the next one, until the final result is generated. Using the Graphical Modeler, users can combine these individual steps into a single process. Thee interface of Graphical Modeler allows users to visually draw inputs, GIS algorithms, and output. A major benefits of this approach is that the completed analytical workflow can be modified and rerun.

1. Click on Processing and then click on Graphical Modeler

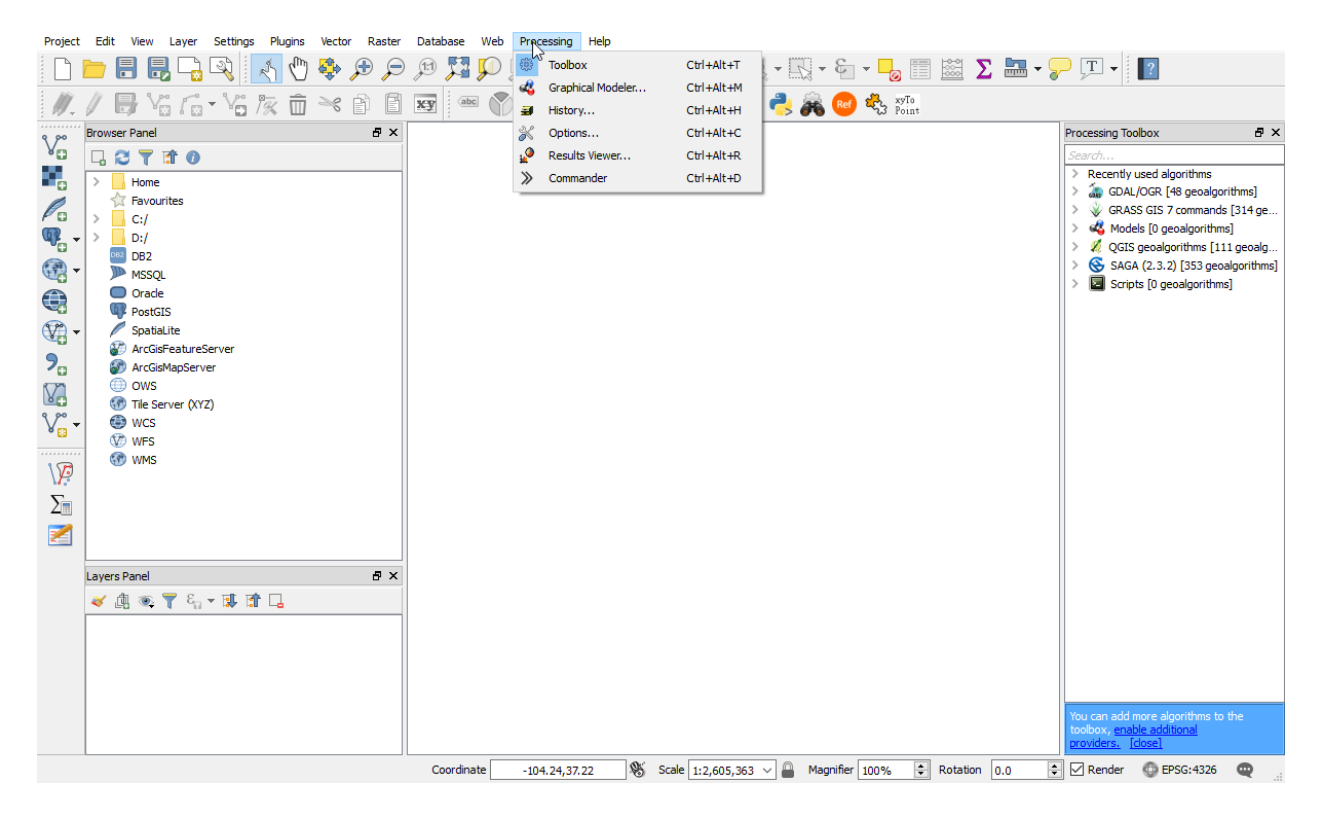

2. The processing modeler opens as a new window; on the left-hand side of the window, there are two tabs: **Inputs** and **Algorithms**; these are used to add both types of element to the modeler canvas that takes up the remainder of the window

| 🖿 🗟 🗟 🛛 🖶 🔛 🖉 🕼        |                         |                      |     |     |
|------------------------|-------------------------|----------------------|-----|-----|
| ✓ Parameters           | [Enter model name here] | [Enter group name he | re] |     |
| 🕂 Boolean              |                         |                      |     | ,   |
| 🕂 Extent               |                         |                      |     | - 1 |
| 🕂 File                 |                         |                      |     | - 1 |
| 🕂 Number               |                         |                      |     |     |
| 🕆 Raster layer         |                         |                      |     |     |
| 🕂 String               |                         |                      | 1   |     |
| 🕂 Table                |                         | Modeler Canvas       |     |     |
| 🕂 Table field          |                         | Wodeler Carivas      |     |     |
| 🕂 Table multiple field |                         |                      | •   |     |
| 🕆 Vector layer         |                         |                      |     |     |
| 🕂 Point                |                         |                      |     |     |
| Inputs and Algorithms  |                         |                      |     |     |
|                        |                         |                      |     |     |

3. Before creating a model, it is always a good practice to configure the modeler; models ae saved as JSON files with a .model extension; when users save a model, QGIS will prompt the users to save the model file to the **Models** folder; users can set the location of the **Models** folder by navigating to Processing >>> Options

| 💋 Processing options                                    | ? ×       |
|---------------------------------------------------------|-----------|
| Search                                                  |           |
| Setting Value                                           |           |
| > 🏶 General                                             |           |
| > 🔚 Menus (requires restart) Reset to defaults          |           |
| 🗸 🥰 Models                                              |           |
| 🚜 Activate 🖂                                            |           |
| Models folder C:\Users\suzhang\.qgis2\processing\models |           |
| > Providers                                             |           |
| > 🔄 Scripts                                             |           |
|                                                         |           |
|                                                         |           |
|                                                         | OK Cancel |

4. Create a new model; type in Airport Buffer in "Enter model name here", and type in Proximity in "Enter group name here"; click on the save button 🗉 and the Save Model dialog will open

| 💋 Processing modeler   |                         | ×                       |
|------------------------|-------------------------|-------------------------|
| 🖿 🗟 👼 🛛 😹 🗍 📴 🖓        |                         |                         |
| ✓ Parameters           | [Enter model name here] | [Enter group name here] |
| 4 Boolean              |                         |                         |
| 🕂 Extent               |                         |                         |
| 🕂 File                 |                         |                         |
| 🕂 Number               |                         |                         |
| 🕂 Raster layer         |                         |                         |
| + String               |                         |                         |
| 🕂 Table                |                         |                         |
| 🕂 Table field          |                         |                         |
| 🕂 Table multiple field |                         |                         |
| 🕂 Vector layer         |                         |                         |
| 🕂 Point                |                         |                         |
| Inputs Algorithms      | <                       | >                       |
|                        |                         |                         |
| ✓ Parameters           | Airport Buffer          | Proximity               |
| 🕂 Boolean              |                         | ^                       |
| 🕂 Extent               |                         |                         |
| 🕂 File                 |                         |                         |
| 🕂 Number               |                         |                         |
| 🕂 Raster layer         |                         |                         |
| 🕂 String               |                         |                         |
| 🕂 Table                |                         |                         |
| 🕂 Table field          |                         |                         |
| 🕂 Table multiple field |                         |                         |
| 🕂 Vector layer         |                         |                         |
| 🕆 Point                |                         |                         |
|                        |                         | ~                       |

5. In the **Save Model** dialog, type in a name for your model file; the following figure shows the **Save Model** dialog; if models are saved to the **Models** folder, they will appear as model tools in the **Processing Toolbox** panel; the model will appear with the name that was entered into the graphical modeler as opposed to the name of the \*.model file. Models can be saved outside the **Models** folder, but they will not appear in the **Processing Box** panel

| 🚀 Save Model                                                                                                    | ×                                                                                                    |
|----------------------------------------------------------------------------------------------------|----------------------------------------------------------------------------------------------------|
| ← → × ↑ → Su Zhang > .qgis2 > processing > models ✓ ♂ Search models                                                                                                    | م                                                                                                    |
| Organize ▼ New folder III ▼                                                                                                    | ?                                                                                                    |
| A Name Date modified Type Size                                                                                                    |                                                                                                    |
| Image: Book of the second of the second |                                                                                                    |
| File <u>n</u> ame: Create_Buffer_for_Airports                                                                                                    | ~                                                                                                    |
| Save as type: Processing models (*.model)  A Hide Folders Can                                                                                                    | cel                                                                                                  |
| ✓ QGIS 2.18.24       -       -       C         Project Edit View Layer Settings Blugins Vector Raster Database Web Processing Heb       -       -       -       -       -       -       -       -       -       -       -       -       -       -       -       -       -       -       -       -       -       -       -       -       -       -       -       -       -       -       -       -       -       -       -       -       -       -       -       -       -       -       -       -       -       -       -       -       -       -       -       -       -       -       -       -       -       -       -       -       -       -       -       -       -       -       -       -       -       -       -       -       -       -       -       -       -       -       -       -       -       -       -       -       -       -       -       -       -       -       -       -       -       -       -       -       -       -       -       -       -       -       -       -       -       -       -       <                                                                                                    | ) ×<br>** 2<br>thms<br>peoalgorith<br>porithms]<br>Buffer<br>trans [111 g<br>t53 geoalg<br>gorithms] |
| Coordinate -2 201 0 270 Scale 1:1 542 645 Magnifier 1009/ Detation 0.0 C Bonder EDSC: 4226                                                                                                    |                                                                                                    |

6. To open a saved model, in the **Processing modeler** dialog, click on the **button** to open the **Open Model** dialog and then navigate to the location where you model has been saved

| 🚀 Processing modeler                                                                                                    | – D X                                                                       |
|----------------------------------------------------------------------------------------------------|-----------------------------------------------------------------------------|
|                                                                                                    |                                                                             |
| ✓       Parameters         ◆       Boolean         ◆       Extent         ◆       File         ◆       Number         ◆       Raster layer         ◆       String         ◆       Table         ◆       Table field         ◆       Vector layer         ◆       Point | [Enter model name here] [Enter group name here]                             |
| ✓ Open Model ← → ~ ↑ → Su Zhang > .qgis2 > processing > mage                                                                                                    | odels v C Search models                                                     |
| Organize   New folder                                                                                                    | 8== 🔻 🛄 🚱                                                                   |
| Quick access   Documents   Downloads   Downloads   Pictures   2018   Desktop   Document                                                                                                    | Date modified Type Size<br>el 10/28/2018 3:23 PM MODEL File 1 KB            |
| File <u>n</u> ame:                                                                                                    | <ul> <li>✓ Processing models (*.model *.ħ ∨</li> <li>Open Cancel</li> </ul> |

7. To begin the creation of a model, users will need to define the inputs. The graphical modeler will accept the followings as input:

- o Boolean
- o Extent
- o File
- o Number
- o Raster layer
- o String
- o Table
- Table field
- o Vector layer

8. To add an input, either double-click on the appropriate category from the Inputs tab or drag the input onto the modeler canvas; the Parameter definition dialog will open; give the parameter a name and fill in any other details, which change depending on the input that is selected; when an input parameter is defined and added to the model, it is essentially a conceptual parameter; it is not actually be connected to a data layer until you are ready to run the model

9. For this exercise, we will add a vector layer; we will specify the geometry of the vector data and select it as a required parameter:

| 💋 Parameter definiti    | on    | ?      | $\times$ |
|-------------------------|-------|--------|----------|
| Parameter name Airports |       |        |          |
| Shape type              | Point |        | •        |
| Required                | Yes   |        | •        |
| ОК                      |       | Cancel |          |

10. Once you click on OK, the input object will be added to the modeler canvas; all the objects in the modeler canvas can be selected with a mouse click and dragged to reposition; click on the pencil icon of an input will open the Parameter definition dialog to make changes

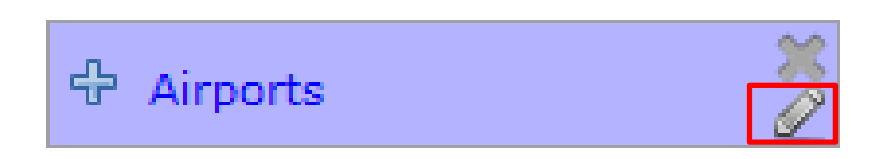

11. We will also add a number input, which allows us to expose the buffer distance value as an input that can be changed when the model is executed; it will be named "Buffer distance" and it will be given a Default value of 3000, since 3000 it the distance that we initially want to use Note: in the graphical modeler, distances are expressed in current project's coordinate system units

| 🕺 Parameter definition         |     | ?      | × |
|--------------------------------|-----|--------|---|
| Parameter name Buffer distance |     |        |   |
| Min/Max values                 |     |        |   |
| Default value 3000             |     |        |   |
| Required                       | Yes |        | • |
|                                | OK  | Cancel |   |

| 🚀 Processing modeler   |                |                   | _ | ×     |
|------------------------|----------------|-------------------|---|-------|
| 📁 6 6 [ 🗟 🕅 [ 🖻 [ 🍰    |                |                   |   |       |
| ✓ Parameters           | Airport Buffer | Proximity         |   |       |
| 🕂 Boolean              |                |                   |   | ^     |
| 🕂 Extent               |                |                   |   |       |
| ♣ File                 |                |                   |   |       |
| 🕂 Number               |                | 🕆 Buffer distance | 2 |       |
| 🕂 Raster layer         |                |                   |   |       |
| 🕂 String               |                |                   |   |       |
| 🕂 Table                |                |                   |   |       |
| 🕂 Table field          | Airporte 💥     |                   |   |       |
| 🕆 Table multiple field | Airports       |                   |   |       |
| 🕂 Vector layer         |                |                   |   |       |
| 🕂 Point                |                |                   |   |       |
|                        |                |                   |   |       |
|                        |                |                   |   |       |
|                        |                |                   |   |       |
|                        |                |                   |   |       |
|                        |                |                   |   |       |
|                        |                |                   |   |       |
|                        |                |                   |   |       |
| Toputa Algorithms      |                |                   |   | × *   |
| Inputs Aigona ins      | s              |                   |   | <br>7 |

12. The following screenshot shows the model with a vector layer input and a number input

13. Algorithms are added to the graphical modeler in the same way as inputs; click on the "Algorithms" tab; in the Algorithms tab, there is a special category named Modeler-only tools, and there are three tools, including Calculator, Raster layer bounds, and Vector layer bounds; they are tools that can only be used in the graphical modeler

| 💋 Processing modeler                         |                                                 |                   | —  |       | $\times$   |
|----------------------------------------------|-------------------------------------------------|-------------------|----|-------|------------|
| 🖿 🗟 🗟 🔒 🔛 🛛 😼 🕯                              |                                                 |                   |    |       |            |
| Search                                       | Airport Buffer                                  | Proximity         |    |       |            |
| > 🗽 GDAL/OGR                                 |                                                 |                   |    |       | ^          |
| > 🔬 GRASS GIS 7 commands                     |                                                 |                   |    |       |            |
| 🗸 🐗 Modeler-only tools                       |                                                 |                   |    |       |            |
| ✓ Modeler-only tools                         | 🕆 Airports                                      | 🕆 Buffer distance | *  |       |            |
| Calculator     Baster laver bounds           | <u>L</u>                                        |                   | Ľ. |       |            |
| Vector layer bounds                          |                                                 |                   |    |       |            |
| > 2 QGIS geoalgorithms                       |                                                 |                   |    |       |            |
| > 🚱 SAGA (2.3.2)                             |                                                 |                   |    |       |            |
|                                              |                                                 |                   |    |       |            |
|                                              |                                                 |                   |    |       |            |
|                                              |                                                 |                   |    |       |            |
|                                              |                                                 |                   |    |       |            |
|                                              |                                                 |                   |    |       | ~          |
| Inputs Algorithms                            | <                                               |                   |    |       | >          |
|                                              |                                                 |                   |    |       |            |
| d o L L                                      |                                                 |                   | 2  |       | ~          |
| 2 Calculator                                 |                                                 |                   | ſ  |       | ×          |
| You can refer to model values in your formul | a using single-letter variables, as follows:    |                   |    |       |            |
| a->Buffer distance                           | a, daling alligic letter variables, as follows. |                   |    |       |            |
|                                              |                                                 |                   |    |       |            |
|                                              |                                                 |                   |    |       |            |
|                                              |                                                 |                   |    |       |            |
|                                              |                                                 |                   |    |       |            |
|                                              |                                                 | OK                |    | Cano  | al         |
|                                              |                                                 | OK                |    | Canto | <b>_</b> 1 |

14. In the search bar, type in buffer and many tools show up; click on the "Fixed distance buffer" tool in QGIS geoalgorithms >>> Vector geometry tools

| 🚀 Processing modeler                      |   |                       |          |           |    | - | ×     |
|-------------------------------------------|---|-----------------------|----------|-----------|----|---|-------|
| 🖿 🗟 🛃 🗍 🛼 🔛 🗍 🔯 🗍 💩                       |   |                       |          |           |    |   |       |
| buffer                                    |   | Airport Buffer        |          | Proximity |    |   |       |
| ✓ 2 GDAL/OGR                              | ^ |                       |          |           |    |   | ^     |
| <ul> <li>[OGR] Geoprocessing</li> </ul>   |   |                       |          |           |    |   |       |
| Buffer vectors                            |   |                       |          |           | *  |   |       |
| 🚡 Single sided buffers (and offset lin    |   |                       | 🔂 Buffer | distance  | Ĩ. |   |       |
| <ul> <li>GRASS GIS 7 commands</li> </ul>  |   | -                     |          |           |    |   |       |
| ✓ Raster (r.*)                            |   |                       |          |           |    |   |       |
| v.buffer - Creates a raster map lay       |   |                       |          |           |    |   |       |
| v.buffer.lowmem - Creates a raste         |   | 🕆 Airports            |          |           |    |   |       |
| <ul> <li>Vector (v.*)</li> </ul>          |   | 2 · · ··· p = · · = 2 |          |           |    |   |       |
| 🧼 v.buffer.column - Creates a buffer      |   |                       |          |           |    |   |       |
| v.buffer.distance - Creates a buffe       |   |                       |          |           |    |   |       |
| 💙 🕺 QGIS geoalgorithms                    |   |                       |          |           |    |   |       |
| <ul> <li>Vector geometry tools</li> </ul> |   |                       |          |           |    |   |       |
| Fixed distance buffer                     |   |                       |          |           |    |   |       |
| Variable distance buffer                  |   |                       |          |           |    |   |       |
| ✓ SAGA (2.3.2)                            |   |                       |          |           |    |   |       |
| <ul> <li>Raster tools</li> </ul>          |   |                       |          |           |    |   |       |
| 🚱 Raster buffer                           | ~ |                       |          |           |    |   |       |
| Toputs Alexithms                          |   |                       |          |           |    |   | × *   |
| Inputs Algorithms                         |   | <                     |          |           |    |   | <br>> |

15. Click on the "Fixed distance buffer", and the Fixed distance buffer dialog open; set up the parameters as below; the **Segments** indicate how many segments that your buffer circle will consist of (the more segments the smoother the circle; default value is 5); output will be Airport Buffer

| 🙋 Fixed dist | nce buffer            |      |    | ?      | ×    |
|--------------|-----------------------|------|----|--------|------|
| Parameters   | Help                  |      |    |        |      |
|              |                       |      |    |        | ^    |
| Description  | Fixed distance buffer |      |    |        |      |
| Input layer  |                       |      |    |        |      |
| Airports     |                       |      |    | -      |      |
| Distance     |                       |      |    |        |      |
| Buffer dist  | nce                   |      |    | ~      |      |
| Segments     |                       |      |    |        |      |
| 20.0         |                       |      |    | $\sim$ | 10   |
| Dissolve res | lt                    |      |    |        |      |
| Yes          |                       |      |    | •      |      |
| Buffer < Out | utVector>             |      |    |        |      |
| Airport Buf  | er                    |      |    |        |      |
|              |                       |      |    |        |      |
| Parent algor | hms                   |      |    |        |      |
| 0 elements   | elected               |      |    |        |      |
|              |                       | <br> |    |        | ¥    |
|              |                       |      | OK | Car    | ncel |

16. Next, add the Roads layer and the Clip tool to the model using the following parameters

|                                                                                                    |                                              |                                                                                                    |             |            |              |                        |                                         |                                                |      |    |   | •      |      |
|----------------------------------------------------------------------------------------------------|----------------------------------------------|----------------------------------------------------------------------------------------------------|-------------|------------|--------------|------------------------|-----------------------------------------|------------------------------------------------|------|----|---|--------|------|
| arameters                                                                                                    | Help                                         |                                                                                                    |             |            |              |                        |                                         |                                                |      |    |   |        |      |
|                                                                                                    |                                              |                                                                                                    |             |            |              |                        |                                         |                                                |      |    |   |        |      |
| Description                                                                                                    | Clip                                         |                                                                                                    |             |            |              |                        |                                         |                                                |      |    |   |        |      |
| Input layer                                                                                                    |                                              |                                                                                                    |             |            |              |                        |                                         |                                                |      |    |   |        |      |
| Roads                                                                                                    |                                              |                                                                                                    |             |            |              |                        |                                         |                                                |      |    |   |        | -    |
| Clip layer                                                                                                    |                                              |                                                                                                    |             |            |              |                        |                                         |                                                |      |    |   |        |      |
| 'Buffer' fro                                                                                                    | m algorit                                    | nm 'Fixed o                                                                                                    | distance bu | uffer'     |              |                        |                                         |                                                |      |    |   |        | •    |
| Clipped <ou< td=""><td>utputVect</td><td>or&gt;</td><td></td><td></td><td></td><td></td><td></td><td></td><td></td><td></td><td></td><td></td><td></td></ou<>                                                                                                    | utputVect                                    | or>                                                                                                    |             |            |              |                        |                                         |                                                |      |    |   |        |      |
| Roads clos                                                                                                    | e to Airp                                    | orts                                                                                                    |             |            |              |                        |                                         |                                                |      |    |   |        |      |
|                                                                                                    |                                              |                                                                                                    |             |            |              |                        |                                         |                                                |      |    |   |        |      |
| Parent algo                                                                                                    | rithms                                       |                                                                                                    |             |            |              |                        |                                         |                                                |      |    |   |        |      |
| 0 elements                                                                                                    | selected                                     |                                                                                                    |             |            |              |                        |                                         |                                                |      |    |   |        |      |
|                                                                                                    |                                              |                                                                                                    |             |            |              |                        |                                         |                                                |      |    |   |        |      |
|                                                                                                    |                                              |                                                                                                    |             |            |              |                        |                                         |                                                |      |    |   |        |      |
|                                                                                                    |                                              |                                                                                                    |             |            |              |                        |                                         |                                                |      |    |   |        |      |
|                                                                                                    |                                              |                                                                                                    |             |            |              |                        |                                         |                                                |      |    |   |        |      |
|                                                                                                    |                                              |                                                                                                    |             |            |              |                        |                                         |                                                |      |    |   |        |      |
|                                                                                                    |                                              |                                                                                                    |             |            |              |                        |                                         |                                                |      |    |   |        |      |
|                                                                                                    |                                              |                                                                                                    |             |            |              |                        |                                         |                                                |      |    |   |        |      |
|                                                                                                    |                                              |                                                                                                    |             |            |              |                        |                                         |                                                |      |    |   |        |      |
|                                                                                                    |                                              |                                                                                                    |             |            |              |                        |                                         |                                                |      |    |   |        |      |
|                                                                                                    |                                              |                                                                                                    |             |            |              |                        |                                         |                                                |      |    |   |        |      |
|                                                                                                    |                                              |                                                                                                    |             |            |              |                        |                                         |                                                |      |    |   |        |      |
|                                                                                                    |                                              |                                                                                                    |             |            |              |                        |                                         |                                                |      |    |   |        |      |
|                                                                                                    |                                              |                                                                                                    |             |            |              |                        |                                         |                                                |      |    |   |        |      |
|                                                                                                    |                                              |                                                                                                    |             |            |              |                        |                                         |                                                |      | OK |   | С      | ance |
|                                                                                                    |                                              |                                                                                                    |             |            |              |                        |                                         |                                                |      | ОК | : | С      | ance |
| ocessing modeler                                                                                                    | r                                            |                                                                                                    |             |            |              |                        |                                         |                                                |      | ОК | : | _ C    | ance |
| ocessing modeler                                                                                                    | r<br>19 [ 19                                 | ŝ.                                                                                                    |             |            |              |                        |                                         |                                                |      | ОК | : |        | ance |
| ocessing modeler                                                                                                    | r<br>1 🛛 🗍 🔛                                 | 98<br>98                                                                                                    | Airpo       | ort Buffer |              |                        |                                         | Proxi                                          | mity | ОК |   |        | ance |
| ocessing modeler                                                                                                    | r<br>2011 [ 122                              | Sa<br>Sa                                                                                                    | Airpo       | rt Buffer  | 다 Airports   |                        | *2                                      | Proxi                                          | mity | ОК |   | _ C    |      |
| ocessing modeler<br>Parameters                                                                                                    | r<br>1 [ 5                                   | SB.                                                                                                    | Airpo       | rt Buffer  | 4 Airport    |                        | 5 C C C C C C C C C C C C C C C C C C C | Proxi                                          | mity | OK |   |        |      |
| rocessing modeler                                                                                                    | r<br>M ( D)                                  | ŝ                                                                                                    | Airpo       | ort Buffer | # Airports   |                        | ×2                                      | Proxi                                          | mity | ОК |   | _ C    |      |
| rocessing modeler<br>arameters<br>boolean<br>coloration<br>coloration<br>col                                                                                                    | r<br>M ( )                                   | \$<br>2                                                                                                    | Airpo       | ort Buffer | 4 Airports   |                        | ₩<br>2<br>4                             | Proxi                                          | mity | ОК |   | _<br>_ | ance |
| rocessing modeler<br>Parameters<br>Paolean<br>E Boolean<br>E Etent<br>File<br>Number<br>Raster lag<br>String<br>Table                                                                                                    | r<br>M ( 💭                                   | - Second Second Se | Airpo       | ort Buffer | 슈 Airporta   |                        | × =                                     | Proxi                                          | mity | ОК |   | _<br>_ |      |
| rocessing modeler<br>Parameters<br>Parameters                                                                                                    | r<br>M ( 🗩                                   | 92<br>2                                                                                                    | Airpo       | rt Buffer  | 슈 Airports   |                        |                                         | Proxi                                          | mity | OK |   | _<br>_ |      |
| rocessing modeler<br>Parameters<br>Parameters                                                                                                    | r<br>M [ D                                   | - SP                                                                                                    | Airpo       | rt Buffer  | 4 Airports   |                        | E E                                     | Proxi                                          | mity | OK |   | -      | ance |
| rocessing modeler<br>Parameters<br>Parameters<br>Boolean<br>Extent<br>File<br>Number<br>Raster laye<br>String<br>Table<br>Table<br>Table<br>Vector laye<br>Parameters<br>Vector laye<br>Parameters<br>Parameters<br>Paramete                                                                                                    | r<br>I IIIIIIIIIIIIIIIIIIIIIIIIIIIIIIIIIII   | g.                                                                                                    | Airpo       | rt Buffer  | ਿੰਸ Airports |                        |                                         | Proxi<br>suffer distance                       | mity | OK |   |        | ance |
| rocessing modeler<br>Parameters<br>Parameters                                                                                                    | r<br>R [ ]<br>er<br>tiple field<br>er        | \$2                                                                                                    | Airpo       | rt Buffer  | ਦੀ Airports  |                        | Fixed di                                | Proxi<br>suffer distance                       | mity | OK |   |        | ance |
| rocessing modeler<br>Parameters<br>Parameters                                                                                                    | r<br>R D D D D D D D D D D D D D D D D D D D | 200<br>200                                                                                                    | Airpo       | ert Buffer | 4 Airports   |                        | In<br>Fixed di<br>Out                   | Proxi<br>suffer distance<br>stance buffer      | mity | OK |   |        |      |
| rocessing modeler<br>Parameters<br>Parameters<br>Para | r<br>M ( D<br>er<br>tiple field<br>er        | 2<br>2<br>2<br>2                                                                                                    | Airpo       | ort Buffer | 약 Airports   |                        | In<br>Fixed di<br>Out                   | Proxi<br>suffer distance<br>stance buffer      | mity | OK |   |        |      |
| rocessing modeler<br>Parameters<br>Parameters<br>Packent<br>File<br>Number<br>Raster laye<br>String<br>Table<br>Table<br>Table<br>Table<br>Pathenult<br>Vector laye<br>Point                                                                                                    | r<br>Maria ( 💭<br>er<br>tiple field<br>er    | 98<br>1                                                                                                    | Airpo       | ert Buffer | 4 Airport    |                        | In<br>Fixed di<br>Out                   | Proxi<br>suffer distance<br>estance buffer     | mity | OK |   |        | ance |
| rocessing modeler<br>Parameters<br>Parameters                                                                                                    | er<br>tiple field<br>er                      | 30                                                                                                    | Arpa        | rt Buffer  | 4 Airports   |                        | In<br>Fixed di<br>Out                   | Proxi<br>suffer distance<br>e<br>stance buffer | mity | OK |   |        | ance |
| rocessing modeler<br>Parameters<br>Parameters                                                                                                    | er<br>tiple field<br>er                      | 200<br>200                                                                                                    |             | rt Buffer  | Airport:     |                        | In<br>Fixed di<br>Out                   | Proxi                                          | mity | OK |   |        | ance |
| rocessing modeler<br>Parameters<br>Parameters                                                                                                    | r<br>er<br>tiple field<br>er                 | 30<br>20<br>20                                                                                                    |             | rt Buffer  | Airports     |                        | In<br>Fixed di<br>Out                   | Proxi                                          | mity | OK |   | -<br>- |      |
| rocessing modeler<br>Parameters<br>Boolean<br>Extent<br>File<br>Number<br>Faster laye<br>String<br>Table field<br>Table field<br>Table field<br>Table field<br>Parameters<br>Parameters<br>Par                                                                                                    | r<br>I IIIIIIIIIIIIIIIIIIIIIIIIIIIIIIIIIII   | 2<br>2<br>2<br>2                                                                                                    |             | rt Buffer  | G: Airports  | s<br>In<br>Clip<br>Out | Fixed di<br>Out                         | Proxi                                          | mity | OK |   | -<br>- |      |
| occessing modeler<br>arameters<br>Boolean<br>E Boolean<br>E Boo                                                                                                    | er<br>tiple field<br>er                      | 200<br>200<br>200<br>200<br>200<br>200<br>200<br>200<br>200<br>200                                                                                                    |             | rt Buffer  | Airports     | In<br>Clip<br>Out      | Fixed di<br>Out                         | Proxi                                          | mity | OK |   | -<br>- |      |
| rocessing modeler<br>Parameters<br>+ Boolean<br>+ Extent<br>+ File<br>+ Number<br>+ Raster laye<br>+ Table<br>+ Table<br>+ Table<br>+ Table<br>+ Table<br>+ Director laye<br>+ Point                                                                                                    | r<br>er<br>tiple field<br>er                 |                                                                                                    |             | ert Buffer | 4 Airports   | in<br>Clip<br>Out      | In<br>Fixed di<br>Out                   | Proxi                                          | mity | OK |   |        | ance |

17. Click on the Save button to save your model and then close your model

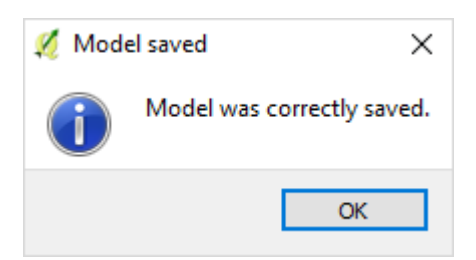

18. The model can be run either from the **Processing modeler** window or from the **Processing Toolbox** panel; in the **Processing modeler** window, click on the **Run model** button ; to run from the **Processing Toolbox**, first save and close the model and then find the model by navigating to model and then right-click on it, and choose **Execute** from the context menu

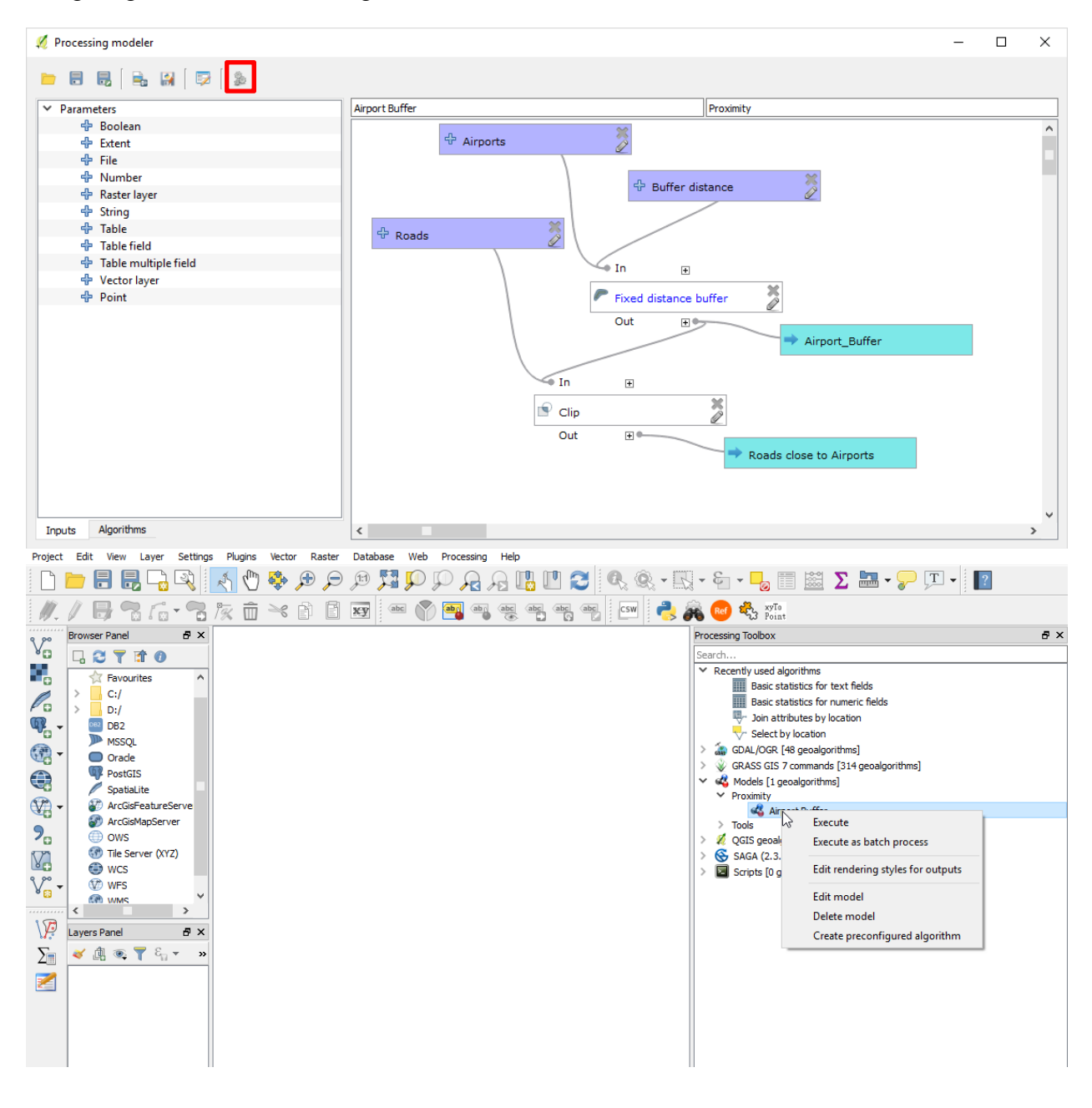

19. The tool will open with a regular tool interface, fill in the parameters as below and then click on Run; the results will be placed in the folder that you selected

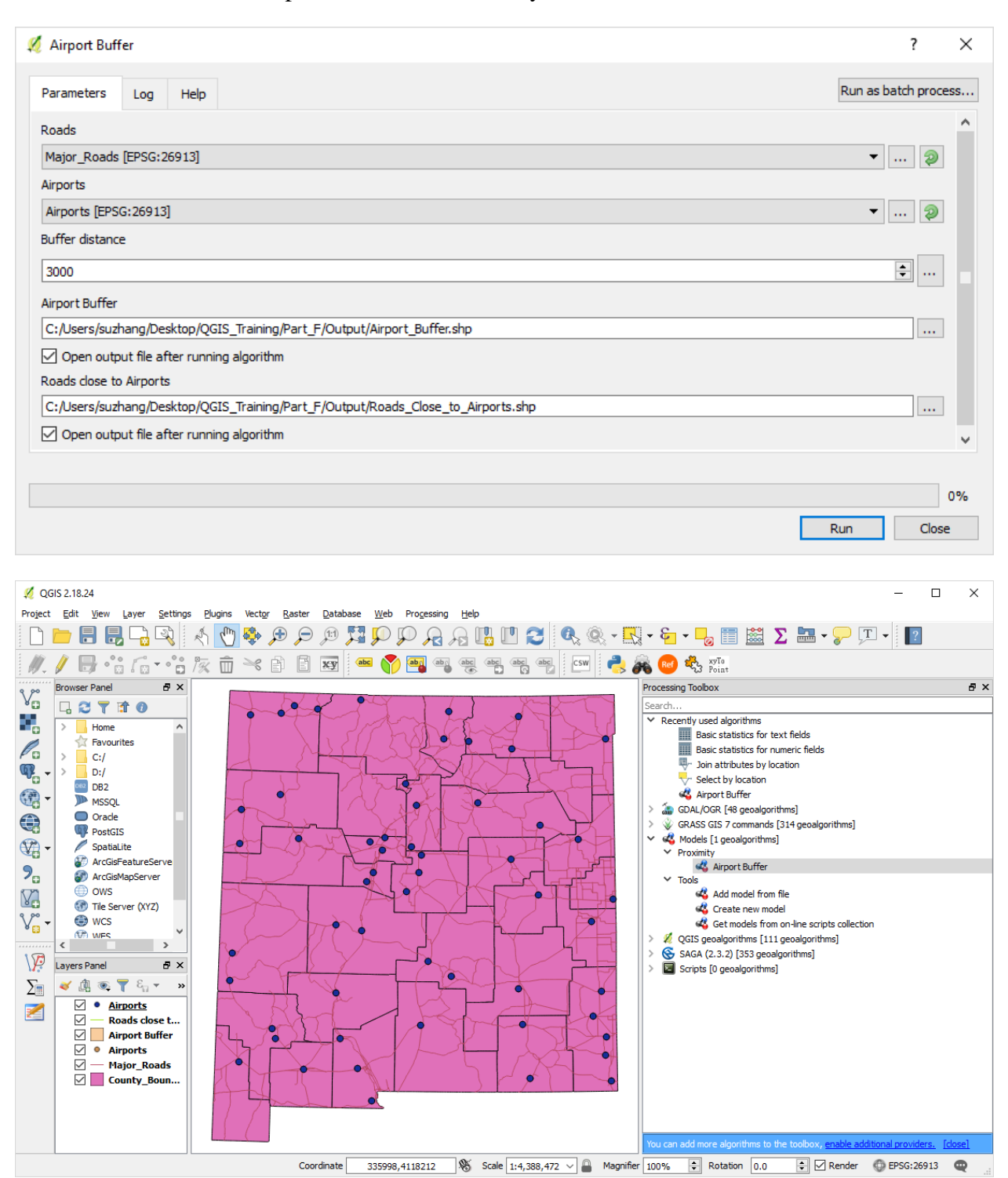

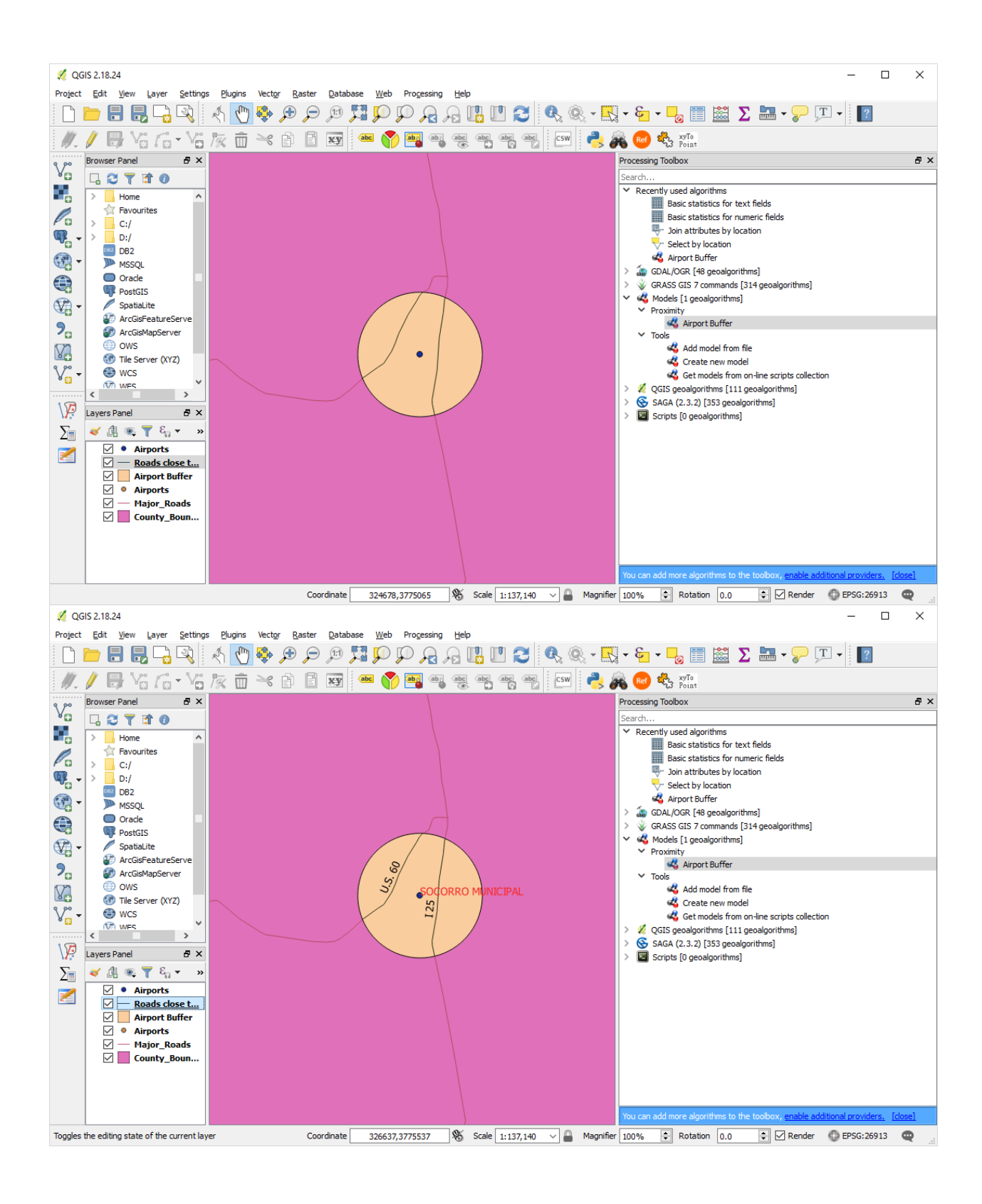